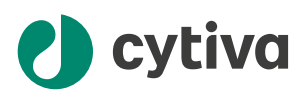

# Xuri<sup>™</sup> W25 Operating Instructions

**Original instructions** 

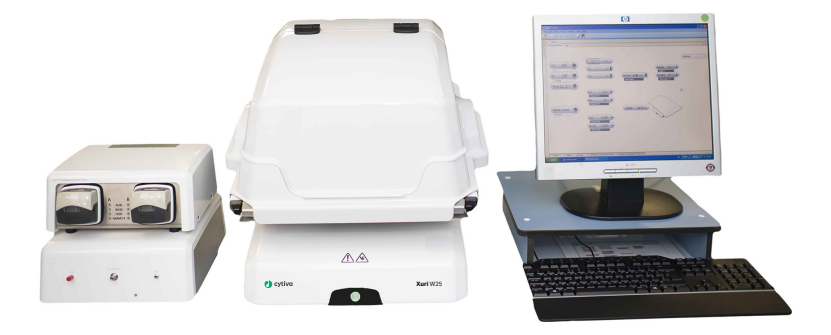

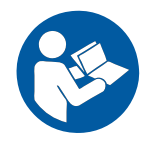

# **Table of Contents**

| 1 | Intro                  | oduction       |                                         | 4        |
|---|------------------------|----------------|-----------------------------------------|----------|
|   | 1.1                    | Important      | t user information                      | 5        |
|   | 1.2                    | About this     | s manual                                | 6        |
|   | 1.3                    | Associate      | d documentation                         | 7        |
|   | 1.4                    | Abbreviat      | ions                                    | 9        |
| 2 | Safe                   | ety instruc    | ctions                                  | 11       |
|   | 2.1                    | <br>Safety pre | ecautions                               | 12       |
|   | 2.2                    | Labels and     | d symbols                               | 19       |
|   | 2.3                    | Emergeno       | cy procedures                           | 22       |
| 3 | Syst                   | em descr       | iption                                  | 25       |
|   | 3.1                    | System ov      | ·erview                                 | 26       |
|   | 3.2                    | Xuri W25       | rocker                                  | 28       |
|   | 33                     | Xuri W25       | CBCII                                   | 35       |
|   | 3.4                    | Xuri W25       | Dumn                                    | 38       |
|   | 0. <del>4</del><br>2.E | Collboghi      |                                         | 40       |
|   | 3.5                    |                |                                         | 40       |
|   | 3.6                    | UNICORN        | SOftware overview                       | 43       |
|   |                        | 3.6.7          | General UNICORN operation               | 44       |
|   |                        | 3.6.2          | Administration                          | 47       |
|   |                        | 3.6.3          | System control                          | 48<br>54 |
|   |                        | 3.0.4          |                                         | 54       |
| 4 | Inst                   | allation       |                                         | 55       |
|   | 4 1                    | Site nrena     | aration                                 | 56       |
|   | 4.1                    | <i>111</i>     | Delivery and storage                    | 57       |
|   |                        | 4.1.7          | Site requirements                       | 58       |
|   |                        | 413            | Client computer specifications          | 62       |
|   | 42                     | Hardware       | sinstallation                           | 64       |
|   | 7.2                    | 121            | linnack the system units                | 65       |
|   |                        | 422            | Connect the system components           | 67       |
|   | 4.3                    | Software       | installation                            | 70       |
| 5 | One                    | ration         |                                         | 71       |
|   | 5 1                    | Set un the     | acystem                                 | 72       |
|   | 5.1                    | 5et up the     | Soloot the troy and Collhag bioreactor  | 72       |
|   |                        | 5.1.1          | Select the tray and cellbay bioleactor  | 73       |
|   |                        | 513            | Attach and DO sensors                   | 74       |
|   |                        | 5.1.5          | Attach the Cellbag bioreactor           | 20<br>20 |
|   |                        | 5.1.4          | Attach the cellbay bioleactor           | 00<br>02 |
|   |                        | 516            | Connect ass to the system               | 92<br>86 |
|   |                        | 517            | Connect the filter bester to the rocker | 80<br>80 |
|   | 52                     | Start and      | configure the system                    | 90       |
|   | 5.2                    | 521            | Start the system and log on to UNICOPN  | 01       |
|   |                        | 522            | Connect to the system                   | 91<br>02 |
|   |                        | 522            | Configure system settings               | 92<br>95 |
|   |                        | 524            | Start a run                             | 102      |
|   | 53                     | Prenare fr     | or cultivation                          | 106      |
|   | 0.0                    | rispuiere      |                                         | .00      |

|     |      | 5.3.1      | Inflate the Cellbag bioreactor                           | 107 |
|-----|------|------------|----------------------------------------------------------|-----|
|     |      | 5.3.2      | Adjust pump parameters                                   | 108 |
|     |      | 5.3.3      | Add and equilibrate culture medium                       | 109 |
|     |      | 5.3.4      | Prepare the sensors                                      | 112 |
|     | 5.4  | Perform c  | ultivation                                               | 115 |
|     |      | 5.4.1      | Inoculate the culture                                    | 116 |
|     |      | 5.4.2      | Monitor and control the run                              | 117 |
|     |      | 5.4.3      | End a run                                                | 120 |
| 6   | Mair | ntenance   |                                                          | 122 |
|     | 6.1  | Calibratio | n                                                        | 123 |
|     | 6.2  | Cleaning   |                                                          | 125 |
|     | 6.3  | Cleaning   | pefore planned service                                   | 126 |
| 7   | Trou | Ibleshoot  | ing                                                      | 127 |
|     | 7.1  | Xuri W25   | •                                                        | 128 |
|     | 7.2  | Xuri W25   | rocker                                                   | 129 |
|     | 7.3  | Xuri W25   | CBCU                                                     | 133 |
|     | 74   | Xuri W251  | Pumn                                                     | 134 |
|     | 7.5  | UNICORN    | System Control                                           | 135 |
| 8   | Refe | erence inf | ormation                                                 | 137 |
| •   | 81   | Chemical   | resistance                                               | 138 |
|     | 0.1  | Pocycling  | information                                              | 120 |
|     | 0.2  | Bogulator  |                                                          | 140 |
|     | 0.5  |            | Contact information                                      | 140 |
|     |      | 832        | European Union and European Economic Area                | 141 |
|     |      | 8.3.3      | Great Britain                                            | 143 |
|     |      | 8.3.4      | Eurasian Economic Union (Евразийский экономический союз) | 144 |
|     |      | 8.3.5      | North America                                            | 146 |
|     |      | 8.3.6      | Regulatory statements                                    | 147 |
|     |      | 8.3.7      | Declaration of Hazardous Substances (DoHS)               | 148 |
|     |      | 8.3.8      | Other regulations and standards                          | 150 |
|     | 8.4  | Health an  | d Safety Declaration Form                                | 151 |
| Ind | lex  |            |                                                          | 153 |
|     |      |            |                                                          |     |

# 1 Introduction

# About this chapter

This chapter contains important user information and the intended use of Xuri™ W25.

# In this chapter

| Section |                            | See page |
|---------|----------------------------|----------|
| 1.1     | Important user information | 5        |
| 1.2     | About this manual          | 6        |
| 1.3     | Associated documentation   | 7        |
| 1.4     | Abbreviations              | 9        |

# 1.1 Important user information

# Introduction

This section contains important user information about the product and this manual.

# Read this before operating the product

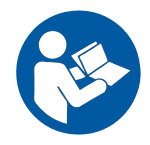

All users must read the entire *Operating Instructions* before installing, operating, or maintaining the product.

Always keep the Operating Instructions at hand when operating the product.

Do not install, operate, or perform maintenance on the product in any other way than described in the user documentation. If you do, you may be exposed or expose others to hazards that can lead to personal injury and you may cause damage to the equipment.

#### **Intended** use

The Xuri W25 system is intended to be used as laboratory and manufacturing equipment for cell cultivation. The system may not be used for clinical or diagnostic purposes.

### **Prerequisites**

In order to operate Xuri W25 in the way it is intended:

- The user has a general understanding of how the client computer and Microsoft Windows operating systems work.
- The user is acquainted with the use of general laboratory equipment and with handling of biological materials.
- The user must read and understand the Safety Instructions chapter in the Operating Instructions.
- Xuri W25 must be installed in accordance with the site requirements and instructions in the *Operating Instructions*.
- A user account has been created according to UNICORN Administration and Technical manual.

# 1.2 About this manual

#### Introduction

This section contains information about the purpose and scope of this manual, notes and tips, and typographical conventions.

# **Purpose of this manual**

This manual provides information needed to install, operate and maintain the product in a safe way.

### Scope of this manual

This manual covers the entire Xuri W25, including the main unit (rocker), CBCU and pump, as well as accessories.

### **Notes and tips**

| Note: | A note is used to indicate information that is important for trouble-free and optimal use of the product. |
|-------|----------------------------------------------------------------------------------------------------|
| Tip:  | A tip contains useful information that can improve or optimize your proce-<br>dures.                      |

#### **Typographical conventions**

Software items are identified in the text by **bold italic** text.

Hardware items are identified in the text by **bold** text.

*Tip:* The text can include clickable hyperlinks to reference information.

# 1.3 Associated documentation

# Introduction

This section describes the user documentation that is delivered with the product, and how to find related literature that can be downloaded or ordered from Cytiva.

### **User documentation for Xuri W25**

The table below describes the user documentation for Xuri W25, which is available from the Help menu in UNICORN<sup>TM</sup> or on the user documentation CD.

| Documentation                                                            | Main contents                                                                                                    |
|--------------------------------------------------------------------------|----------------------------------------------------------------------------------------------------|
| <i>Xuri W25 Operating Instructions<br/>(29064612)</i><br>(this document) | Instructions needed to install, operate<br>and maintain the Xuri W25 system in a<br>correct and safe way.                                           |
|                                                                          | System overview, site requirements,<br>and instructions for moving the system<br>within the same building.                                          |
|                                                                          | Instructions for basic maintenance and troubleshooting.                                                                                             |
|                                                                          | Includes basic UNICORN 7.x system control functions.                                                                                                |
| Xuri W25 User Manual (29064622)                                          | Additional information in order to get the optimal performance from the system.                                                                     |
|                                                                          | Functional description of modules.                                                                                                    |
|                                                                          | Instructions for maintenance and trou-<br>bleshooting activities.                                                                                   |
|                                                                          | Includes UNICORN 7.x system control<br>functions, method creation and<br>handling, together with evaluation and<br>presentation of data.            |
| Xuri W25 Cue Card (29087822)                                             | Brief instructions providing an overview of how to run the system.                                                                                  |
| UNICORN Quick Installation Guide (29414475)                              | Guide for installation of UNICORN.                                                                                                    |
| UNICORN Administration and Technical manual                              | Overview and detailed description of<br>network setup and complete software<br>installation. Administration of<br>UNICORN and the UNICORN database. |
| UNICORN Online Help                                                      | Dialog descriptions for UNICORN                                                                                                    |

| Documentation         | Main contents                                                                                         |
|-----------------------|----------------------------------------------------------------------------------------------------|
| User Documentation CD | CD containing the listed manuals and translated versions of <i>Xuri W25 Oper-ating Instructions</i> . |

# 1.4 Abbreviations

Concepts and abbreviations used in this manual are explained in the table below.

| Concept/<br>abbreviation | Explanation                                                                                                    | Translation                                                                                                    |
|--------------------------|----------------------------------------------------------------------------------------------------|----------------------------------------------------------------------------------------------------|
| Cellbag™<br>bioreactors  | The disposable container in which the cells are cultured.                                                                                                    | The disposable container in which the cells are cultured.                                                                                                    |
| DO                       | Dissolved oxygen.                                                                                                    | Dissolved oxygen.                                                                                                    |
| DO sensor                | Optical sensor for measure-<br>ment of dissolved oxygen.<br>Attached to DO configured<br>Cellbag bioreactors.                                                | Optical sensor for measure-<br>ment of dissolved oxygen.<br>Attached to DO configured<br>Cellbag bioreactors.                                                |
| Single mode              | Operating mode with one<br>Cellbag bioreactors on the<br>rocker.                                                                                             | Operating mode with one<br>Cellbag bioreactors on the<br>rocker.                                                                                             |
| Dual mode                | Operating mode with two<br>Cellbag bioreactors on the<br>same rocker. Cultivation is<br>monitored and controlled<br>independently in the two<br>bioreactors. | Operating mode with two<br>Cellbag bioreactors on the<br>same rocker. Cultivation is<br>monitored and controlled<br>independently in the two<br>bioreactors. |
| pH sensor                | Optical sensor for pH meas-<br>urement. Attached to pH<br>configured Cellbag bioreac-<br>tors.                                                               | Optical sensor for pH meas-<br>urement. Attached to pH<br>configured Cellbag bioreac-<br>tors.                                                               |
| Xuri W25<br>CBCU         | Control unit for gas mixing, pH and DO control.                                                                                                    | Control unit for gas mixing, pH and DO control.                                                                                                    |
| Xuri W25<br>Pump         | The pump unit.                                                                                                    | The pump unit.                                                                                                    |
| Xuri W25<br>rocker       | The rocker.                                                                                                    | The rocker.                                                                                                    |
| Tray                     | Tray for Cellbag, mounted on<br>the rocker. Different tray sizes<br>are available for different<br>culture capacities.                                       | Tray for Cellbag, mounted on<br>the rocker. Different tray sizes<br>are available for different<br>culture capacities.                                       |

| Concept/<br>abbreviation | Explanation                                                                                                    | Translation                                                                                                    |
|--------------------------|----------------------------------------------------------------------------------------------------|----------------------------------------------------------------------------------------------------|
| The bioreactor<br>system | The entire system, including<br>rocker, CBCU, and pump,<br>together with Cellbag<br>bioreactor and filter heater. | The entire system, including<br>rocker, CBCU, and pump,<br>together with Cellbag<br>bioreactor and filter heater. |
| UNICORN                  | The software used for control-<br>ling and monitoring the<br>system.                                              | The software used for control-<br>ling and monitoring the<br>system.                                              |

# 2 Safety instructions

# About this chapter

This chapter describes safety precautions, labels and symbols that are attached to the equipment. In addition, the chapter describes emergency and recovery procedures.

### In this chapter

| Section |                      | Seepage |
|---------|----------------------|---------|
| 2.1     | Safety precautions   | 12      |
| 2.2     | Labels and symbols   | 19      |
| 2.3     | Emergency procedures | 22      |

# Important

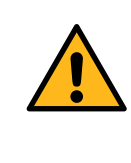

#### WARNING

All users must read and understand the entire contents of this general safety chapter, and the specific safety precautions information in each subsequent chapter of this manual to become aware of the hazards involved.

# 2.1 Safety precautions

# Introduction

Xuri W25 is powered by mains voltage and handles materials that can be hazardous.

Before installing, operating or maintaining the system, you must be aware of the hazards described in this manual.

# Definitions

This user documentation contains safety notices (WARNING, CAUTION, and NOTICE) concerning the safe use of the product. See definitions below.

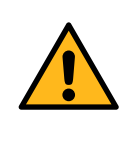

### WARNING

**WARNING** indicates a hazardous situation which, if not avoided, could result in death or serious injury. It is important not to proceed until all stated conditions are met and clearly understood.

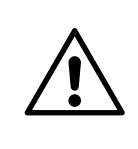

# CAUTION

**CAUTION** indicates a hazardous situation which, if not avoided, could result in minor or moderate injury. It is important not to proceed until all stated conditions are met and clearly understood.

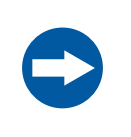

#### NOTICE

**NOTICE** indicates instructions that must be followed to avoid damage to the product or other equipment.

# **General precautions**

The following general precautions must be considered at all times. There are also context related precautions, which are written in their respective chapters.

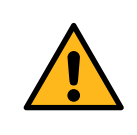

#### WARNING

Do not operate the product in any other way than as described in the user documentation.

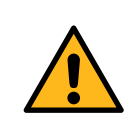

Only properly trained personnel are allowed to operate and maintain the product.

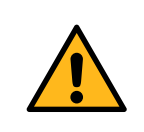

#### WARNING

**Accessories.** Use only accessories supplied or recommended by Cytiva.

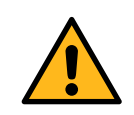

#### WARNING

Do not use the product if it is not working properly, or if it has suffered any damage including:

- · damage to the power cord or its plug,
- · damage caused by dropping the product,
- damage caused by splashing liquid onto the product.

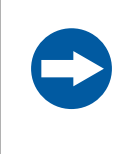

#### NOTICE

Any computer used with the equipment must comply with IEC 60950 or IEC 62368-1 and be installed and used according to the manufacturer's instructions.

### **Personal protection**

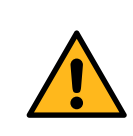

#### WARNING

Always use appropriate Personal Protective Equipment (PPE) during operation and maintenance of this product.

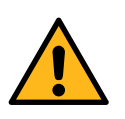

#### WARNING

**Hazardous substances.** When using hazardous chemical and biological agents, take all suitable protective measures, such as wearing protective glasses and gloves resistant to the substances used. Follow local and/or national regulations for safe operation, maintenance and decommissioning of the system.

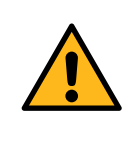

**Spread of biological agents**. The operator must take all necessary actions to avoid spreading hazardous biological agents. The facility must comply with the national code of practice for biosafety.

# Installing and moving the equipment

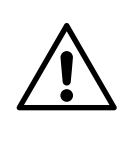

#### CAUTION

**Heavy object.** Because of the significant weight of Xuri W25 rocker, assistance from another person is highly recommended when lifting or moving the equipment. Use the handles on the sides of the rocker when possible. Do not lift Xuri W25 rocker with tray attached.

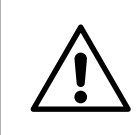

#### CAUTION

Due to the size and weight of Tray 50, at least two persons are recommended for installing the tray.

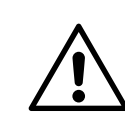

#### CAUTION

**Falling equipment.** Do not stack more than one Xuri W25 CBCU and/or Xuri W25 Pump unit on top of each other.

### **Power supply**

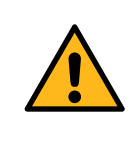

#### WARNING

**Supply voltage.** Before connecting the power cord, make sure that the supply voltage at the wall outlet corresponds to the requirements for the instrument.

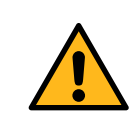

#### WARNING

**Protective ground.** The stand-alone products must always be connected to a grounded power outlet.

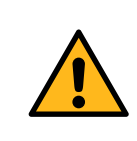

Only use grounded power cords delivered or approved by Cytiva.

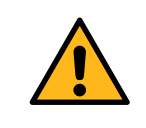

#### WARNING

Access to power switch and power cord. The power switch must always be easy to access. The power cord must always be easy to disconnect.

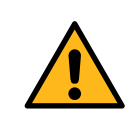

#### WARNING

**Disconnect power.** Always disconnect power from the equipment before connecting the product units to any other instrument.

# System operation

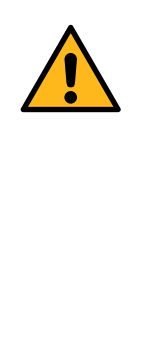

#### WARNING

Suffocation hazard. The product must only be used in locations with forced ventilation. When  $N_2$  and/or  $\rm CO_2$  are connected, make sure that:

- the pressure over the gas connections does not exceed 1.5 bar.
- the gas connections are tightly secured.
- Inlet tubing and connections are subject to regular visual inspection.

Exceeding pressure or loose connections may cause the gas tubing to disconnect, resulting in dangerous leakages.

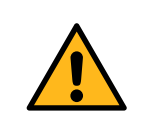

#### WARNING

**Prevent gas leakage.** To prevent any gas leakage, always switch off all gas supplies when the system is not in use.

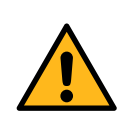

Fire hazard.  $O_2$  leakage in combination with heat may cause ignition. To avoid  $O_2$  leakages, make sure that:

- the pressure over the gas connections does not exceed 1.5 bar.
- the gas connections are tightly secured. Visually inspect the inlet tubing regularly.

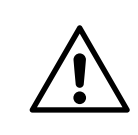

# CAUTION

Only Cellbag bioreactors approved by Cytiva for the product may be used together with the equipment.

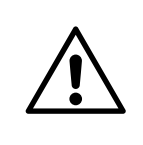

# CAUTION

**Heavy object.** The filled Cellbag bioreactor is heavy and must be lifted with care. This also applies to optional equipment such as calibration weights.

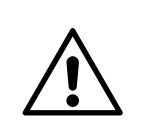

### CAUTION

Leakage risk of biological substances. Before every use, check the integrity of all tubing and connections.

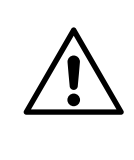

# CAUTION

**Leakage risk of biological substances.** Always enter the correct Cellbag bioreactor size in the system software settings. Failure to do this may cause overpressure and subsequent rupture of the Cellbag bioreactor.

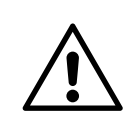

# CAUTION

**Pinch hazard.** Body parts may be caught between the rocker base and tray.

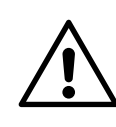

# CAUTION

**Pinch hazard.** Be careful not to trap any fingers between the rocker platform and tray when repositioning Tray 10 from tilt position. Move the tray by firmly gripping both sides of the tray.

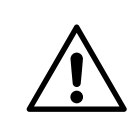

### CAUTION

**Pinch hazard.** Moving parts in Xuri W25. Do not open any pump head flip tops during operation.

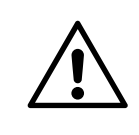

#### CAUTION

**Falling equipment.** To prevent the bioreactor system units from accidentally being pulled from the bench, make sure that all tubing is kept inside the bench area.

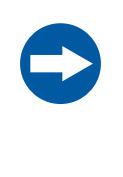

#### NOTICE

If UniNet cables are disconnected during a run, the run will be interrupted and must be restarted. Make sure that cables are properly secured before starting a run and avoid moving system units during a run.

# Maintenance

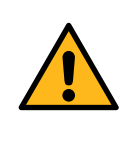

#### WARNING

**Electrical shock hazard**. All repairs must be done by service personnel authorized by Cytiva. Do not open any covers or replace parts unless specifically stated in the user documentation.

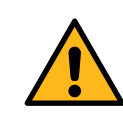

#### WARNING

**Disconnect power.** Always disconnect power from the instrument before performing any maintenance task.

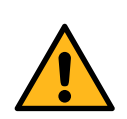

#### WARNING

Always clean the equipment in a well ventilated area. Never immerse any part of the equipment in liquid or spray liquid on the equipment. Always make sure that the equipment is completely dry before connecting to a mains power source. Make sure to follow all environmental, health, and safety guidelines pertaining to the materials used.

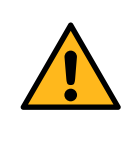

**Use only approved parts**. Only spare parts and accessories that are approved or supplied by Cytiva may be used for maintaining or servicing the product.

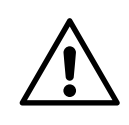

# CAUTION

**Falling equipment.** Due to pinch and crush hazards, calibration weights should not be stacked on top of each other. Remove calibration weights before the power is turned off.

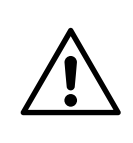

### CAUTION

**Hazardous substances.** Before maintenance, service and decommissioning, clean the product with an appropriate cleaning agent to remove any hazardous substances.

# 2.2 Labels and symbols

# Introduction

This section describes the nameplate, labels, and other safety and regulatory information attached to the product.

#### **Instrument labels**

The table below describes the different instrument labels and their positions on the different equipment. The instrument label identifies the equipment and shows electrical data, regulatory compliance, and warning symbols.

| Label                 | Position on instrument                                                                          |
|-----------------------|-------------------------------------------------------------------------------------------------|
| Xuri W25 rocker label | Attached on the back of the rocker and underneath the rocker platform.                          |
| Filter heater label   | Attached to the filter heater.                                                                  |
| Tray label            | Attached to the trays.                                                                          |
| Lid label             | Attached to the lids.                                                                           |
| Xuri W25 CBCU label   | Attached on the underside of the unit.                                                          |
|                       | The labels on the CBCU units may have different looks depending on the CBCU unit configuration. |
| Xuri W25 Pump label   | Attached on the rear panel of the pump.                                                         |

# Symbol description

The following symbols are used in the labels.

| Label       | Description                                                                                                    |
|-------------|----------------------------------------------------------------------------------------------------|
| $\triangle$ | <b>Warning!</b> Read the user documentation before using the system. Do not open any covers or replace parts unless specifically stated in the user documentation. |
| Voltage     | Electrical requirements:                                                                                                    |
| Frequency   | • Voltage (VAC $\sim$ )                                                                                                    |
| Max. Power  | Voltage (VDC === )                                                                                                    |
|             | Frequency (Hz)                                                                                                    |
|             | Max. power (VA)                                                                                                    |

| Label            | Description                                     |
|------------------|-------------------------------------------------|
| Protection Class | Degree of protection provided by the enclosure. |
| Mfg. Year        | Year (YYYY) and month (MM) of manufacture       |

# **Safety labels**

# Safety labels on Xuri W25 rocker

The following symbols can be found on the rocker.

| Label | Description                                                                                                    |
|-------|----------------------------------------------------------------------------------------------------|
|       | <b>Warning!</b> Read the user documentation before using the system. Do not open any covers or replace parts unless specifically stated in the user documentation. |
|       | Indicates a risk for body parts getting caught between two<br>parts of the system and that care must be taken to avoid<br>injury.                                  |

# Safety labels on Xuri W25 Pump

The following symbols can be found on the pump.

| Label | Description                                                                                                    |
|-------|----------------------------------------------------------------------------------------------------|
|       | <b>Warning!</b> Indicates a risk for fingers getting caught between moving parts in the pump and that care must be taken to avoid injury. |

# Safety labels on filter heater

The following symbols can be found on the filter heater.

| Label | Description                                                                                |
|-------|--------------------------------------------------------------------------------------------|
|       | <b>Warning!</b> Indicates a hot surface and that care must be exercised to prevent injury. |

# Safety labels on tray

The following symbols can be found on the tray.

| Label | Description                                                                                                    |
|-------|----------------------------------------------------------------------------------------------------|
|       | <b>Warning!</b> Indicates a hot surface and that care must be exercised to prevent injury.<br><b>LEFT</b> indicates the left side of the tray.   |
| RIGHT | <b>Warning!</b> Indicates a hot surface and that care must be exercised to prevent injury.<br><b>RIGHT</b> indicates the right side of the tray. |

# **Additional labels**

The table below describes the different additional labels and their positions on the different equipment.

| Label                           | Position on equipment                                                             |
|---------------------------------|-----------------------------------------------------------------------------------|
| Cellbag label                   | Attached to the cellbag.                                                          |
| DO sensor label                 | Attached to the cellbag next to the DO sensor.                                    |
| pH sensor label                 | Attached to the cellbag next to the pH sensor.                                    |
| Lid label                       | Attached to the lids.                                                             |
| Fiber cable label for DO sensor | Attached to the fiber cable of the DO sensor.                                     |
| Fiber cable label for pH sensor | Attached to the fiber cable of the pH sensor.                                     |
| Pump head label                 | Attached to the pump head. The label indicates the pumping direction of the pump. |

# 2.3 Emergency procedures

### Introduction

This section describes how to perform an emergency shutdown of Xuri W25. This section also describes the result in the event of power failure or network interruption.

# **Precautions**

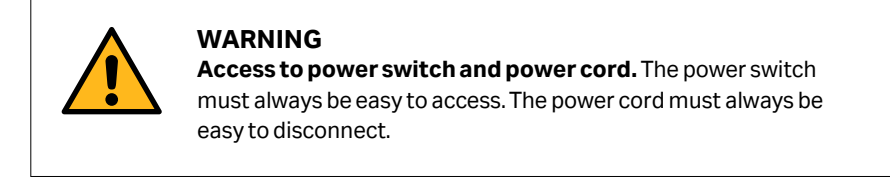

### **Emergency shutdown**

In an emergency situation, stop the run in one of the following ways:

• Stop the run from **System Control** by clicking the **Stop** icon, if UNICORN is in control of the system.

*Result:* The current run is ended and the instrument will go to *Ready* state, indicating that it is ready for a new run.

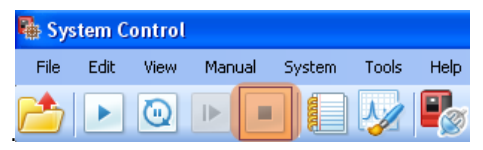

or

• Switch off power by pressing the **Power** button on the rocker front panel. *Result:* The run is interrupted. The light in the **Power** button is turned off.

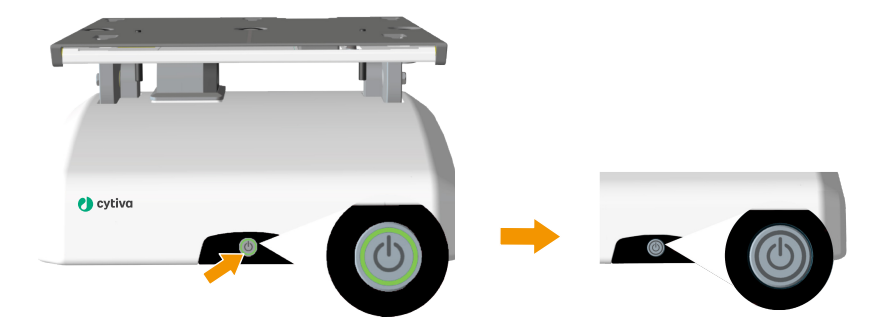

Green light: power is ON.

No light: power is OFF.

### Normal and forced shutdown

If the **Power** button is pressed once, a normal shutdown is performed. If the button is pressed and held, a forced shutdown is performed.

The following table describes normal shutdown and forced shutdown.

| Type of shutdown                                                | Description                                                                                                    |
|-----------------------------------------------------------------|----------------------------------------------------------------------------------------------------|
| <i>Normal</i> shutdown: press the <b>Power</b> button once.     | All processes are stopped. The system waits for<br>acknowledgement from the processes before<br>shutting down the instrument. |
| <i>Forced</i> shutdown: press and hold the <b>Power</b> button. | All processes are stopped. The instrument is shut down immediately.                                                           |

### **Power failure**

The result of a power failure or emergency shutdown depends on which unit is affected.

| Power failure to | will result in                                                                                                    |
|------------------|----------------------------------------------------------------------------------------------------|
| Xuri W25         | <ul> <li>The run is interrupted immediately.</li> <li>The data collected before the power failure is stored in the instrument and can be saved when power returns.</li> </ul>                                                                                                    |
| Client computer  | The cell cultivation run continues without interrup-<br>tion. The operator will not, however, be able to view<br>system status, change settings or send manual<br>instructions during power failure of client computer.<br>The software retains the run settings when the<br>power is restored. |

# Restart after emergency shutdown or power failure

If System Settings  $\rightarrow$  Auto start  $\rightarrow$  Rocker and System Settings  $\rightarrow$  Auto start  $\rightarrow$  CBCU are set to **Resume activity**, the following will happen when the system is reenergized:

• The rocker and the CBCU(s) will restart using the same values as before the power interruption.

- UNICORN will ask if you want to save or discard the run data collected before the power interruption.
- **Note:** Data collection, media control, and regulation of pH and DO must be reinitiated manually by reconnecting to the system and starting a new run.

# Uninterruptible power supply (UPS)

It is highly recommended to connect the system to a UPS. A UPS can postpone power failure, which allows time for a controlled shut-down of the bioreactor system and prevents data and/or culture loss. It is highly recommended to connect the system to a UPS.

For UPS power requirements, see the system specifications in *Xuri W25 User Manual*. Take the specifications for the client computer and monitor into account. Refer to the manufacturers' documentation.

# 3 System description

# **About this chapter**

This chapter gives a brief overview of Xuri W25. For more detailed information, refer to *Xuri W25 User Manual*.

# In this chapter

| Section | I                         | Seepage |
|---------|---------------------------|---------|
| 3.1     | System overview           | 26      |
| 3.2     | Xuri W25 rocker           | 28      |
| 3.3     | Xuri W25 CBCU             | 35      |
| 3.4     | Xuri W25 Pump             | 38      |
| 3.5     | Cellbag bioreactor        | 40      |
| 3.6     | UNICORN software overview | 43      |

# 3.1 System overview

#### Introduction

Xuri W25 is intended for cell cultivation.

A disposable Cellbag bioreactor is placed on a rocker and filled with gas, partially filled with culture medium, and inoculated with cells. Gas transfer and mixing of culture is accomplished by wave-induced agitation, performed by the rocker unit.

The cell culture volume range per Cellbag bioreactor is 0.3 to 25 L depending on bioreactor size, and working volume may be expanded up to 10 times during one cultivation.

The system, composed of the rocker, Xuri W25 CBCU and Xuri W25 Pump, enables measurement and control of pH, DO, weight and media distribution, and provides different gas flow and gas mixing possibilities.

- In *single mode*, the system supports culture in one Cellbag bioreactor at one time. The rocker is connected to one Xuri W25 CBCU and up to three Xuri W25 Pump units.
- In *dual mode*, the system supports culture in two Cellbag bioreactors placed on the same tray. The rocker is connected to up to two Xuri W25 CBCU units and up to three Xuri W25 Pump units for independent control of culture conditions in the two bioreactors.

The system is controlled from a PC running UNICORN software version 7 or later. The system can also be controlled from a supervisory control and data acquisition (SCADA) system, such as the DeltaV<sup>TM</sup> control system, using the integrated OPC server. Contact Cytiva for instructions and guidance for OPC.

#### Illustration of the system

The illustration below shows the main system units for use in single mode with one Xuri W25 Pump. Dual mode uses two Xuri W25 CBCU units for controlling the two Cellbag bioreactors independently. Both single and dual modes can support up to three Xuri W25 Pump units.

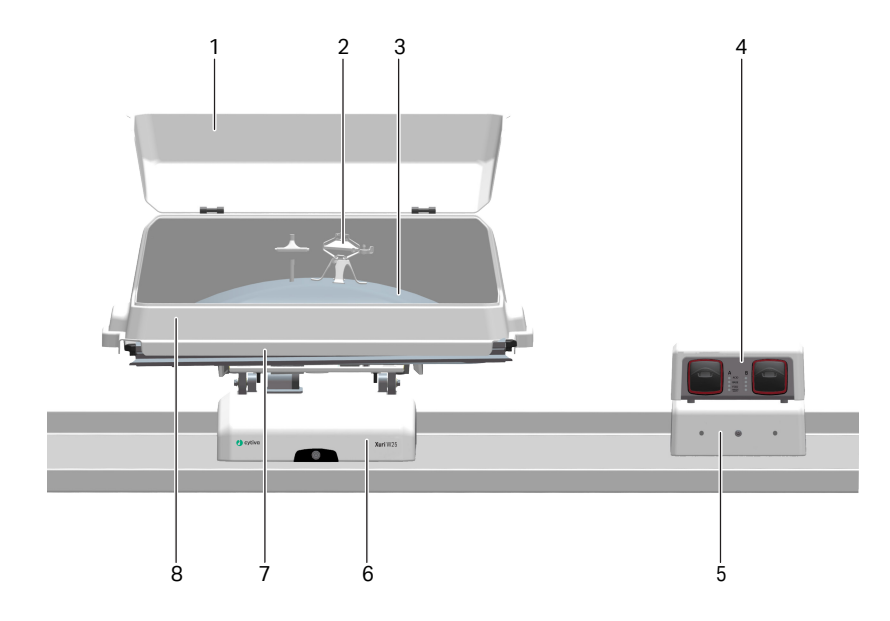

| Part | Description        |
|------|--------------------|
| 1    | Hatch              |
| 2    | Filter heater      |
| 3    | Cellbag bioreactor |
| 4    | Xuri W25 Pump      |
| 5    | Xuri W25 CBCU      |
| 6    | Xuri W25 rocker    |
| 7    | Тгау               |
| 8    | Lid                |

# 3.2 Xuri W25 rocker

# Introduction

The rocker is the main unit of the system. Through the rocker, weight is measured, and temperature, rocking speed, rocking angle and rocking motion are controlled.

The rocker contains four load cells for monitoring the weight of the Cellbag bioreactor and content. The placement of the load cells allows independent weight measurement of the two Cellbag bioreactors in dual mode.

The rocker also contains an embedded microprocessor, which allows the system to be controlled independently of the performance of the connected network and client computer.

For specifications of the rocker, refer to the *Xuri W25 User Manual* or the data file for Xuri W25, available for download from cytiva.com.

# Front view of the rocker

The illustration below shows the front view of the rocker.

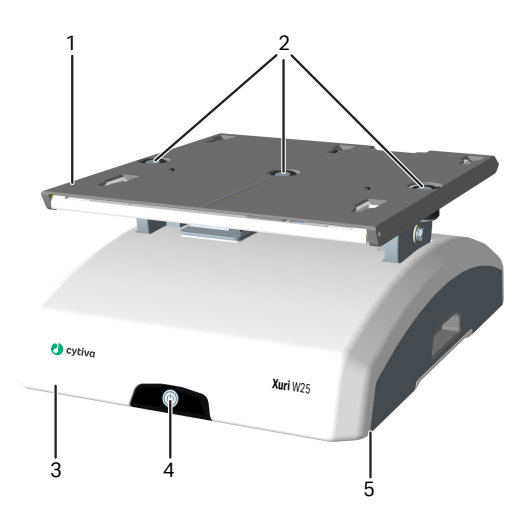

| Part | Description                 |
|------|-----------------------------|
| 1    | Rocker platform             |
| 2    | Temperature sensors         |
| 3    | Rocker base                 |
| 4    | Power button                |
| 5    | Location of adjustable foot |

#### **Power button**

The **Power** button indicates the status of the rocker according to the list below.

| Light indicator      | Image | Description                                                     |
|----------------------|-------|-----------------------------------------------------------------|
| Nolight              |       | The power is OFF.                                               |
| Green flashing light |       | The rocker is starting up.                                      |
| Green steady light   |       | The power is ON and the rocker is operational.                  |
| Red flashing light   |       | The rocker failed to connect to other components in the system. |
| Red steady light     |       | Indicates an error of the rocker.                               |

# **Adjustable foot**

The adjustable foot is placed in the front right corner of the rocker base when viewed from the front. It is used to distribute weight evenly over the four rocker feet.

Use the supplied adjustable foot wrench to adjust the foot.

# Rear view of the rocker

The illustration below shows the rear panel of the rocker.

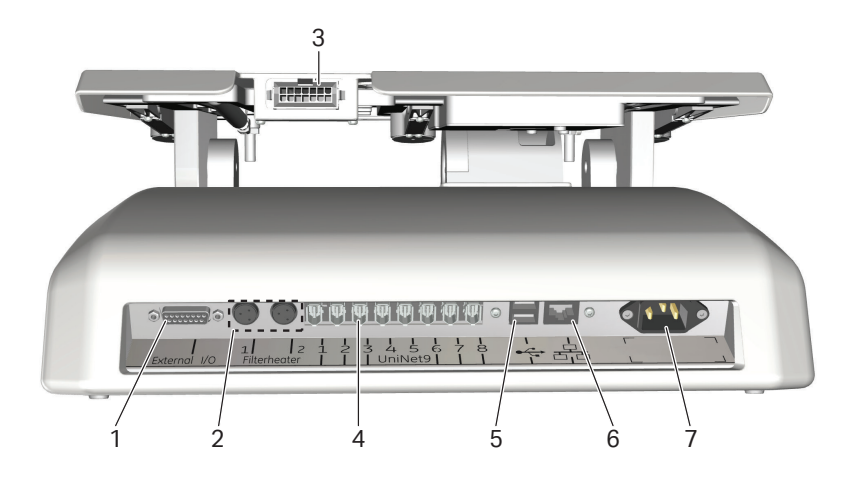

| Part | Description                                                                             |
|------|-----------------------------------------------------------------------------------------|
| 1    | 15-pin D-sub connector, used for digital and analog I/O signals                         |
| 2    | Filter heater connectors                                                                |
| 3    | Tray connector                                                                          |
| 4    | UniNet-9 ports                                                                          |
| 5    | USB ports                                                                               |
| 6    | Ethernet connector                                                                      |
| 7    | Power connector                                                                         |
|      | Note:                                                                                   |
|      | The rocker is fitted with internal electrical fuses that are not user-replace-<br>able. |

# **Tray and lid sizes**

Trays and lids are available in the different sizes listed below:

| Trays   | Lids   |
|---------|--------|
| Tray 10 | Lid 10 |
| Tray 20 | Lid 20 |
| Tray 50 | Lid 50 |

# Illustrations of tray and lid

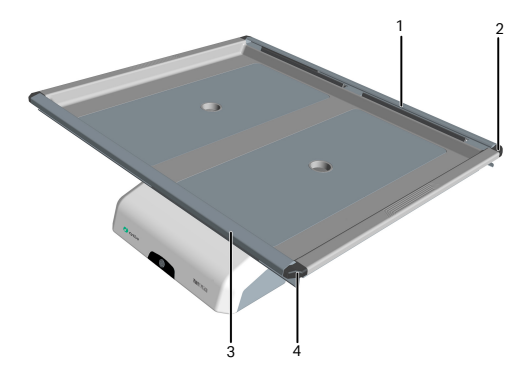

| Part | Description                                 |
|------|---------------------------------------------|
| 1    | Bag clamp (upper)                           |
| 2    | Bag clamp opener (one in each upper corner) |
| 3    | Bag clamp opener (one in each lower corner) |
| 4    | Bag clamp (lower)                           |

The illustration below shows the rocker with Tray 50 and Lid 50 mounted.

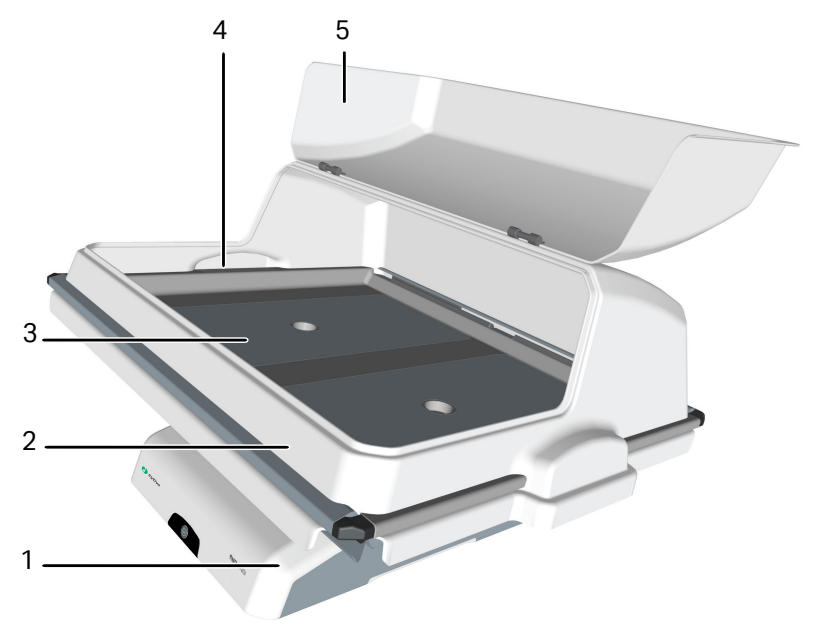

| Part | Description |
|------|-------------|
| 1    | Rocker base |
| 2    | Lid         |
| 3    | Тгау        |
| 4    | Tubing exit |
| 5    | Hatch       |

#### **Prepare for tilt**

When the system enters **END** mode, the tray prepares for tilt if **System Settings**   $\rightarrow$ **Rocker**  $\rightarrow$ **Prepare for tilt at END** is set to **Yes**. This moves the rocker to the mechanical end position, which is 14 degrees from horizontal. This position can also be set by executing the manual instruction **Rocker**  $\rightarrow$ **Prepare for tilt**. See illustration below.

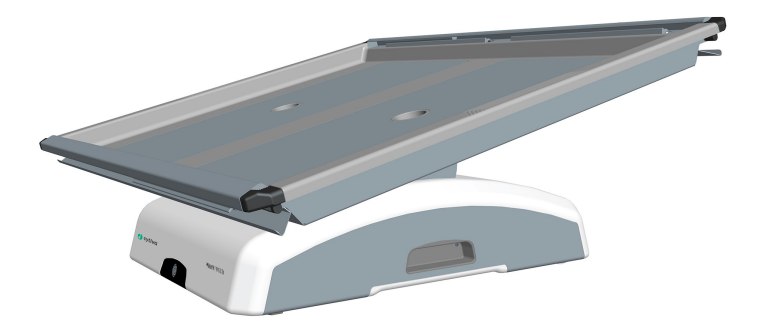

### **Tilt position**

In order to facilitate tray change in system setup and sampling and harvest during and after cell cultivation, it is possible to position the tray with the attached Cellbag bioreactor(s) into an upright position called tilt position. Follow the instructions below to put the tray into tilt position.

The tray is shown without attached Cellbag in the images below.

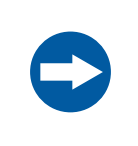

#### NOTICE

Take care when tilting the rocker tray with full Cellbag bioreactor(s) attached.

| Step | Action                                                                                                    |
|------|----------------------------------------------------------------------------------------------------|
| 1    | Prepare for tilt as described above or select the largest possible angle in UNICORN. Do not tilt the tray from an angle lower than 12°. |
| 2    | Hold the textured grip area on each side of the tray and pull the tray towards you.                                                     |

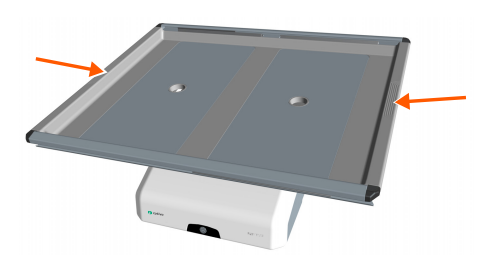

The illustration below shows the tilt position:

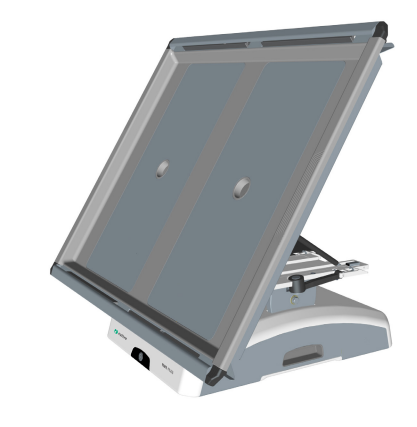

# **Filter heater**

The filter heater prevents condensation and clogging of the outlet vent filter on the Cellbag bioreactor.

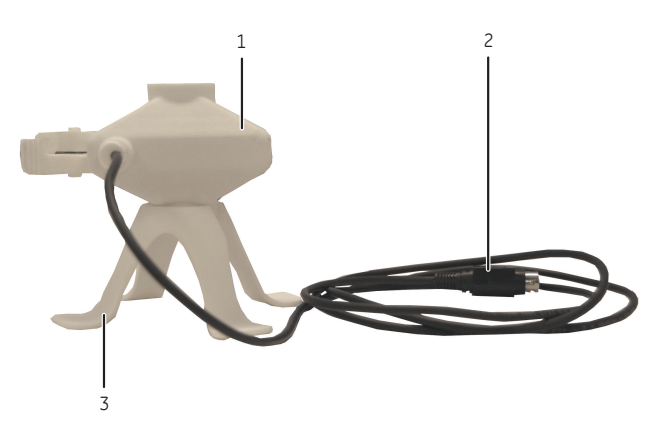

| Part | Description                            |
|------|----------------------------------------|
| 1    | Filter heater                          |
| 2    | Connector for connection to the rocker |
| 3    | Filter heater stand                    |

# 3.3 Xuri W25 CBCU

# Introduction

The control unit, Xuri W25 CBCU, is connected to the rocker via a UniNet-9 connector. The full configuration mixes air/N<sub>2</sub>, O<sub>2</sub>, and CO<sub>2</sub> gas, and contains O<sub>2</sub> and CO<sub>2</sub> sensors, a mass flow controller, an optical pH sensor reader, and an optical DO sensor reader. Three configurations are available:

- Xuri W25 CBCU pH: CO<sub>2</sub>, O<sub>2</sub> and pH.
- Xuri W25 CBCU DO: CO<sub>2</sub>, O<sub>2</sub> and DO.
- Xuri W25 CBCU Full: CO<sub>2</sub>, O<sub>2</sub>, pH and DO.

For specifications of the CBCU, refer to the *Xuri W25 User Manual* or the data file for Xuri W25, available for download from cytiva.com.

# Front view of Xuri W25 CBCU

The illustration below shows the front panel of a fully configured CBCU. The configuration of your CBCU may vary from the configuration shown below.

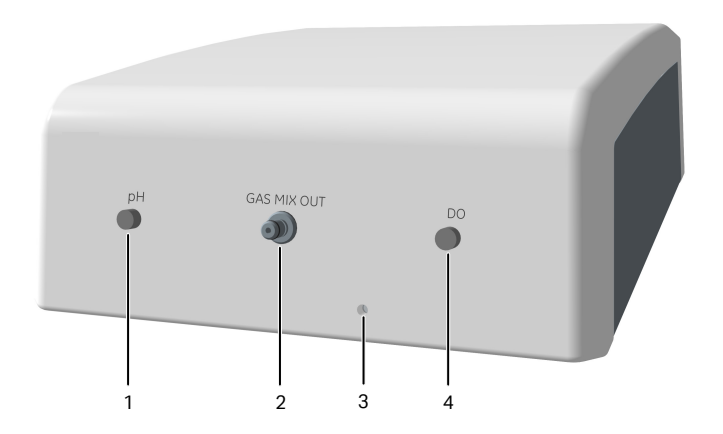

| Part | Component      | Description                                      |
|------|----------------|--------------------------------------------------|
| 1    | <b>pH</b> port | Connector for pH sensor fiber cable.             |
| 2    | GAS MIX OUT    | Gas outlet for connection to Cellbag bioreactor. |
| 3    | Status LED     | Indicates the CBCU operating status.             |
| 4    | DO port        | Connector for DO sensor fiber cable.             |

# **Status LED**

The status LED indicates the CBCU operating status according to the following table.

| Light indicator      | Description                                                   |
|----------------------|---------------------------------------------------------------|
| Steady green light   | The CBCU is ready for operation.                              |
| Green flashing light | The CBCU is operating.                                        |
| Red flashing light   | Indicates an internal error, but the CBCU is still operating. |
| Steady red light     | Indicates an internal error, and the CBCU is not operating.   |

# Rear view of Xuri W25 CBCU

The illustration below shows the rear panel of a fully configured CBCU.

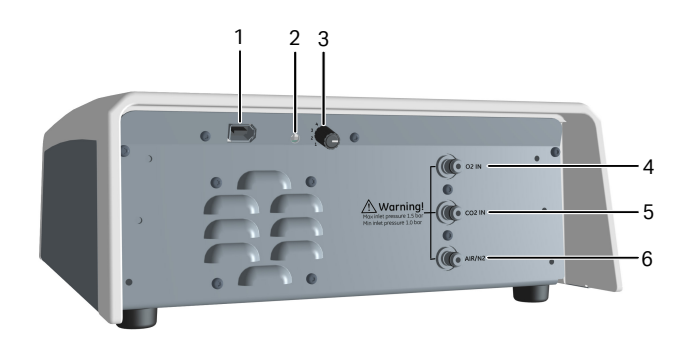

| Part | Component         | Description                                                     |
|------|-------------------|-----------------------------------------------------------------|
| 1    | UniNet-9 port     | Power connection to the rocker.                                 |
| 2    | CAN indicator LED | Indicates system connection status.                             |
| 3    | CAN ID switch     | Switch for setting the CBCU unit number for system recognition. |
| 4    | 02 IN             | Inlet connection for $O_2$ supply.                              |
| 5    | CO2 IN            | Inlet connection for $CO_2$ supply.                             |
| 6    | AIR/N2            | Inlet connection for air or $N_2$ supply.                       |
#### **CAN ID**

The CAN ID is a unit number used by UNICORN to recognize the CBCU that is connected to the system.

The CAN ID is set by turning a switch on the CBCU rear panel (see illustration above). The CAN ID should always be set to position 1 for use in single mode. For dual mode, set the CAN ID to 1 for the CBCU connected to the left Cellbag bioreactor, and to 2 for the CBCU connected to the right Cellbag bioreactor.

#### **Tubing and connectors**

Tubing and connectors for gas flow as listed below are delivered with the Xuri W25 CBCU. The gas sources to the inlets on the rear panel of the CBCU are the customer's responsibility. Tubing and connectors for liquid flow must be obtained separately.

#### Tubing

| Item        | Inner diameter | Outer diameter | Length          |
|-------------|----------------|----------------|-----------------|
| Tygon E3603 | 1/8" (3.2 mm)  | 1/4" (6.4 mm)  | 147.6" (375 cm) |
| Silicone    | 3/16" (4.8 mm) | 3/8" (9.5 mm)  | 7.9" (20 cm)    |

### Connectors

| Item                          | Inner diameter                |
|-------------------------------|-------------------------------|
| Reducer connector, gas tubing | 1/8" to 3/16" (3.2 to 4.8 mm) |
| Connector, CBCU               | 1/8" (3.2 mm)                 |

## 3.4 Xuri W25 Pump

#### Introduction

Xuri W25 Pump is a peristaltic pump unit that includes two roller pumps. It pumps fluid for feed, harvest/waste, and pH control with acid and base.

For specifications of the pump, refer to the *Xuri W25 User Manual* or the data file for Xuri W25, available for download from cytiva.com.

## Front view of the pump

The illustration below shows the front panel of the pump.

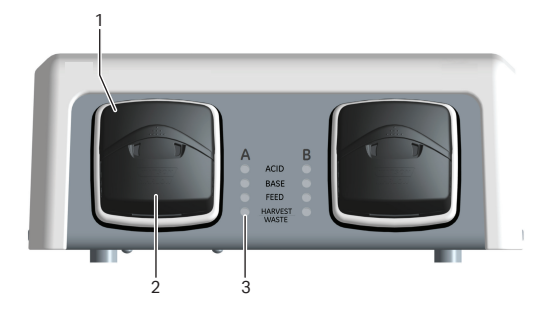

| Part | Description                                    |
|------|------------------------------------------------|
| 1    | Pump head flip top                             |
| 2    | Pump head                                      |
| 3    | Status LEDs for pumping function per pump head |

### **Status LEDs**

The status LEDs indicate the pumping function status according to the following table.

| Light indicator      | Description                                                          |
|----------------------|----------------------------------------------------------------------|
| Steady green light   | The pumping function is ready for operation.                         |
| Green flashing light | Pumping is ongoing.                                                  |
| Red flashing light   | Indicates an internal error, but the pump is still operating.        |
| Steady red light     | Indicates an internal error, and the pump is not operating properly. |

#### **Rear view of the pump**

The illustration below shows the rear panel of the pump.

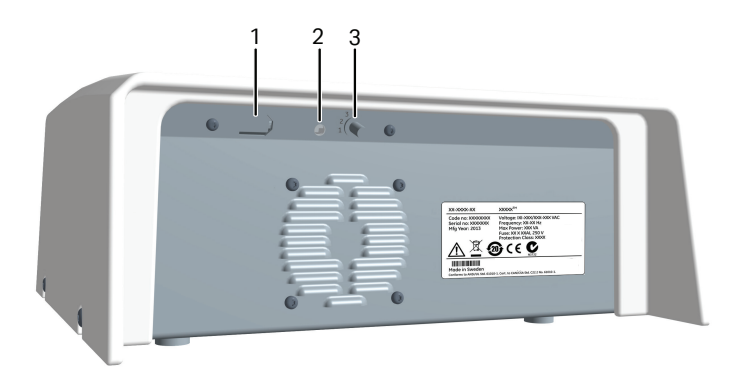

| Part | Component         | Description                                                      |
|------|-------------------|------------------------------------------------------------------|
| 1    | UniNet-9 port     | Power connection to the rocker.                                  |
| 2    | CAN indicator LED | Indicates system connection status.                              |
| 3    | CAN ID switch     | Shows the unit number of the pump for recognition by the system. |

#### **CAN ID**

The CAN ID is a unit number used by UNICORN to recognize the particular pump unit that is connected. If more than one pump unit is connected, the units are distinguished by their CAN IDs.

The CAN ID is set by turning a switch on the pump rear panel (see illustration above). The switch has four CAN ID positions, marked 1, 2, 3, and 4, respectively. The CAN ID should be set to position 1 for the first pump, position 2 for the second pump and so on.

*Tip:* The pumps are identified in UNICORN by their CAN ID. Label each pump unit with its CAN ID to simplify identification of the physical pump.

## 3.5 Cellbag bioreactor

#### Introduction

Cell cultivation is performed inside the Cellbag bioreactor. The Cellbag bioreactor is delivered gamma irradiated and ready for use. It is intended for single use only and should be discarded after use.

#### **Cellbag bioreactor options**

The Cellbag bioreactors are available in different configurations, of varying sizes and equipped with various ports. Cellbag bioreactors with internal cell retention filters are available for perfusion culture. If required, it is possible to customize the Cellbag bioreactors. The following bag sizes are available for Xuri W25:

- 2 L
- 10 L
- 20 L (single mode only)
- 50 L (single mode only)

#### Illustration of Cellbag bioreactor

The illustration shows a general Cellbag bioreactor. The configuration of your Cellbag bioreactor may vary from the configuration shown below.

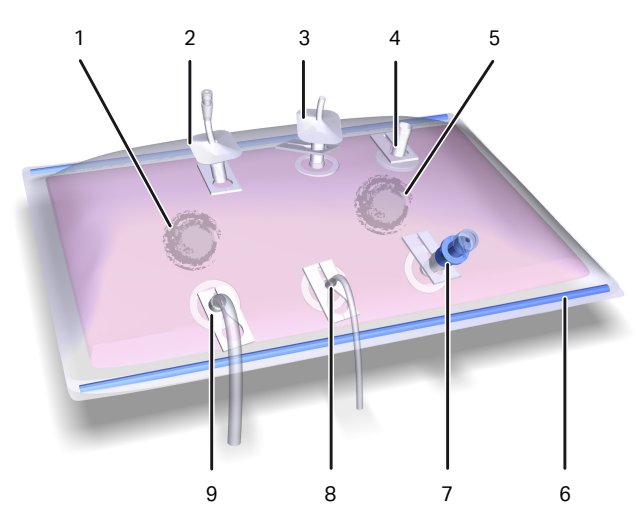

| Part | Description                                             |
|------|---------------------------------------------------------|
| 1    | pH bag sensor port, located on the underside of the bag |
| 2    | Outlet vent filter with pressure control valve          |
| 3    | Inlet vent filter                                       |

| Part | Description                                             |
|------|---------------------------------------------------------|
| 4    | Addition port                                           |
| 5    | DO bag sensor port, located on the underside of the bag |
| 6    | Cellbag rod                                             |
| 7    | Clave™ sampling port                                    |
| 8    | Addition port                                           |
| 9    | Addition/harvest port                                   |

**Note:** The inlet and outlet vent filters are distinguished by the pressure control valve on the outlet filter.

### pH and DO sensors

The Cellbag bioreactor may be equipped with optical sensors for monitoring pH and dissolved oxygen (DO). The sensors are light sensitive and should be protected from excessive light. The sensors are located in the center of a sensor port on the Cellbag Xuri W25 and must be coupled to a sensor adapter, see table below.

| Part                  | Description                                                                                                    |
|-----------------------|----------------------------------------------------------------------------------------------------|
| Bag<br>sensor<br>port | The sensor port is located on the underside of the Cellbag bioreactor.<br>The actual sensor (white/yellow for pH, pink/black for DO is located in<br>the center (1) of the sensor port, see image below. |
|                       | The sensor adapter is attached to the sensor port by the four pins (2).                                                                                                    |
|                       |                                                                                                    |

| Part              | Description                                                                                                    |
|-------------------|----------------------------------------------------------------------------------------------------|
| Sensor<br>adapter | The sensor adapter is located at one end of an optical fiber cable. The optical lens of the fiber cable is located in the center of the sensor adapter. The fiber cable is connected to a sensor reader in the CBCU. The fiber cable is connected to the pH or DO port on the CBCU front panel. |
|                   |                                                                                                    |

## 3.6 UNICORN software overview

This section gives an overview of the general operation of the UNICORN software: a complete package for control, supervision and evaluation of cell cultivation runs. It also describes how to access the help utility that is included in UNICORN.

**Note:** Software illustrations in these instructions are examples, and may differ from your software in some details.

### In this section

| Section |                           | See page |
|---------|---------------------------|----------|
| 3.6.1   | General UNICORN operation | 44       |
| 3.6.2   | Administration            | 47       |
| 3.6.3   | System control            | 48       |
| 3.6.4   | Evaluation                | 54       |

## 3.6.1 General UNICORN operation

#### **UNICORN** modules overview

UNICORN consists of four modules: **System Control**, **Evaluation**, **Administration** and **Method Editor**.

The main functions of the modules are described in the table below.

| Module         | Main functions                                                              |
|----------------|-----------------------------------------------------------------------------|
| System Control | Start, view and control runs.                                               |
| Evaluation     | Open results, evaluate runs and create reports.                             |
| Administration | Perform user and system setup, system log and data-<br>base administration. |
| Method Editor  | Create and edit methods.                                                    |

### **Enter a UNICORN module**

To enter a module:

• click the Taskbar button of the module of interest,

|  | Administration | La Evaluation | 👪 System Control | 📦 Method Editor |
|--|----------------|---------------|------------------|-----------------|
|--|----------------|---------------|------------------|-----------------|

or

• choose the module of interest in the *Tools* menu in any of the other software modules.

The illustration below shows the **Tools** menu of the **Evaluation** module.

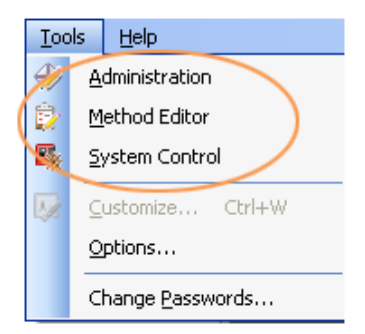

### Access the help utility

A comprehensive help utility is included in the UNICORN software. The table below describes how to access the different parts of the help utility.

| lf you want to                                                                                                    | then                                                                                                    |  |  |
|----------------------------------------------------------------------------------------------------|----------------------------------------------------------------------------------------------------|--|--|
| find information about<br>a UNICORN module                                                                              | select <i>Help</i> → <i>Help for</i> in the UNICORN module of interest                                                                                                    |  |  |
|                                                                                                    | Tools     Help       Help For Method Editor       Contextual Help       F1       Instruction Set       About UNICORN                                                                                                    |  |  |
| find information about<br>the item currently<br>selected and in focus<br>(e.g., a pane, a dialog, or<br>a method phase) | <ul> <li>press the F1 key with the item of interest selected and in focus</li> <li>or</li> <li>click the <i>Help</i> icon in the open dialog</li> </ul>                                                                                                    |  |  |
| navigate the online<br>help                                                                                             | <ul> <li>select <i>Help</i> → <i>Help for</i> in any of the UNICORN modules (see illustration above)</li> <li>in the <i>TOC</i> (Table of contents) pane, expand the headings of interest to navigate the content structure</li> <li>click the heading of interest to open a section</li> </ul>                                     |  |  |
| search for a specific<br>term in the online help                                                                        | <ul> <li>select <i>Help</i> →<i>Help for</i> in any of the UNICORN modules (see illustration above)</li> <li>in the <i>Search</i> pane, enter the term of interest in the input field</li> <li>click the <i>Search</i> button Search </li> </ul>                                                                                    |  |  |
| access manuals in PDF<br>format                                                                                         | <ul> <li>select <i>Help</i> → <i>Help for</i> in any of the UNICORN modules (see illustration above)</li> <li>in the <i>TOC</i> pane, expand the heading <i>UNICORN 7.x</i> online documentation portal and select <i>Documentation overview</i></li> <li>in the <i>PDF manuals</i> section, click one of the text links</li> </ul> |  |  |

#### 3 System description 3.6 UNICORN software overview 3.6.1 General UNICORN operation

| lf you want to                           | then                                                                                                    |  |
|------------------------------------------|----------------------------------------------------------------------------------------------------|--|
| find information about<br>an instruction | <ul> <li>In the <i>Method Editor</i> module:</li> <li>open a method</li> <li>select the instruction of interest in the <i>Instruction box</i> in the <i>Text instruction</i> pane</li> <li>press the F1 key</li> <li>In the <i>System Control</i> module:</li> <li>select <i>Manual</i> → <i>Execute Manual Instructions</i></li> <li>expand a heading and select the instruction of interest</li> <li>press the F1 key</li> <li>or click the <i>Help</i> icon in the dialog</li> </ul> |  |

## 3.6.2 Administration

#### Introduction

The *Administration* module is used to manage all functions of the UNICORN software. Refer to *UNICORN Administration and Technical manual* for more information.

#### Icons in the Administration module

The table below shows the *Administration* module icons.

| lcon     | Function                                                                                            |
|----------|----------------------------------------------------------------------------------------------------|
| 2        | <b>User Setup</b> is used to manage user access to UNICORN.                                         |
| <u>.</u> | <b>Access Groups and Network Users</b> is used to manage access groups and network users.           |
|          | <i>E-mail Setup</i> is used to set up an e-mail account for automated system messages.              |
| Lò,      | <b>UNICORN and System Log</b> provides the system administrator with records of usage and activity. |
| 5        | <b>System Properties</b> is used to define the system and edit system proper-<br>ties.              |
|          | <b>Database Management</b> is used for maintenance of the database.                                 |

## 3.6.3 System control

#### Introduction

The **System Control** module is used to start, view, and control a manual or method run.

#### System Control panes

As illustrated below, two tabs are available in the **System Control** module by default. The **Process Picture** tab allows manual interactions with the system and provides feedback on run parameters. The **Chart** tab shows a graphical presentation of data throughout the run. Process picture, charts, run logs, and run data can be displayed either as separate tabs or as docked panes in the same window.

See Section 5.4 Perform cultivation, on page 115 for information on how to perform a run.

*Tip:* To get more information than is shown in the **Process Picture**, select **View** →**Run Data** to open the **Run Data** pane which presents current data in numerical values.

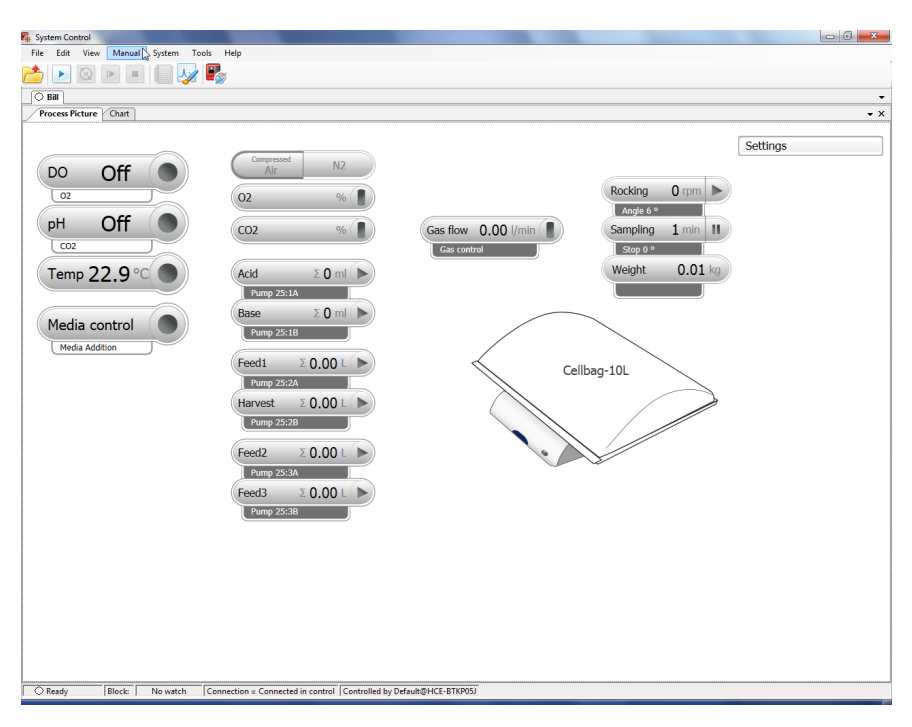

Items in the process picture reflect the components included in the system (for example, the illustration above shows a system in single mode equipped with three pumps).

In dual mode, the process picture shows two Cellbag bioreactors on the rocker picture, with separate control icons for the individually controlled parameters in each bioreactor. Icons for the left-hand bioreactor are in the upper half of the process picture and icons for the right-hand bioreactor in the lower half.

# **Note:** UNICORN displays the regulated pressure (compressed air/N2) in a process picture chart, not the inlet pressure from supply.

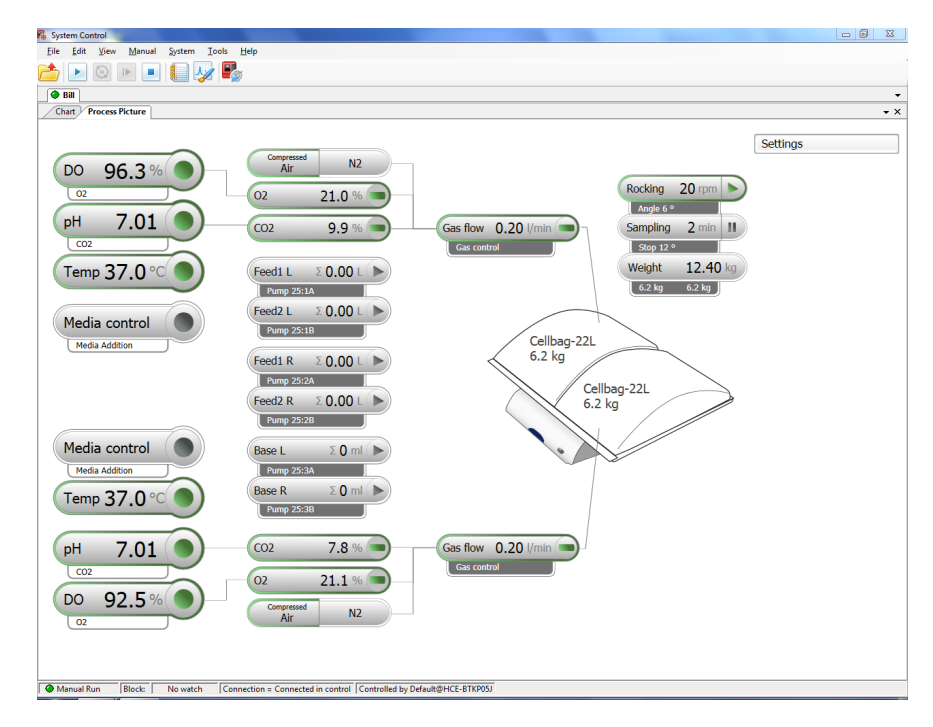

# Identifying system components in the process picture

This section describes how to identify the units in the process picture with respect to the Cellbag bioreactors in single and dual mode.

- The left- and right-hand Cellbag bioreactors in dual mode are controlled by the CBCU units with CAN ID 1 and 2 respectively. They are shown on the left and right sides of the tray in the process picture. To avoid confusion, place the physical CBCU units on the left and right sides of the tray as viewed from the front of the rocker.
- Connections between the Cellbag Xuri W25(s) and the respective monitor and active control units are indicated by connection lines in the process picture.
- Pump units are identified in the process picture as 1, 2 or 3 according to their CAN ID setting, and the pump heads on each unit are designated A (left) and B (right).
   In dual mode, pump roles for the left and right Cellbag bioreactors are labelled L and R respectively.

*Examples:* **Pump 25**  $\rightarrow$  **1B** refers to the right-hand pump head on the pump unit with CAN ID 1.

#### **Pump 25** $\rightarrow$ **2A** refers to the left-hand pump head on the pump unit with CAN ID 2.

*Tip:* Label the CBCU and pump units with their CAN ID settings to simplify correlation of the physical units with the process picture.

In dual mode, place the pumps connected to the left and right Cellbag bioreactors on the left and right sides of the rocker respectively.

### **Actions in the Process Picture pane**

It is possible to interact with the *Process Picture* pane in the following ways:

| If you want to                                                   | then                                                                                                    |  |
|------------------------------------------------------------------|----------------------------------------------------------------------------------------------------|--|
| Activate or deactivate<br>pH and DO measure-<br>ment and control | Hold the cursor over the right-hand side of the button,<br>and turn <b>Reading</b> and/or <b>Control</b> on or off as required.<br>You can only switch the <b>Control</b> setting if <b>Reading</b> is<br>on, and you cannot turn <b>Reading</b> off if <b>Control</b> is on. |  |
| Activate or deactivate<br>other functions                        | Click on the right-hand side of the button. The text on the button shows the current value of the function.                                                                                                    |  |

3 System description 3.6 UNICORN software overview 3.6.3 System control

| lf you want to                                        | then                                                                                                    |  |  |
|-------------------------------------------------------|----------------------------------------------------------------------------------------------------|--|--|
| If you want to<br>Open the settings for a<br>function | then         Click on the left-hand side of the button.         DO Off         The example below shows the settings for dissolved oxygen, DO.         Settings         Poetation Alam         Interview         Deviation Alam         Interview |  |  |
|                                                       | Media control<br>Gas control                                                                                                    |  |  |
|                                                       | Cellbag pumps<br>Cellbag<br>Weight<br>Rocking                                                                                                    |  |  |
| Adjust the settings                                   | Enter appropriate values in the <b>Settings</b> dialog and click <b>OK</b> or press enter.                                                                                                    |  |  |

### System settings

Each installed instrument has a set of default parameter values, called system settings. The **System Settings** dialog in **System Control** is used to view and edit the system setting for the currently selected instrument before the run is started. Follow the instructions below to change the **System Settings**.

#### Step Action

1 In the **System Control** module, select **System** → **Settings**.

#### Step Action

#### Result:

The **System Settings** dialog opens with the **Instructions** displayed. An example is shown below.

| <ul> <li>➡ Rocker</li> <li>➡ Heating</li> <li>➡ pH sensor</li> <li>➡ DO sensor</li> <li>➡ Pump setup</li> <li>➡ Auto start</li> </ul> |
|----------------------------------------------------------------------------------------------------|

- 2 Select the instruction to edit from the list. Click the + symbol to show the instructions for each category. The instructions in each category differ depending on the instrument configuration.
- 3 Select settings and choose parameter values for the selected instruction. Click **OK**. Settings will apply until they are changed.
- 4 To return to the default values defined in the instrument configuration, click **Set Parameters To Strategy Default Values**.

#### **Manual instructions**

It is possible to interact manually with an ongoing run using **Manual instructions**. Follow the instructions below to perform manual instructions.

**Note:** It is also possible to interact with the system manually directly from the **Process Picture**.

| Step | Action                                        |
|------|-----------------------------------------------|
| 1    | In the <b>System Control</b> module:          |
|      | • select Manual → Execute Manual Instructions |
|      | or                                            |

• use the shortcut **Ctrl+M**.

Step Action

#### Result:

The *Manual instructions* dialog opens.

| nstru    | ctions:               |
|----------|-----------------------|
| H        | Rocker                |
|          | Heating               |
|          | Heating               |
|          | Enable heating        |
|          | Disable heating       |
| ± (      | Gas flow              |
| ΞI       | CO2 mix               |
| <u>ا</u> | D2 mix                |
| ±        | pH sensor             |
| Ξ        | pH control            |
| ±.       | pH control (advanced) |
| ÷        | DO sensor             |
| -        | NO 1                  |

#### 2 In the *Manual instructions* dialog:

- **a.** Click the + symbol to show the instructions for the instruction group that you want to modify.
- b. Select the instruction that you want to modify.
- c. Enter the new values for the instruction.
- 3 To execute several instructions at the same breakpoint, select and edit an instruction and click *Insert*. Repeat for several instructions.

#### Note:

To update parameter fields during run, check the Auto update... box.

4 To perform the instructions, click *Execute*.

#### **Run data**

The **Run Data** pane shows the current values of some parameters, for example rocking motion and accumulated time. To change the **Run Data** display, select **View**  $\rightarrow$ **Run Data**, right click in the **Run Data** pane and:

• select *Run Data Groups* → *Detailed* to show more details

or

• select *Customize* to customize the appearance of the *Run Data* pane.

3 System description 3.6 UNICORN software overview 3.6.4 Evaluation

## 3.6.4 Evaluation

The *Evaluation* module is used to evaluate the results from bioreactor runs. Evaluation is described in detail in the *Xuri W25 User Manual* and *UNICORN Online Help*.

# 4 Installation

#### **About this chapter**

This chapter provides required information to enable users and service personnel to:

- unpack the bioreactor system delivered from the factory
- install the system units
- install UNICORN 7.x software
- edit system properties

Read the entire installation chapter before starting to install Xuri W25.

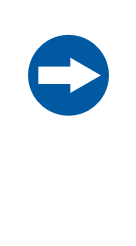

#### NOTICE

The rocker contains load cells for weight measurements and should be handled with extra care. Do not place the rocker on any parts that may move. Avoid exposing the load cells to lateral forces, such as pushing the unit sideways on the bench, which may cause disturbances in the measurement or damage the load cells.

## In this chapter

| Section |                       | Seepage |
|---------|-----------------------|---------|
| 4.1     | Site preparation      | 56      |
| 4.2     | Hardware installation | 64      |
| 4.3     | Software installation | 70      |
|         |                       |         |

## 4.1 Site preparation

#### **About this section**

This section describes the site planning and the preparations necessary before installation of Xuri W25. The purpose is to provide planners and technical staff with the data needed to prepare the laboratory for the installation.

## In this section

| Section |                                | See page |
|---------|--------------------------------|----------|
| 4.1.1   | Delivery and storage           | 57       |
| 4.1.2   | Site requirements              | 58       |
| 4.1.3   | Client computer specifications | 62       |

4 Installation 4.1 Site preparation 4.1.1 Delivery and storage

## 4.1.1 Delivery and storage

#### When you receive the delivery boxes

- Record on the packing slip if there is any apparent damage on the delivery boxes. Inform your Cytiva representative of any such damage.
- Move the delivery boxes to a protected location indoors.

#### **Storage requirements**

The delivery boxes should be stored in a protected location indoors. The following storage requirements must be fulfilled for the unopened boxes.

| Parameter                    | Allowed range              |  |
|------------------------------|----------------------------|--|
| Ambient temperature, storage | -25°C to 50°C              |  |
| Humidity, storage            | 5% to 95% (non-condensing) |  |

4 Installation 4.1 Site preparation 4.1.2 Site requirements

## 4.1.2 Site requirements

#### **Space requirements**

Prepare a clean working area on a stable laboratory bench. The bench must fulfill the following requirements:

- Recommended minimum bench space: 80 x 180 cm.
- The bench must be clean, level, flat and sufficiently stable to withstand vibration from the rocking.
- Do not place any other vibrating equipment on the same bench, since vibrations might affect the weight reading.
- The bench must be able to support the total weight of the system, including the filled Cellbag bioreactor. See *Equipment dimensions and weight, on page 59.* If other optional instruments are installed, their weights must also be included.
- Do not place soft material, paper sheets or similar under the system, as this can block the ventilation inlet.

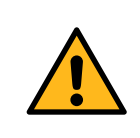

#### WARNING

**Access to power cord**. Do not block access to the power cord. The power cord must always be easy to disconnect.

# Illustration of system setup, single mode

The illustration below shows the recommended setup of the bioreactor system on the laboratory bench for operation in single mode.

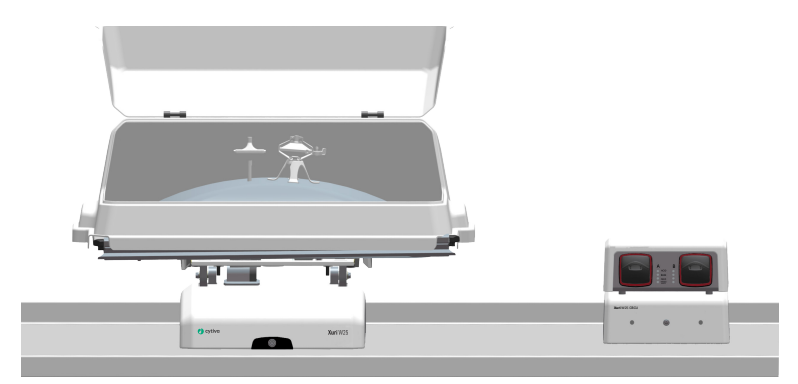

4 Installation 4.1 Site preparation 4.1.2 Site requirements

# Illustration of system setup, dual mode

In dual mode, place the Xuri W25 CBCU and Xuri W25 Pump units on either side of the rocker to correspond with the *L* and *R* designations in the software.

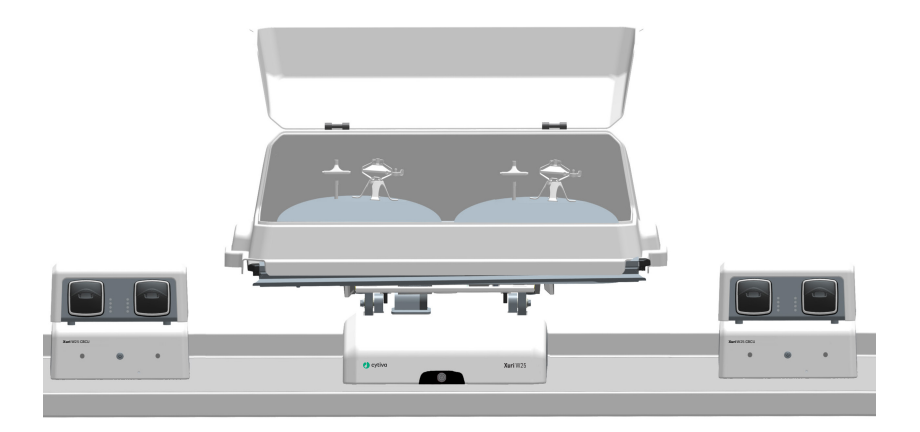

## **Equipment dimensions and weight**

The table below lists the outer dimensions and weights of the bioreactor system units.

| System unit | Dimensions, W x D x H (mm) | Weight (kg) |
|-------------|----------------------------|-------------|
| Rocker      | 404 x 560 x 205            | 24.0        |
| CBCU        | 276 x 360 x 117            | 4.8         |
| Pump        | 275 x 280 x 115            | 3.8         |
| Tray 10     | 475 x 430 x 60             | 4.5         |
| Tray 20     | 740 x 480 x 70             | 7.3         |
| Tray 50     | 800 x 610 x 70             | 9.5         |
| Lid 10      | 511 x 294 x 554            | 1.7         |
| Lid 20      | 823 x 308 x 557            | 3.0         |
| Lid 50      | 881 x 326 x 686            | 4.0         |

#### **Environmental conditions**

The following general requirements must be fulfilled:

• The room must have forced ventilation, adapted for use of CO<sub>2</sub>, O<sub>2</sub> and N<sub>2</sub>.

• The system units should not be exposed to sources of heat, such as direct sunlight The installation site must comply with the following specifications.

### **Environmental requirements**

| Parameter                                    | Requirement               |  |
|----------------------------------------------|---------------------------|--|
| Allowed location                             | Indoor use only           |  |
| Ambient temperature, operation               | 15°C to 32°C              |  |
| Relative humidity, operating                 | 20% to 80%, noncondensing |  |
| Atmospheric pressure                         | 800 to 1060 mbar          |  |
| Altitude, operation                          | Up to 2000 m              |  |
| Pollution degree of the intended environment | Pollution degree 2        |  |

- **Note:** For satisfactory temperature control, the ambient temperature must be at least 5°C lower than the desired culture growth temperature.
- **Note:** The load cells in the rocker are sensitive to changes in temperature. The ambient temperature should be maintained as constant as possible for reliable weight measurements.

#### **Electrical power requirements**

The table below specifies the power requirements:

| Parameter              | Specification                                                                                                    |
|------------------------|----------------------------------------------------------------------------------------------------|
| Supply voltage         | 100 to 120 V AC ±10%                                                                                               |
|                        | 200 to 240 V AC ±10%                                                                                               |
| Frequency              | 50/60 Hz                                                                                                    |
| Transient overvoltages | Overvoltage category II                                                                                            |
| Maxpower               | 1500 VA                                                                                                    |
| Mains connection       | EU or US plug, outlet fused or protected by equivalent<br>circuit breaker.<br>UK mains cable available on request. |
| Length of mains cable  | 2 m. Extension cables may be used if required.                                                                     |

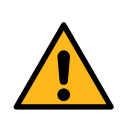

#### WARNING

**Protective ground**. The product must be connected to a grounded power outlet.

#### **Noise level**

- The noise level of the operating bioreactor system is below 65 dBA.
- Audio warning signals have a higher noise level than the operating system.

### **Heat output**

The heat output data is listed in the table below.

| Component                                                    | Heat output    |
|--------------------------------------------------------------|----------------|
| Bioreactor system, including the rocker unit, CBCU and pump. | Maximum 1500 W |

### **Gas supply**

The table below lists the gas supply required for each installed CBCU.

| Gas                           | Pressure (bar) | Flow (L/min)<br>Normal mode | Flow (L/min)<br>Fast fill mode |
|-------------------------------|----------------|-----------------------------|--------------------------------|
| Compressed air/N <sub>2</sub> | 1.0 to 1.5     | 1.3                         | 3.5                            |
| CO <sub>2</sub>               | 1.0 to 1.5     | 0.2                         | 0.5                            |
| 0 <sub>2</sub>                | 1.0 to 1.5     | 0.7                         | 1.7                            |

## 4.1.3 Client computer specifications

#### Introduction

Xuri W25 is supplied with UNICORN instrument server. Computer/Setup with compatible UNICORN client and database is required for use with Xuri W25. This section describes some general technical specifications for UNICORN computers.

#### **General computer specifications**

For information on computer specification, see *http://www.cytiva.com/UNICORNspecifications*.

For information about compatibility between UNICORN versions and the supported operating systems and database versions, see the UNICORN compatibility matrix at *http://www.cytiva.com/UNICORNcompatibility*.

The following applies:

- A screen resolution of 1280x1024 or higher is recommended. Parts of the UNICORN user interface cannot be displayed properly using a lower resolution.
- Changing the default font and changing the font size from 100% in Windows can cause problems in the UNICORN user interface.
- Windows power saving features must be turned off to avoid conflicts with system operations.
- UNICORN is not compatible with the Windows feature High DPI Awareness, which allows the graphic user interface to be scaled. The interface scale must remain at 100% to avoid issues with clipping and misaligning of parts of the UNICORN user interface. Normally, the scale is set at 100% by default.
- *Note:* UNICORN is tested using the English (U.S.) Code 1033 operating system language version. Using other language versions of the operating system may cause errors.
  - A screen resolution of 1280x1024 or higher is recommended. Parts of the UNICORN user interface may not be displayed properly using a lower resolution.
  - Changing the default font and changing the font size from 100% in Windows may cause problems in the UNICORN user interface.
  - The Windows basic color scheme is recommended<sup>1</sup>.
  - Using the Windows 7 Aero color scheme is not recommended.
  - Windows power save features should be turned off to avoid conflicts with system operations.

UNICORN must be closed when the color scheme is changed.

1

4 Installation 4.1 Site preparation 4.1.3 Client computer specifications

• UNICORN is not compatible with the Windows 7 feature High DPI Awareness, which allows the graphic user interface to be scaled. The interface scale must remain at 100% to avoid issues with clipping and misaligning of parts of the UNICORN user interface. Normally, the scale is set at 100% by default.

## 4.2 Hardware installation

#### **About this section**

This section describes the installation procedure for Xuri W25.

## In this section

| Section |                               | See page |
|---------|-------------------------------|----------|
| 4.2.1   | Unpack the system units       | 65       |
| 4.2.2   | Connect the system components | 67       |
|         |                               |          |

4 Installation 4.2 Hardware installation 4.2.1 Unpack the system units

## 4.2.1 Unpack the system units

#### **Unpacking instruction**

Follow the instructions below to unpack each box and to lift the system units onto the bench.

| Step  | Action                                                                                                 |  |
|-------|----------------------------------------------------------------------------------------------------|--|
| 1     | Place the box on a smooth and flat surface with the correct side facing upwards.                       |  |
| 2     | Open the packaging with a knife and remove the pieces of foam from arou<br>the system unit.            |  |
| 3     | Lift the system unit by the handles on each long side and place it on the bench.                       |  |
| Note: | Keep each unit in an upright position during unpacking. Protect units from bumping into other objects. |  |

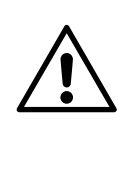

#### CAUTION

**Heavy object.** Because of the significant weight of Xuri W25 rocker, assistance from another person is highly recommended when lifting or moving the equipment. Use the handles on the sides of the rocker when possible, and do not lift Xuri W25 rocker with tray attached.

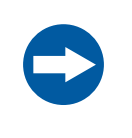

#### NOTICE

The rocker has a scale function (load cells) and should therefore be handled with extra care. The rocker shall not be placed on any parts that may move. Avoid exposing the load cells to lateral forces, such as pushing it sideways on the bench, which may cause disturbances in the measurement, or damage the load cells.

# Install the client computer equipment

Install the client computer equipment according to the manufacturer's instructions. The computer is either supplied as part of the bioreactor system delivery or obtained locally.

4 Installation 4.2 Hardware installation 4.2.1 Unpack the system units

#### IP settings for standalone installation

For a standalone installation, the client computer's network card that is connected to the rocker should have the static IP 192.168.1.3. Refer to UNICORN Administration and Technical manual, Appendix D for instructions on how to change these settings.

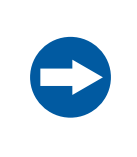

#### NOTICE

Any computer used with the equipment shall comply with IEC 60950 and be installed and used according to the manufacturer's instructions.

#### **Connect the system components** 4.2.2

#### Connect system units to the rocker

Xuri W25 Pump and Xuri W25 CBCU units are connected to the rocker with UniNet cables. Power to the units is supplied from the rocker.

Follow the instructions below to connect the system units to the rocker.

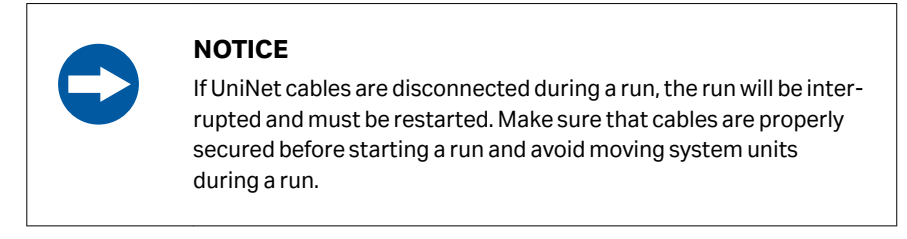

See Rear view of the rocker, on page 30 for the location of connectors on the rear panel of the rocker.

| Step A     | Action                                                                                                    |  |  |
|------------|----------------------------------------------------------------------------------------------------|--|--|
| 1 <b>C</b> | Connect the Xuri W25 CBCU unit(s) to the rocker.                                                                                                    |  |  |
| a.         | Connect the supplied UniNet cable between the UniNet-9 port on the CBCU rear panel (see <i>Rear view of Xuri W25 CBCU, on page 36</i> ) and the first available UniNet-9 port on the rocker rear panel. Up to two Xuri W25 CBCU units are used for operation in dual mode. |  |  |
| b          | For single mode, set the CAN ID switch on the CBCU to position 1. For<br>dual mode using two CBCU units, set the CAN ID switches on the two<br>CBCU units to positions 1 and 2 respectively.                                                                               |  |  |
|            | Tip:                                                                                                    |  |  |
|            | In dual mode, label the CBCU units with their respective CAN ID to simplify identification in the UNICORN software.                                                                                                    |  |  |
| 2 <b>C</b> | Connect the Xuri W25 Pump unit(s) to the rocker.                                                                                                    |  |  |
| a.         | Connect the supplied UniNet cable from the UniNet-9 port on the rear panel of the each pump (see <i>Rear view of the pump, on page 39</i> ) to the next available UniNet-9 port on the rocker rear panel.                                                                  |  |  |
| b          | Set the pump CAN ID to position 1 for the first pump, position 2 for the second pump, and position 3 for the third pump.                                                                                                    |  |  |

Tip:

Label the pump units with their respective CAN ID to simplify identification in the UNICORN software.

#### Step Action

#### 3 Connect the filter heater(s) to the rocker.

Connect the filter heater cable to the filter heater port on the rocker rear panel. Two filter heaters are used in dual mode, one connected to each filter heater port.

#### Note:

The filter heater connector snaps into place in the socket to prevent it from being disconnected by a sudden pull. To release the connector, pull the connector sleeve away from the socket.

#### Jumpers

Insert jumpers into any unused UniNet-9 ports on the rocker. Jumpers are provided with the system.

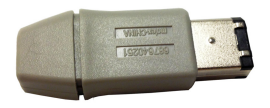

#### Connect to network or computer

The system can be connected to a stand-alone computer, or to a network using either Ethernet or wireless connection. Follow the appropriate instruction in the table below.

| Connection           | Instruction                                                                                                    |
|----------------------|----------------------------------------------------------------------------------------------------|
| Stand-alone computer | Connect a network cable between the Ethernet connector on the rear panel of the rocker and the Ethernet port on the computer.                |
| Ethernet             | Connect a network cable between the Ethernet connector on the rear panel of the rocker and the network. Connect the computer to the network. |
|                      | Contact your Cytiva representative for support on how to establish and configure the network connection.                                     |
| Wireless             | Connect a WiFi USB adapter to the USB port on the rear panel of the rocker.                                                                  |
|                      | Contact your Cytiva representative for support on how to establish and configure the network connections.                                    |

#### Additional I/O connections

The 15-pin D-sub connector on the rear panel of the rocker provides two analog inputs, four digital inputs and four digital outputs for controlling and monitoring additional equipment. See the *Xuri W25 User Manual* for details.

#### **Connect to mains power**

| Step | Action                                                                                                    |
|------|----------------------------------------------------------------------------------------------------|
| 1    | Connect the supplied power cord between the power inlet on the rear panel of the rocker and a grounded power outlet. |
| 2    | Follow the manufacturer's instruction to connect power to computer, monitor and local printer (if used).             |

#### **Prepare gas tubing**

Tubing for gas connections (Tygon E3603 and silicone, see *Tubing and connectors, on page 37*) is supplied with the Xuri W25 CBCU.

For gas distribution with full gas mixing functionality ( $N_2$ /air,  $CO_2$  and  $O_2$ ), four pieces of gas tubing are needed for each Xuri W25 CBCU. Three pieces are used to connect the gas sources to the inlets on the rear panel of the CBCU, and one piece is used to connect the gas mix outlet on the front panel of the CBCU to the Cellbag bioreactor.

Follow the instructions below to prepare tubing for gas distribution.

| Step | Action                                                                                                    |
|------|----------------------------------------------------------------------------------------------------|
| 1    | Cut the Tygon tubing into pieces of appropriate length, one piece for connecting gas distribution from the CBCU to the Cellbag bioreactor and as many pieces as required for connecting the gas mix sources to the CBCU. |
| 2    | Insert a CPC tubing connector into one end of each piece.                                                                                                    |
|      |                                                                                                    |

3 For the tubing used to connect the CBCU to the Cellbag bioreactor, connect the end without the CPC connector to the silicone tubing using the supplied reducer connector.

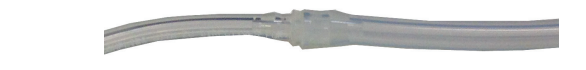

## 4.3 Software installation

Refer to *UNICORN Quick Installation Guide (29414475)* for information about how to perform a complete UNICORN 7.x installation on a stand-alone workstation (Full installation). Instructions on how to configure an e-license and to define a system are also included.

Note: For this system, the IP address is 192.168.1.1.

**Note:** For other types of installations, contact your Cytiva representative for support. This includes network installations when you want to access the Xuri W25 system from several client computers or control more than one system from a single computer, or to run the system from a third-party controller.

Additional information about software installation and configuration is available in the UNICORN Administration and Technical manual.

# 5 Operation

## About this chapter

This chapter describes how to operate Xuri W25.

## In this chapter

| Section | 1                              | See page |
|---------|--------------------------------|----------|
| 5.1     | Set up the system              | 72       |
| 5.2     | Start and configure the system | 90       |
| 5.3     | Prepare for cultivation        | 106      |
| 5.4     | Perform cultivation            | 115      |

## 5.1 Set up the system

#### About this section

This section describes how to prepare the bioreactor system for cell cultivation. For illustrations and descriptions of the system, see *Chapter 3 System description, on page 25*.

## In this section

| Section | 1                                       | See page |
|---------|-----------------------------------------|----------|
| 5.1.1   | Select the tray and Cellbag bioreactor  | 73       |
| 5.1.2   | Attach and detach tray                  | 74       |
| 5.1.3   | Prepare pH and DO sensors               | 77       |
| 5.1.4   | Attach the Cellbag bioreactor           | 80       |
| 5.1.5   | Prepare the pump                        | 82       |
| 5.1.6   | Connect gas to the system               | 86       |
| 5.1.7   | Connect the filter heater to the rocker | 89       |
# 5.1.1 Select the tray and Cellbag bioreactor

Select the Cellbag bioreactor size and corresponding tray according to application requirements and system configuration. See the table below for guidelines.

| Culture volume/ | Cellbag                        | Тгау             |           |
|-----------------|--------------------------------|------------------|-----------|
| bioreactor (L)  | eactor (L) bioreactor size (L) |                  | Dual mode |
| 0.3 to 1        | 2                              | Tray 10, Tray 20 | Tray 20   |
| 0.5 to 5        | 10                             | Tray 10, Tray 20 | Tray 20   |
| 1 to 10         | 20                             | Tray 20          | N/A       |
| 1 to 10         | 22                             | Tray 50          | Tray 50   |
| 5 to 25         | 50                             | Tray 50          | N/A       |

**Note:** To use a 20 L or 50 L Cellbag bioreactor, the system must be configured for single mode.

**Note:** Depending on application and configuration it might be possible to cultivate below the recommended minimum volume. However, it is highly recommended to stay above this volume for applications that require high agitation, and pH and DO control. The temperature, pH, and DO sensors need to be submerged in liquid throughout the complete rocking cycle to function correctly.

5 Operation 5.1 Set up the system 5.1.2 Attach and detach tray

# 5.1.2 Attach and detach tray

## Introduction

This section describes how to attach and detach a tray to and from the rocker platform. These operations should preferably be performed without a Cellbag bioreactor on the tray.

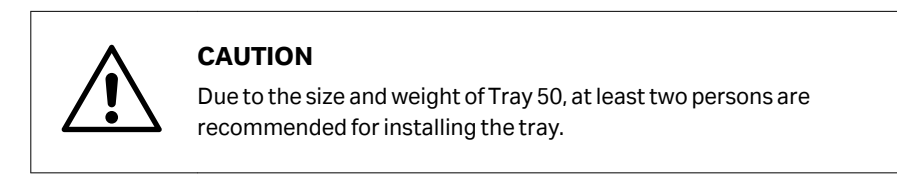

## **Attach tray**

The tray can be attached to the rocker platform in tilt position and in normal position. Tilt position is recommended, as described in the instructions below.

| Step | Action |
|------|--------|
| Jucp | Action |

1 Tilt the rocker platform by pulling the upper edge towards you.

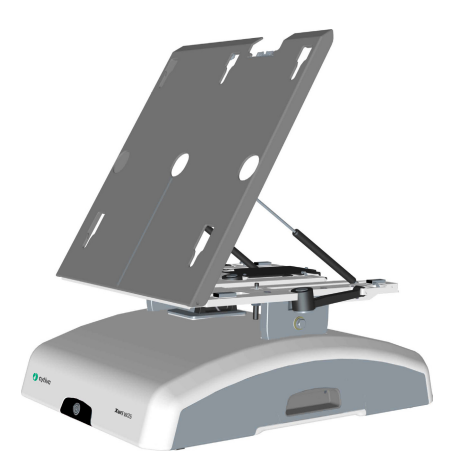

- 2 Lift the tray into the same angle as the rocker platform.
- 3 Fit the tray on to the rocker platform. The attachment pins on the tray engage with the holes in the platform. Attach the pins on the upper edge first, then slide the tray down making sure that the lower pins engage with the respective holes.

Attach the upper part of the tray onto the upper part of the rocker platform and slide the tray downwards into place.

5 Operation 5.1 Set up the system 5.1.2 Attach and detach tray

#### Step Action

#### Note:

Make sure that the holes for the temperature sensors on the rocker platform fit into the holes in the tray.

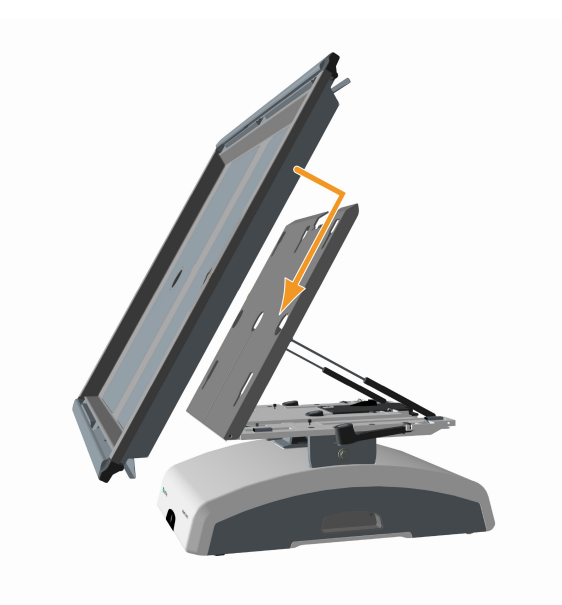

4

Make sure that the connector on the tray is plugged into the tray connector on the back of the rocker platform.

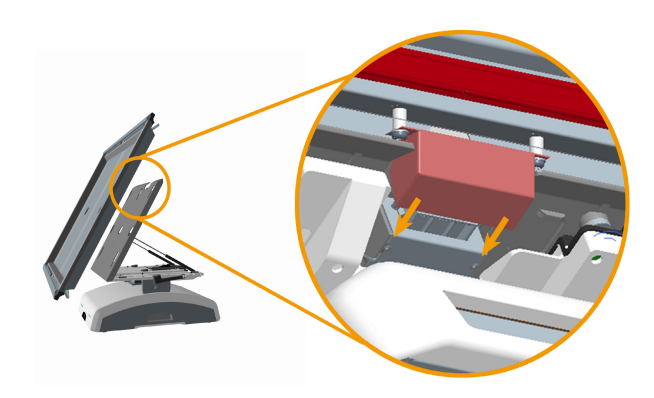

## **Detach tray**

The tray can be detached from the rocker platform in tilt position and in normal position. Tilt position is recommended, as described in the instructions below.

1 Hold the textured grip area on each side of the tray and slide it upwards so that the attachment pins on the tray disengage from the holes in the rocker platform.

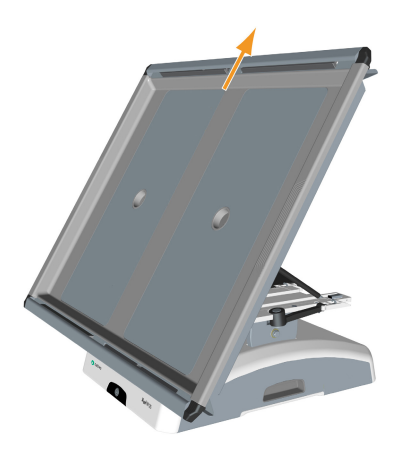

2 Pull the tray towards you.

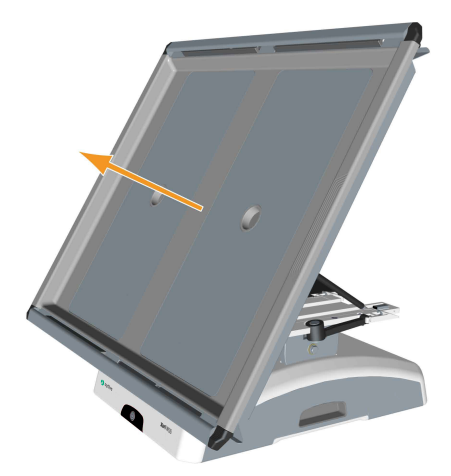

#### Note:

If the tray is detached with the rocker in normal position, you will need to lift the tray by the upper edge before sliding it away from you.

# 5.1.3 Prepare pH and DO sensors

## Instructions

Follow the instructions below to connect the sensor adapters to the pH and DO bag sensor ports.

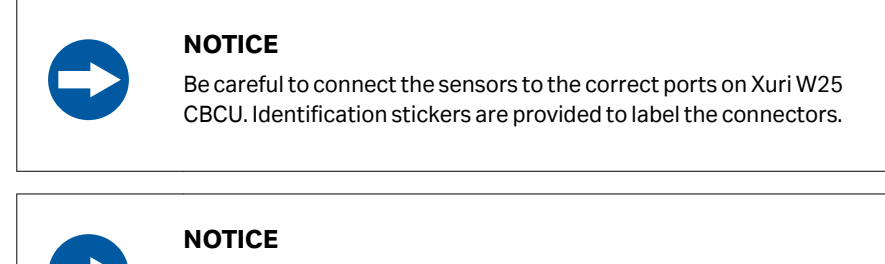

In dual mode, be careful to connect the sensors for the left and right Cellbag bioreactors to the correct Xuri W25 CBCU. This is easier if the respective Xuri W25 CBCU units are placed on the left and right sides of the rocker respectively.

## Step Action

1

Remove the Cellbag bioreactor from its protective cover bag.

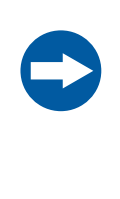

## NOTICE

Exposure to intense light will cause deterioration of the optical sensors on the Cellbag bioreactor. To avoid unnecessary light exposure, remove the protective cover bag just prior to use.

2

Place the Cellbag bioreactor on a steady surface with the bag sensor ports facing upwards.

The optical sensor spots have different colors. The spot on the pH sensor bag port is white/yellow and the spot on the DO sensor port is pink/black. If both pH and DO sensors are used, a separate fiber cable is needed for each sensor.

3 Attach the sensor adapter, with the optical lens facing the sensor port, by inserting the four pins of the port into the corresponding holes of the adapter.

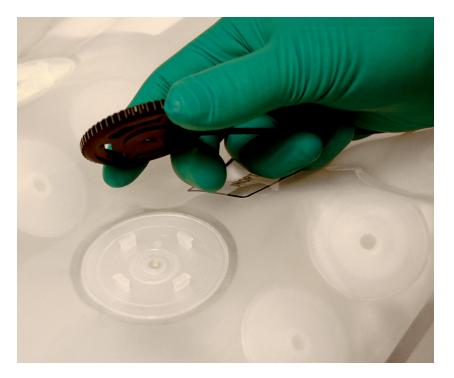

## Note:

4

The sensor adapter can be fastened in any of four orthogonal directions. Select the most convenient direction.

Rotate the sensor adapter clockwise to fix the pins on the sensor port to the adapter. A distinct "click" will indicate that the adapter is securely fastened.

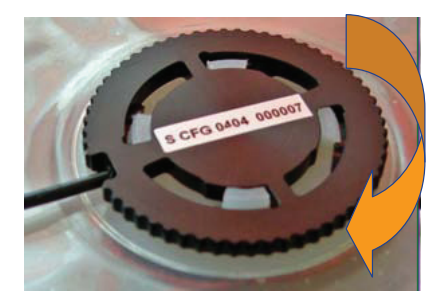

#### Note:

When rotating the sensor adapter, make sure not to exert any force on the fiber cable.

5 Place the Cellbag bioreactor on the tray with the optical sensors facing downwards.

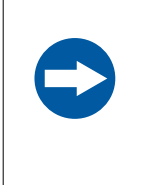

## NOTICE

Make sure that the optical fiber cables are not placed between the Cellbag bioreactor and the temperature sensor on the tray. This could lead to erroneous temperature reading and control, resulting in overheating.

- 6 To keep track of the optical fiber cables, mark the cables with the supplied stickers.
- 7 Bundle the optical fiber cables on one side of the tray. Fit the lid and make sure the tubing and cables are placed in the tubing exit. See *Illustrations of tray and lid, on page 31*.
- 8 Connect the pH sensor cable to the **pH** port on the CBCU front panel.

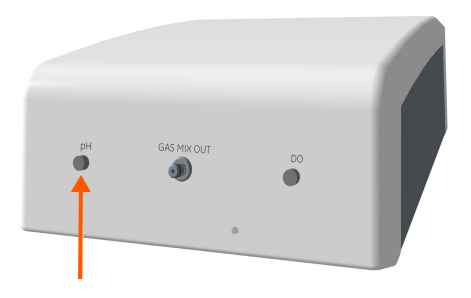

Connect the DO sensor cable to the **DO** port on the CBCU front panel.

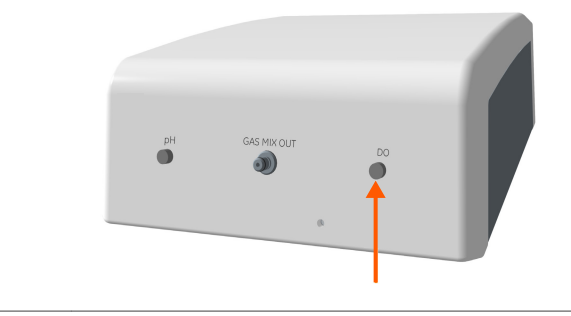

9

# 5.1.4 Attach the Cellbag bioreactor

## Instructions

Follow the instructions below to attach the Cellbag bioreactor to the tray.

- **Note:** When using a Cellbag bioreactor that only covers half of the tray in single mode, such as a 10 L bag on Tray 20, position the bag on the left side of the tray.
- **Note:** In dual mode, ensure that each Cellbag bioreactor is centrally positioned on the respective grey heating pad. Weight measurement resolution will be compromised if the bioreactor is not correctly placed.

1 Push the bag clamp openers in the upper corners of the tray downwards. This opens the upper bag clamps.

#### Note:

For a Cellbag bioreactor that covers the whole tray, open both bag clamps. In dual mode or with a bioreactor that covers only half the tray, only one clamp needs to be opened.

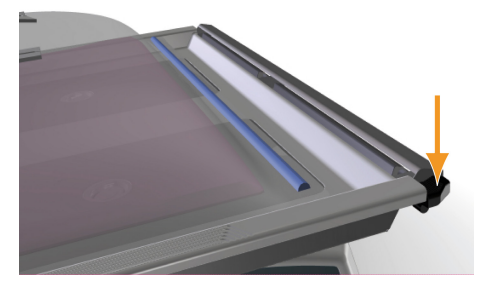

2

Insert the upper Cellbag rod into the opened bag clamp.

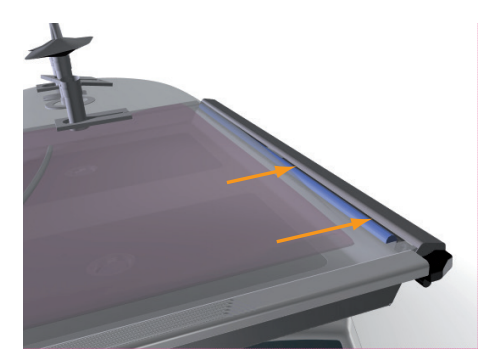

3 If the clamp does not close automatically, gently push the bag clamp opener upwards to secure the upper end of the Cellbag bioreactor. Do not use force. Gently pull on the bioreactor to make sure it is attached.

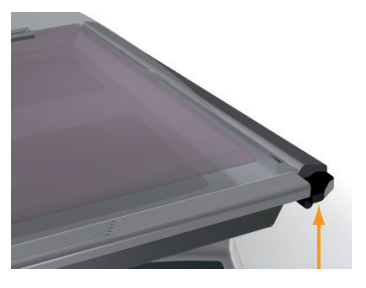

- 4 Repeat the above steps to attach the lower Cellbag rod to completely secure the Cellbag bioreactor on the tray.
- 5 Mount the lid on top of the tray.

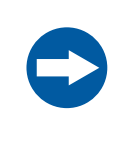

## NOTICE

Keep the Cellbag bioreactor covered with the lid throughout the cultivation to protect the optical sensors from excessive light exposure.

# 5.1.5 Prepare the pump

## **Tubing holder positions**

The pump head has two different holder positions to accommodate tubing with different sizes. The inner position is for small tubing and the outer position is for large tubing (see *Pump tubing sizes, on page 82*).

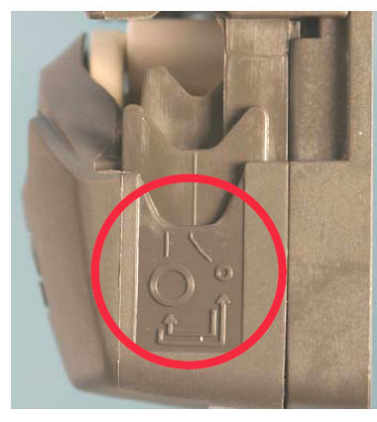

Inner position for small tubing.

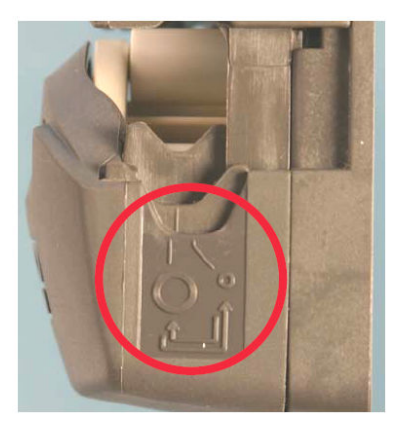

Outer position for large tubing

## Pump tubing sizes

The table below lists tubing sizes supported by Xuri W25 Pump, with the range of flow rates provided by each size. The wall thickness of the tubing should be 1.6 mm (1/16").

**Note:** Pump tubing is not supplied with the system. Suitable tubing must be purchased separately.

| Tubing inner diameter |        | Tubing holder posi- | Flow rate range |  |
|-----------------------|--------|---------------------|-----------------|--|
| Millimetres           | Inches | tion                | (mL/min)'       |  |
| 0.5                   | 1/50   | Inner               | 0.01 to 4.6     |  |
| 0.8                   | 1/32   | Inner               | 0.02 to 8.6     |  |
| 1.6                   | 1/16   | Inner               | 0.07 to 28      |  |
| 2.4                   | 3/32   | Inner               | 0.15 to 58      |  |
| 3.2                   | 1/8    | Inner               | 0.24 to 95      |  |
| 4.0                   | 5/32   | Outer               | 0.34 to 135     |  |
| 4.8                   | 3/16   | Outer               | 4.3 to 170      |  |

<sup>1</sup> Flow rates are limited in media control. Maximum flow rates can be achieved in manual control.

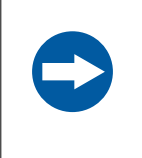

## NOTICE

Using larger tubing with the tubing holder in its inner position will reduce flow rate and tubing life.

Using smaller tubing with the tubing holder in its outer position will not secure the tubing correctly and may lead to rupture.

## Adjust tubing holder position

Use a pointed tool such as a ball pen to adjust the tubing holder positions on both sides of the pump head. Follow the instructions below to change the tubing holder position.

| Step | Action                                                                                            |  |
|------|---------------------------------------------------------------------------------------------------|--|
| 1    | Make sure that the pump is not running.                                                           |  |
| 2    | Open the flip top of the pump head completely.                                                    |  |
| 3    | Place the pointed tool in the small depression in the tubing holder on one side of the pump head. |  |
|      |                                                                                                   |  |

4

Press down and move the tubing holder to the required position until it clicks into place.

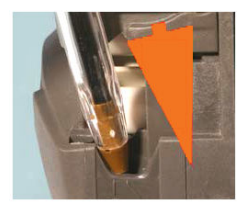

5

Release the pressure. The tubing holder rises into the new position.

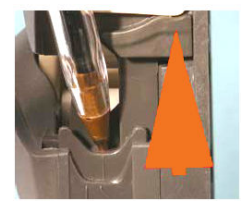

| Step | Action                                                                      |
|------|-----------------------------------------------------------------------------|
| 6    | Repeat the above steps to adjust the tubing holder on the other side of the |
|      | pump head.                                                                  |

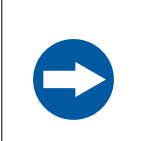

### NOTICE

Make sure that the tubing holder position is the same on both sides of the pump head.

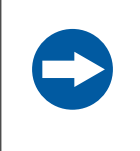

## NOTICE

Make sure that the tubing holder position is not caught in between the inner or outer position, as this may cause erroneous flow rates and abnormal tube wear.

## Load tubing

Follow the instructions below to load tubing in the pump head and connect tubing to the Cellbag bioreactor.

| Step | Action                                         |  |
|------|------------------------------------------------|--|
| 1    | Make sure that the pump is switched off.       |  |
| 2    | Open the flip top of the pump head completely. |  |

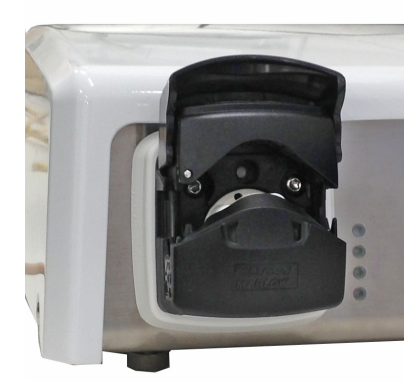

3

Check that the tubing holder is adjusted to the correct position for your size of tubing. See instructions above.

#### Step Action

4 Place the tubing between the rotor rollers and the track, pressed against the inner wall of the pump head.

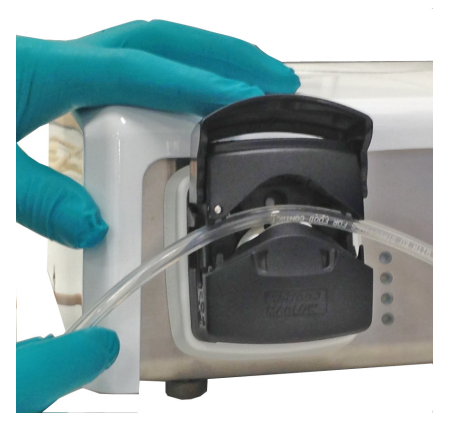

5

Lower the flip top until it clicks into its fully closed position.

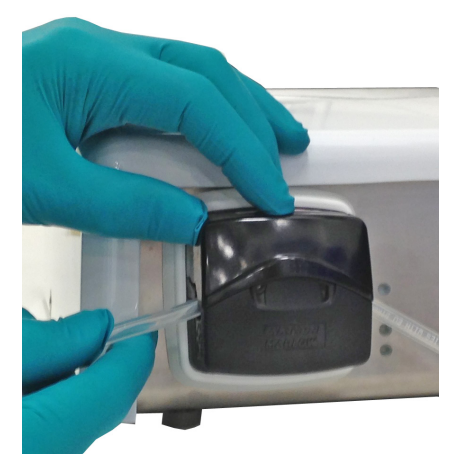

6 Connect inlet and outlet tubing to the Cellbag bioreactor, for example acid, base, feed and harvest/waste.

**Note:** The pumping direction is indicated by the arrow on the pump head.

# 5.1.6 Connect gas to the system

## **Gas mix**

The Cellbag bioreactor requires gas flow to stay inflated and to provide ventilation. The CBCU enables different gas mixing possibilities. Compressed air or  $N_2$  can be mixed with  $CO_2$  and/or  $O_2$  to obtain the desired gas mix.

Compressed air or  $N_2$  is connected to **AIR/N2** on the CBCU.  $CO_2$  and  $O_2$  are connected to **CO2 IN** and **O2 IN**, respectively, on the CBCU rear panel.

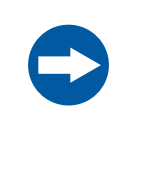

## NOTICE

In dual mode, be careful to connect the air and gas for the left and right Cellbag bioreactors to the correct CBCU. This is easier if the respective CBCU units are placed on the left and right sides of the rocker respectively.

## Set up aeration and gas supply

Follow the instructions below to connect gas to the bioreactor system.

respect to the left and right bioreactors.

| Step | Action                                                                           |
|------|----------------------------------------------------------------------------------|
| 1    | Attach the filter heater to the outlet vent filter of the Cellbag bioreactor. In |
|      | dual mode, make sure that the filter heaters are correctly placed with           |

#### Note:

The inlet and outlet vent filters are distinguished by the pressure control valve on the outlet filter (indicated by an arrow in the illustration below). Do not attach the filter heater to the inlet vent filter.

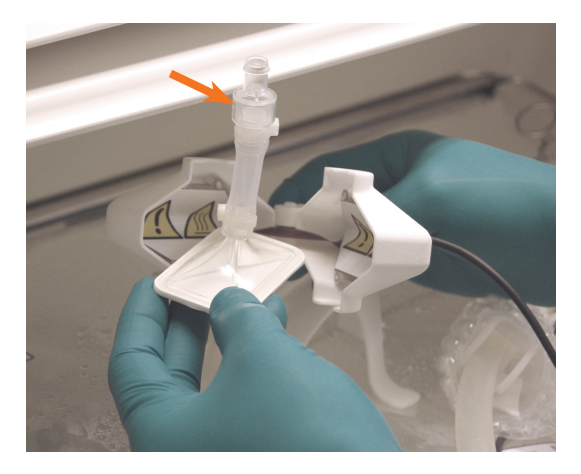

5 Operation 5.1 Set up the system 5.1.6 Connect gas to the system

#### Step Action

The image below shows the filter heater mounted on the stand on the Cellbag bioreactor.

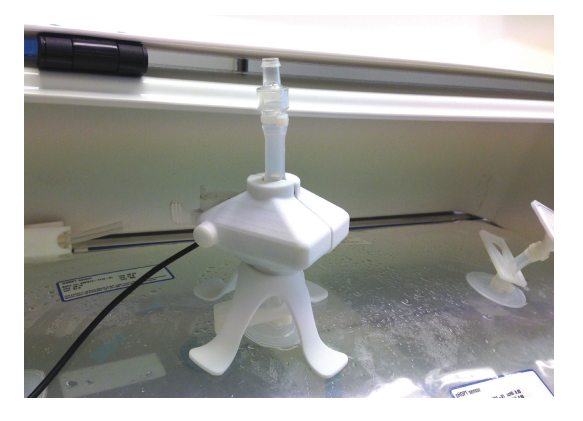

2 Connect tubing from the **GAS MIX OUT** on the CBCU front panel to the inlet vent filter of the Cellbag bioreactor.

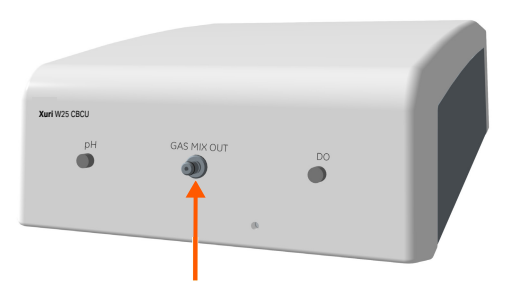

3 Connect the desired gas source, air or N<sub>2</sub>, at 1.0 to 1.5 bar to **AIR/N2** on the CBCU rear panel.

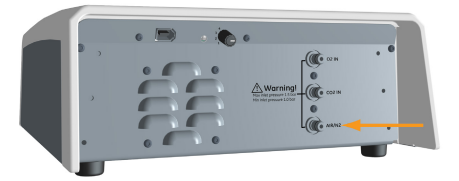

4 If applicable, connect the CO<sub>2</sub> gas source at 1.0 to 1.5 bar to **CO2 IN** on the CBCU rear panel.

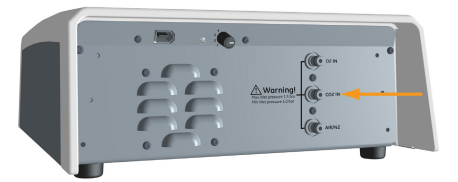

5 If applicable, connect the O<sub>2</sub> gas source at at 1.0 to 1.5 bar to **O2 IN** on the CBCU rear panel.

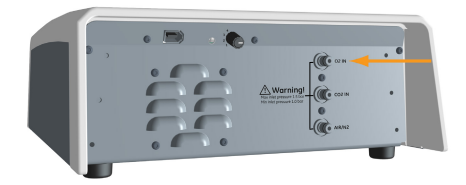

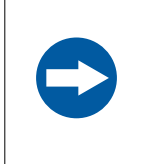

## NOTICE

Make sure to keep the inlet pressures within the stated limits (1.0 to 1.5 bar). Excessive pressure may cause internal tubing to loosen.

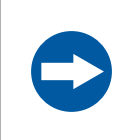

#### NOTICE

An unsteady inlet pressure will affect the speed of the gas flow and also the gas mix.

# 5.1.7 Connect the filter heater to the rocker

Follow the steps below to connect the filter heater(s) to the rocker.

| Step | Action                                                                                                    |  |  |
|------|----------------------------------------------------------------------------------------------------|--|--|
| 1    | Connect the filter heater cable to the filter heater port on the rocker rear panel.                                                                                       |  |  |
| 2    | Attach the filter heater to the outlet vent filter of the cellbag bioreactor.                                                                                             |  |  |
|      | In Single mode for Bag 20 L and Bag 50 L, Filter heater (L) is enabled by<br>default. To use two filter heaters during single mode, Filter heater (R) must<br>be enabled. |  |  |
| 3    | Activate Filter Heater (R) in Single mode, if applicable.                                                                                                    |  |  |
|      | a. Select System settings.                                                                                                    |  |  |
|      | b. Click <i>Rocker</i> .                                                                                                    |  |  |
|      | c. Click Enable Filter heater (R).                                                                                                    |  |  |

# 5.2 Start and configure the system

## About this section

This section describes how to start the system, log on to UNICORN, connect the system to UNICORN and configure the system in the software.

# In this section

| Section |                                        | See page |
|---------|----------------------------------------|----------|
| 5.2.1   | Start the system and log on to UNICORN | 91       |
| 5.2.2   | Connect to the system                  | 92       |
| 5.2.3   | Configure system settings              | 95       |
| 5.2.4   | Start a run                            | 102      |

# 5.2.1 Start the system and log on to UNICORN

Follow the instructions below to start the system and log on to UNICORN. The workstation must have a valid e-license.

- 1 Switch on the client computer.
- 2 Start the UNICORN software.
- 3 Provide your User Name and Password to log on to UNICORN. Access credentials are assigned by your UNICORN administrator. According to the properties of your user account, you may be able to select an Access Group.

| 🖏 Log On - UNICORN 📃 💌     |                                              |                          |  |
|----------------------------|----------------------------------------------|--------------------------|--|
| Use Windows Authentication |                                              |                          |  |
| User Name:                 | Default                                      | •                        |  |
| <u>D</u> omain:            |                                              |                          |  |
| Access<br><u>G</u> roup:   | AccessToEverything                           | •                        |  |
| Start:                     | <u>A</u> dministration <u>M</u> ethod Editor | System Control           |  |
|                            | <u>o</u> k                                   | <u>Cancel</u> Options << |  |

#### Note:

If **Use Windows Authentication** is checked, you may log on using your Windows username and password.

Press the **Power** switch to start the rocker.

Result:

The **Power** button flashes green during start-up, and then lights steadily when the rocker is operational.

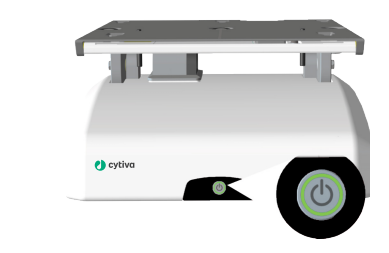

4

5 Operation 5.2 Start and configure the system 5.2.2 Connect to the system

## 5.2.2 Connect to the system

Follow the instructions below to connect the system to UNICORN.

#### Step Action

1 When the indicator light on the rocker front panel shows a steady green light, click the **Connect to Systems** icon in the **System Control** module.

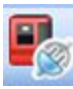

Result:

The Connect to Systems dialog opens.

| Connect to Systems                    |         | X      |
|---------------------------------------|---------|--------|
| Connected systems (1 selected, max 3) |         |        |
| System name                           | Control | View   |
| 🔲 🎏 System1                           |         | ۲      |
| 🔲 🎏 System2                           |         |        |
| 💦 🗊 System3                           | ۲       | 0      |
| 👕 🎏 System4                           |         | 0      |
| System5                               |         | 0      |
| 🔲 🐺 System6                           |         |        |
| 🔲 🎏 System7                           |         | ۲      |
|                                       |         |        |
|                                       |         |        |
| Onnected Users                        | ОК      | Cancel |

2

- In the Connect to Systems dialog:
  - a. Select the system.
  - b. Select Control mode.
  - c. Click OK.

#### Result:

#### The Process Picture appears.

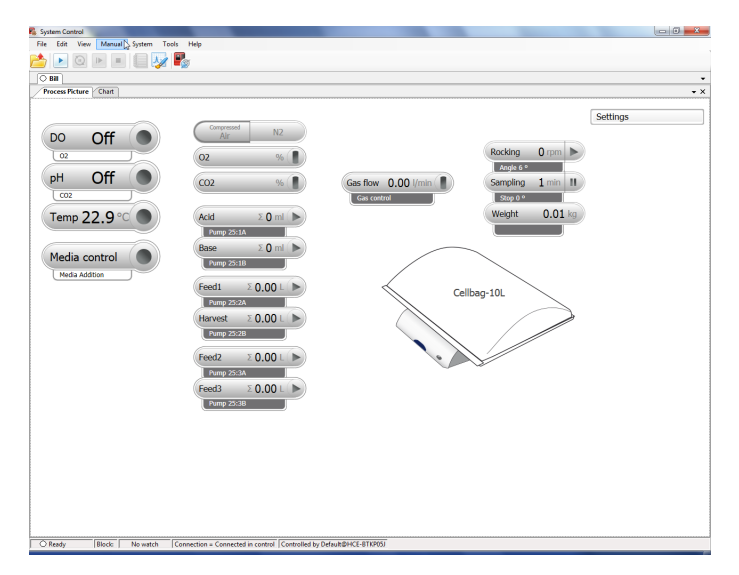

#### Note:

The detailed appearance of the process picture will vary according to your system setup.

## Tip:

If UNICORN is unable to connect to the selected system, see Section 7.5 UNICORN System Control, on page 135.

### **Configure system properties**

Edit the system properties whenever the configuration of the system is changed, for example, to

- switch between single and dual modes.
- change the system setup, for example if a CBCU or pump has been added or removed.
- change the *Instrument Configuration* of the system.

The *Instrument Configuration* is the system specific control software. It is available for download from the website. Contact your Cytiva representative if you need help to download the *Instrument Configuration*.

Follow the instructions below to edit the system properties.

- 1 Open the *Administration* module in the *Tools* menu.
- 2 Click System Properties.
- 3 Select your system in the **System Properties** dialog and click **Edit**.

#### Note:

Only systems that are switched on and connected to the computer can be edited.

| Edit - Bill              | -                     |                              |  |  |
|--------------------------|-----------------------|------------------------------|--|--|
| Instrument configuration | Xuri W25 (2.0)        | Information Import           |  |  |
| Instrument server        | epc-1765032           |                              |  |  |
| Instrument serial no.:   | 1765032               |                              |  |  |
| Connect by:              | Fixed IP address:     | 10.1.1.69                    |  |  |
|                          | Instrument serial no. | Connection Test              |  |  |
| Component types:         |                       |                              |  |  |
| Selections               |                       | Component selection Property |  |  |
|                          |                       | CBCU:1 SINGLE/LEFT           |  |  |
|                          |                       | PH sensor SINGLE/LEFT        |  |  |
|                          |                       | DO sensor SINGLE/LEFT        |  |  |
|                          |                       | V Dual                       |  |  |
|                          |                       | CBCU:2 RIGHT                 |  |  |
|                          |                       | PH sensor RIGHT              |  |  |
|                          |                       | DO sensor RIGHT              |  |  |
|                          |                       | V Pump 25:1                  |  |  |
|                          |                       | V Pump 25:2                  |  |  |
|                          |                       | V Pump 25:3                  |  |  |
|                          |                       | OPC OPC                      |  |  |
|                          |                       |                              |  |  |
|                          | N                     |                              |  |  |
|                          | 45                    |                              |  |  |
| Advanced Settings        | S                     | OK Cancel                    |  |  |

- 4 All available components are shown in the **Component selection** list.
  - a. Click the check-boxes to select or de-select components.
  - **b.** Make sure the components selected match the units connected to the system.
- 5 Click **OK** to apply the changes.

# 5.2.3 Configure system settings

## Introduction

In System Settings, system parameters are defined, such as:

- pump roles, which need to be assigned to the individual pump heads before starting a run;
- whether heating should be automatically enabled when the rocking starts (IC 2.0.4.0 and lower versions);
- whether heating should be automatically disabled when the rocking starts (IC 2.0.5.1 and higher versions);
- whether calibration values for pH and/or DO sensors should be reset at the end of the run;
- whether rocking, gas mix and temperature control should be resumed on restart after power loss;
- whether voltage or current should be used for analog inputs.

## Assign pump roles to pump heads

Pump roles need to be assigned to the individual pump heads before starting a run. Follow the instructions below to assign pump roles.

See *System settings, on page 51* for general instructions on how to configure the system settings.

| Step | Action                                                                      |
|------|-----------------------------------------------------------------------------|
| 1    | Select <b>System</b> → <b>Settings</b> in the <b>System Control</b> module. |

2 Select **Pump setup** from the list and click the **+** symbol to view the available pump heads.

| Rocker     Heating     Hansor     DH sensor     DO sensor     Do sensor     Do sensor     Dung setup     Set Pump 25:1A role     Set Pump 25:1B role     Auto start | Parameters for Saf Pump 25:1A role<br>Role<br>Feed1<br>Acid<br>Base<br>Feed1<br>Harvest<br>Feed2<br>Feed3<br>Feed4 |
|----------------------------------------------------------------------------------------------------|----------------------------------------------------------------------------------------------------|
|                                                                                                    |                                                                                                    |

| Step | Action                                                                                                    |  |  |  |
|------|----------------------------------------------------------------------------------------------------|--|--|--|
| 3    | Assign roles to pump heads according to the requirements of the cultivation process.                                                                                                    |  |  |  |
|      | In single mode, available roles are <b>Acid, Base, Feed1, Harvest, Feed2</b> ,<br><b>Feed3</b> and <b>Feed4</b> .                                                                                                    |  |  |  |
|      | In dual mode, available roles are <b>Acid</b> , <b>Base</b> , <b>Feed 1</b> , <b>Harvest, Feed2</b> ,<br><b>Feed3</b> for the left and right functions separately, identified by the suffix <b>L</b><br>and <b>R</b> .                                           |  |  |  |
|      | Note:                                                                                                    |  |  |  |
|      | Media addition in media control and perfusion mode uses only <b>Feed 1</b> of the available <b>Feed</b> roles. Do not select other <b>Feed</b> roles for pump heads intended for these purposes.                                                                 |  |  |  |
|      | Examples:                                                                                                    |  |  |  |
|      | a. For pH control using acid and base in single mode, assign Acid to one<br>pump head and Base to another.                                                                                                    |  |  |  |
|      | b. For pH control using acid and base in dual mode, assign Acid L and<br>Base L to separate pump heads for the left Cellbag bioreactor, and<br>Acid R and Base R to separate pump heads for the right bioreactor.                                                |  |  |  |
|      | c. For media addition in dual mode, assign <i>Feed1L</i> to a pump head for the left Cellbag bioreactor, and <i>Feed1R</i> to a pump head for the right bioreactor.                                                                                              |  |  |  |
| 4    | Check the assignment of all pump heads to make sure that there are no conflicts before clicking <b>OK</b> .                                                                                                    |  |  |  |
|      | A given pump role cannot be assigned to more than one pump head. If a role<br>that is already assigned to a pump head is given to a second pump head, the<br>second assignation will apply and the first pump head will be set to <b>Not</b><br><b>defined</b> . |  |  |  |
| 5    | To return to the default values defined in the instrument configuration, click <b>Set Parameters To Strategy Default Values</b> .                                                                                                    |  |  |  |

## **Enable heating**

Follow the steps below to confirm that the system setting *Heating: Parameters for Heater enabling* is set to *Enabled*, and to store these values.

**Note:** For heating to be on, the system must be actively rocking, a bag must be selected, and heating must be enabled. Setting **Heating** to **Enabled** will not by itself cause heating to remain on.

#### Step Action

Select **System** → **Settings** in the **System Control** module.

1

| Step | Action                                                                                                    |
|------|----------------------------------------------------------------------------------------------------|
| 2    | Select <i>Heating</i> from the list and click the + symbol.                                                                                                |
| 3    | Confirm that <i>Heating</i> is set to <i>Enabled</i> .                                                                                                    |
| 4    | Click the <b>OK</b> button to store the value.<br><i>Result:</i><br>The system default setting is changed to enabled even in the event of a power failure. |

Verify that *Heating* is set to *Enabled* before starting each run.

# Select mode of pH control in deadband

Follow the instructions below to select the mode of pH control in deadband.

| Step | Action                                                                                                    |                                   |                              |    |
|------|----------------------------------------------------------------------------------------------------|-----------------------------------|------------------------------|----|
| 1    | Select System $\rightarrow$ Settings in the System Control module.                                                                                                    |                                   |                              |    |
| 2    | Select <b>pH control</b> from the list and click the <b>+</b> symbol to view the available alternatives.                                                                       |                                   |                              |    |
| 3    | Click on alternative <b>pH control deadband mode</b> .                                                                                                    |                                   |                              |    |
| 4    | Click one of the radio buttons <b>Optimal</b> or <b>Traditional</b> to select mode.                                                                                            |                                   |                              |    |
|      | System Settings - Wave                                                                                                    | Parameters for pH control dead ba | and mode                     | 8  |
|      | <ul> <li>Hocker</li> <li>Heating</li> <li>H sensor</li> <li>DO sensor</li> <li>DO sensor</li> <li>Pump setup</li> <li>Auto start</li> <li>pH control dead band mode</li> </ul> | Dead band mode  Optimal           | Traditional                  |    |
|      |                                                                                                    | Set Parameters To Str             | ategy Default Values OK Canc | æl |

5 Click **OK** to confirm the selection.

# Select upper and lower limits of traditional deadband

Follow the instructions below to select the upper and lower limits of traditional deadband before starting a run.

| Step | Action                                                                                                    |  |  |
|------|----------------------------------------------------------------------------------------------------|--|--|
| 1    | Select <b>System</b> → <i>Manual Instructions</i> in the <i>System Control</i> module.                                                                                                 |  |  |
| 2    | Select <b>pH control (advanced)</b> from the list and click the <b>+</b> symbol to view the available alternatives                                                                     |  |  |
| 3    | Click on alternative <b>pH control (deadband)</b> .                                                                                                    |  |  |
| 4    | In the <b>Upper dead band</b> field, select the upper limit by clicking the sma<br>arrows to the right of the field. The limits are selected in the range of<br>0.10 to 2.00 pH units. |  |  |
| 5    | In the <i>Lower dead band</i> field, select the lower limit by clicking the small arrows to the right of the field. The limits are selected in the range of 0.10 to 2.00 pH units.     |  |  |
|      | Manual instructions - Wave                                                                                                    |  |  |

| E CO2 mix                                                                                                    | Parameters for pH control (traditional dea | d band)        | Instruction execution list. |
|----------------------------------------------------------------------------------------------------|--------------------------------------------|----------------|-----------------------------|
| O2 mix                                                                                                    | 0.10                                       | (U. 10 - 2.00) | II NOUL                     |
| ■ PH control<br>■ PH control (advanced)<br>■ PH control (advanced acid<br>■ PH control (advanced co2<br>■ PH control (radvancid acid<br>■ PH control (radvancid dead<br>■ PH control (radvancid dead<br>■ PH control (radvancid dead<br>■ PH control (optimal dead bit) | Lower dead band 0.10                       | [0.10 - 2.00]  |                             |
| DO sensor                                                                                                    |                                            |                |                             |

6 Click *Execute* to apply the selection.

# Select acid/base deadband in optimal mode of pH control

Follow the instructions below to select the acid/base deadband in optimal mode of pH control before starting a run.

| Step | Action                                                                                                    |
|------|----------------------------------------------------------------------------------------------------|
| 1    | Select <b>System</b> → <i>Manual Instructions</i> in the <b>System Control</b> module.                              |
| 2    | Select <b>pH control (advanced)</b> from the list and click the <b>+</b> symbol to view the available alternatives. |
| 3    | Click on alternative <b>pH control (optimal deadband)</b> .                                                         |

| Step | Action                                                                                                    |                                                                                           |                                            |  |
|------|----------------------------------------------------------------------------------------------------|-------------------------------------------------------------------------------------------|--------------------------------------------|--|
| 4    | In the <b>Acid dead band</b> field, select the acid range of optimal deadband in % cycle time by clicking the small arrows to the right of the field. The limits are selected in the range of 0.00% to 10.00%.                                                                                                    |                                                                                           |                                            |  |
| 5    | In the <b>Base dead band</b> field, select the base range of optimal deadband in % cycle time by clicking the small arrows to the right of the field. The limits are selected in the range of 0.00% to 10.00%.                                                                                                    |                                                                                           |                                            |  |
|      | Instructions<br>Gastilizer<br>Constant<br>Parameters for pH control<br>PH control forknowned<br>pH control forknowned coll<br>pH control forknowned coll | ( (colmal dead band)<br>d [0.00 - 10.00]<br>2.00 (2 %<br>d [0.000 - 10.000]<br>2.000 (2 % | Instruction execution list<br>insert Deide |  |
|      | Save result as:                                                                                                    | Bro                                                                                       | Evenue Oose                                |  |

6 Click **Execute** to apply the selection.

# Select transition delays in CO2/Base in optimal mode of pH control

Follow the instructions below to select the transition delays in Auto/Manual mode before starting a run.

| Step | Action                                                                                                    |
|------|----------------------------------------------------------------------------------------------------|
| 1    | Select <b>System</b> → <i>Manual Instructions</i> in the <i>System Control</i> module.                                                                                                    |
| 2    | Select <b>pH control (advanced)</b> from the list and click the <b>+</b> symbol to view the available alternatives.                                                                        |
| 3    | Click on alternative <b>pH control (transition delays)</b> .                                                                                                    |
| 4    | Click one of the radio buttons <b>Auto</b> or <b>Manual</b> to select mode.                                                                                                    |
|      | <b>Note:</b><br>In the Manual mode of DO control, the transition delay may be changed to<br>ranges mentioned in the respective tabs for both CO2 to Speed and Speed to<br>CO2 transitions. |

5 In the *Manual CO2 to base delay* and *Manual base to CO2 delay* fields, select the transition delays by clicking the small arrows to the right of the field. The limits are selected in the range of 0 to 500 minutes.

The transition delay times set in the Auto mode of DO control (advanced) can be visualized under the **CO2 to Speed** and **Speed to CO2** tabs.

| Pa                                                                                           | ameters for pH control (transition delays)<br>CO2/Base transition delay mode | Instruction execution list:  Insert Delete |
|----------------------------------------------------------------------------------------------|------------------------------------------------------------------------------|--------------------------------------------|
| + DZ mix                                                                                     | Auto O Manual                                                                |                                            |
| pH control                                                                                   | Manual CO2 to base delay [0 - 500]                                           |                                            |
| pH control (advanced)<br>pH control (advanced acid.                                          | 60 ¢min                                                                      |                                            |
| pH control (advanced CO2                                                                     | Manual base to CO2 delay [0 - 500]                                           |                                            |
| pH control (transition delays<br>pH control (traditional dead<br>pH control (optimal dead ba | 30 ¢min                                                                      |                                            |
| DO sensor +                                                                                  |                                                                              |                                            |
| we result as:                                                                                |                                                                              | Browse                                     |

6 Click *Execute* to apply the selection.

## Select transition delays in DO Control

Follow the instructions below to select the transition delays in DO/Speed mode before starting a run.

| Step | Action                                                                                                    |
|------|----------------------------------------------------------------------------------------------------|
| 1    | Select <b>System → Manual Instructions</b> in the <b>System Control</b> module.                                                                                                    |
| 2    | Select <b>DO control (advanced)</b> from the list and click the <b>+</b> symbol to view the available alternatives.                                                                  |
| 3    | Click on alternative <b>DO control (transition delays)</b> .                                                                                                    |
| 4    | Click one of the radio buttons <b>Auto</b> or <b>Manual</b> to select mode.                                                                                                    |
|      | <b>Note:</b><br>In Manual mode of DO control, the transition delay may be changed to<br>ranges mentioned in the respective tabs for both O2 to Speed and Speed to<br>O2 transitions. |

5

In the **Manual O2 to speed delay** and the **Manual speed to O2 delay** fields, select the transition delays by clicking the small arrows to the right of the fields. The limits are selected in the range of 0 to 500 minutes.

The transition delay times set in Auto mode of DO control (advanced) can be visualized under the **O2 to Speed** and **Speed to O2** tabs.

| Instructions:                                                                                                    | Parameters for DO control (transition delays)<br>O2/Speed transition delay mode                                | Instruction execution list: |
|----------------------------------------------------------------------------------------------------|----------------------------------------------------------------------------------------------------|-----------------------------|
| DZ mix     DH sensor     DH sensor     DH control     DH control     davanced)     DO control     dovsensor     DO control     dovsenced     DO control     dovsenced     DO control     dovsenced     DO     control     dovsenced     dovsenced     dov | Auto     Manual O2 to speed delay     [0 - 500]     G0 gmin Manual speed to 02 delay     [0 - 500]     10 gmin |                             |
| Save result as:                                                                                                    | during run                                                                                                    | Browse                      |

#### 6 Click *Execute* to apply the selection.

## 5.2.4 Start a run

## Introduction

This section describes how to start a manual or method-controlled run. Data collection begins when the run starts.

For further information on methods, refer to Xuri W25 User Manual.

**Note:** Pressing the **Power** button on the rocker while the rocker is switched on will shut down the system and stop any ongoing run.

## Start a manual run

Follow the instructions below to start a manual run.

| Step | Action                                                               |
|------|----------------------------------------------------------------------|
| 1    | Change the Cellbag settings as required. In dual mode, make sure the |
|      | settings are correctly entered for both bioreactors.                 |

a. Click the Cellbag icon. In dual mode, click the appropriate side of the icon.

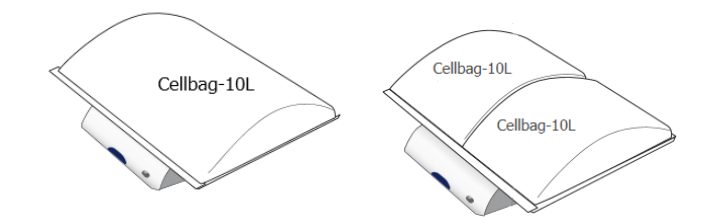

**b.** If pH and/or DO control will be used, enter the appropriate calibration data (printed on the Cellbag label).

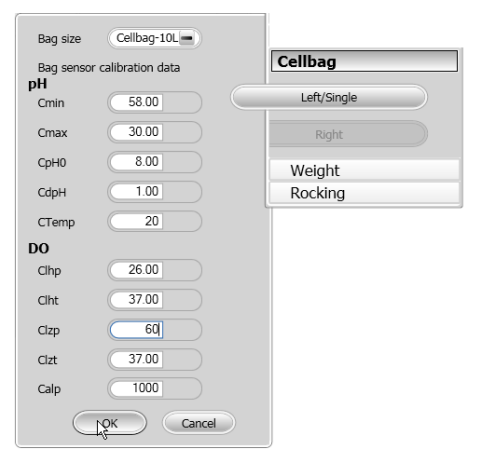

#### c. Click OK.

Result:

The Start Protocol dialog for the manual run opens.

| Start Protocol |                |        |
|----------------|----------------|--------|
| Result         |                |        |
| Result name    | Manual Run 010 |        |
| Location       | /DefaultHome   | Browse |
| Bag details    |                |        |
| Bag size       | Cellbag-20L    |        |
|                | ОК             | Cancel |

#### On the displayed page in the Start Protocol:

- a. Type the **Result name** and click **Browse** to change the **Location** of where the result is saved if necessary.
- b. Select the correct *Bag size* (two sizes are listed in dual mode).
- c. Click OK.

Result:

The manual run starts.

## Start a method run

2

To start a run, perform one of the following tasks:

- · select one of the predefined method templates provided, or
- select from the saved methods in the system, or
- follow the instructions below to create a new method using a predefined method as template.

#### Step Action

1

- In *Method Editor* do either of the following:
  - click the Create a new method icon in the Toolbar or
  - select File:New Method

#### Result:

The New Method dialog opens.

#### 2 In the *New Method* dialog, select a System.

| ayatan.                                                                                                    |                                                                                                    |
|----------------------------------------------------------------------------------------------------|----------------------------------------------------------------------------------------------------|
| WaveHW                                                                                                    | •                                                                                                    |
| Create a new method by using the:                                                                                                    | :                                                                                                    |
| Predefined Method:                                                                                                    |                                                                                                    |
| Batch culture single mode V1.0                                                                                                    | •                                                                                                    |
| Method Description                                                                                                    |                                                                                                    |
| Template for setting up a batch o<br>These settings can be changed o<br>the Start protocol variable pane.<br>process, additional changes to the<br>necessary.<br>The method includes System set<br>inflation gradia fill available to a | ultivation with default settings.<br>Juring the startup of the run in<br>Depending on a specific<br>he text instructions might be<br>tup, Cellbag installation and<br>probe calibration, inoculation, |

- 3 Select one of the predefined method templates.
- 4 Click OK.

#### Result:

The **Method Outline** pane shows the mandatory **Method Settings** phase for the chosen method. The **Text Instructions** pane shows all the instructions that define the method. The **Phase Properties** pane shows the default settings for the currently highlighted phase.

#### Hold or stop the run

To interrupt a method during a run you may use the *Hold* or *End* icons in *System Control*. A held method run can be resumed by using the *Continue* icon. See the instructions in the table below.

At the end of a method the run stops automatically. All functions stop, including rocking and data logging, and an acoustic end signal sounds and **End** is displayed in the **Run Log**. This also applies when ending a manual run.

| lf you want to          | then                                                                                               |
|-------------------------|----------------------------------------------------------------------------------------------------|
| temporarily hold the    | click the <b>Hold</b> icon.                                                                        |
| method                  |                                                                                                    |
|                         | Note:                                                                                              |
|                         | When a method is put on hold, the system control is maintained, but no new instructions are given. |
| resume a method run     | click the <b>Continue</b> icon.                                                                    |
|                         |                                                                                                    |
|                         | Note:                                                                                              |
|                         | An ended method cannot be continued.                                                               |
| permanently end the run | click the <b>End</b> icon.                                                                         |
|                         |                                                                                                    |

**Note:** When you end a method run prematurely, you will be prompted to save or discard the partial result.

# 5.3 Prepare for cultivation

## About this section

This section describes the how to prepare the system for cell cultivation. For illustrations and descriptions of the system, see *Chapter 3 System description, on page 25*.

# In this section

| Section |                                    | See page |
|---------|------------------------------------|----------|
| 5.3.1   | Inflate the Cellbag bioreactor     | 107      |
| 5.3.2   | Adjust pump parameters             | 108      |
| 5.3.3   | Add and equilibrate culture medium | 109      |
| 5.3.4   | Prepare the sensors                | 112      |

# 5.3.1 Inflate the Cellbag bioreactor

Follow the instructions below to inflate the Cellbag bioreactor.

| Step | Action                                                                                                    |
|------|----------------------------------------------------------------------------------------------------|
| 1    | Make sure that all ports on the Cellbag bioreactor are closed and that inlet and outlet filters are open.   |
| 2    | Open <b>Settings → Gas control → Gas flow</b> from the <b>Process Picture</b> in<br><b>System Control</b> . |
| 3    | Enable <b>Fast fill</b> . This will maximize the gas flow during the first 20 minutes.                      |

#### Note:

Fast fill is disabled in the illustration below.

|                          | Gas control   |
|--------------------------|---------------|
|                          | 02            |
| Setpoint 0.10 l/min      | CO2           |
| Deviation Alarm          | Gas flow      |
|                          | Cellbag pumps |
| Fast fill Enable Disable | Cellbag       |
| OK Cancel                | Weight        |
|                          | Rocking       |

4 Turn on **Gas flow** from the **Process Picture** by pressing the right-hand side of the **Gas flow** button.

#### Note:

If **Fast fill** is enabled, the gas flow is maximized during the first 20 minutes. Result:

The Cellbag is inflated.

5 Operation 5.3 Prepare for cultivation 5.3.2 Adjust pump parameters

# 5.3.2 Adjust pump parameters

Follow the instructions below to adjust the pump parameters.

#### Step Action

1 Adjust the pump parameters for each pump under **Settings**  $\rightarrow$  **Cellbag pumps**.

Enter the *Tube inner diameter* and if the pump function is acid or base, enter the molarity.

#### Note:

The acid/base control is tuned with NaOH and HCl. If you are using acid or base with a different pK value you should set the **Molarity** parameter to the equivalent molarity of NaOH or HCl for optimal pH control.

|                                         | Media control |
|-----------------------------------------|---------------|
| Function Acid                           | Gas control   |
| Rate mode RPM Flow                      | Cellbag pumps |
| Speed 100.0 rpm                         | Pump 25:1     |
| Flow rate 0.00 ml/min                   | Α             |
| Molarity 0.50 mol/L<br>(HCL equivalent) | В             |
| Tube 4.800 mm                           | Pump 25:2     |
| Unit mm 🖃                               | A             |
| Reset total acid                        | В             |
| OK Cancel                               | Pump 25:3     |
|                                         | A             |
|                                         | в             |
|                                         | Cellbag       |

2 If you are preparing a perfusion cultivation, calibrate the feed and harvest/ waste pumps to reach optimal precision.
## 5.3.3 Add and equilibrate culture medium

### **Tare the scale**

Tare the scale with all the equipment on the tray, such as lid, Cellbag bioreactor, and filter heater before starting a run. For optimal control, the measured weight should be the same as the weight of the culture. The weight measurement is used as input for the regulation of temperature, pH, and media control.

In dual mode, it is important for correct weight measurement to tare the scale, even if the weight distribution appears to be even.

**Note:** Load cells are temperature-sensitive. Keep the ambient temperature constant to minimize effects on weight measurement.

Follow the instructions below to tare the scale.

#### Step Action

- 1 Set the rocker stop angle to 0° and check that the tray is in a horizontal position.
- 2 Open Settings → Weight from the Process Picture in System Control.

| Weight      |   |               |  |
|-------------|---|---------------|--|
| Front Left  | C | 25.0 %        |  |
| Front Right | C | 25.0 %        |  |
| Rear Left   | C | 25.0 <b>%</b> |  |
| Rear Right  | C | 25.0 %        |  |
| Net Weight  | C | 0.00 kg       |  |
|             | C | Tare          |  |
|             |   |               |  |

In dual mode, the weights of the two bioreactors are displayed separately.

- 3 Check that the weight distribution is even by reading the weight percentage values for the rocker feet. The values should not differ more than ±5%, and the optimal weight distribution is 25% on each load cell. Turn the adjustable foot if necessary, see section Adjustable foot in *Front view of the rocker, on page 28*.
- 4 Make sure that the lid and all other equipment that will be used during the run is placed on the tray, and that no tubing weighs down the tray.
- 5 Click **Tare**.

#### Add culture medium

Follow the instructions below to fill the Cellbagbioreactor with culture medium.

**Note:** The high pressure alarm may be triggered as the bioreactor is filled, depending on gas and liquid flow rates. The alarm may be ignored provided that it is no longer active when filling is complete.

#### Step Action

Open *Rocking* from the *Process Picture*.
 Set the *Stop Angle* to *12.0* and click *OK*.

#### Note:

The risk that air bubbles are trapped by the optical sensors is minimized with the tray at an angle. The angle can be adjusted to make sure that the medium reaches all optical sensors during filling. Using medium at room temperature or culture temperature reduces the risk of air bubble formation.

2 Slowly transfer the desired volume of medium into the Cellbag bioreactor using a pump or gravity flow.

#### Tip:

To automatically fill the bag to a desired weight, use **Media Addition** from **Settings** →**Media control** in the **Process Picture**.

3 Check if there are visible gas bubbles on the optical sensors. See pH reading and DO reading, respectively, in *Section 7.3 Xuri W25 CBCU, on page 133* for advice on how to remove bubbles.

#### Note:

Such bubbles may be difficult to see. For the pH sensor, an indication of gas bubbles is that the initial pH reading deviates more than about 0.5 units from a reference measurement.

## Equilibrate to operating conditions

Follow the instructions below to equilibrate the medium to operating conditions. For recommendations on operating conditions, refer to *Xuri W25 User Manual*.

- Step Action
- 1 Set the desired rocking speed and angle in **Settings** →**Rocking** in the **Process Picture**. Start the rocking by clicking the right-hand side of the **Rocking** button.

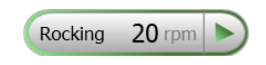

| Step | Action                                                                                                    |  |  |  |
|------|----------------------------------------------------------------------------------------------------|--|--|--|
|      | Note:                                                                                                    |  |  |  |
|      | When using Tray 50, the value of rocking speed multiplied by rocking angle<br>may not exceed 240 (e.g., with a rocking angle of 12° the rocking speed is<br>limited to 20 rpm).                                              |  |  |  |
| 2    | Set the desired gas flow in <b>Settings</b> $\rightarrow$ <b>Gas control</b> $\rightarrow$ <b>Gas flow</b> in the <b>Process Picture</b> . Start the gas flow by clicking the right-hand side of the <b>Gas flow</b> button. |  |  |  |
| 3    | If applicable, turn on CO $_2$ mixing by clicking the right-hand side of the CO2 button in the Process Picture.                                                                                                    |  |  |  |
| 4    | Set the required temperature set-point.                                                                                                    |  |  |  |
| 5    | Click the right-hand side of the <b>Temp</b> button to start heating.                                                                                                    |  |  |  |
| 6    | Equilibrate the medium for at least 2 hours.                                                                                                    |  |  |  |

## 5.3.4 Prepare the sensors

## Important

Do not start pH or DO reading until the medium is fully equilibrated to operating conditions. The sensors do not give reliable measurements until then.

Equilibrate the culture medium with 100% air to calibrate DO sensors for 100% air saturation. If you use air mixed with 0% to 10%  $CO_2$ , the sensors can be calibrated over the range 100% to 90% air saturation.

Do not calibrate DO sensors for 100% air saturation if  $N_2$  is used instead of air.

**Note:**  $CO_2$  regulation is slow, so it takes some time before the  $CO_2$  concentration reaches the setpoint.

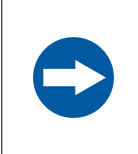

#### NOTICE

Do not move the rocker during a run, since this could damage the scale function and disturb the weight measurement.

## Prepare the DO sensor

Follow the instructions below to prepare the DO sensor.

| Note: | In dual mode, adjust the sensor calibration on each Cellbag bioreactor sepa- |
|-------|------------------------------------------------------------------------------|
|       | rately.                                                                      |
|       |                                                                              |

| Step | Action                                                                                                    |
|------|----------------------------------------------------------------------------------------------------|
| 1    | When the medium is equilibrated to operating conditions, move the cursor over the DO sensor icon in the <b>Process Picture</b> , and set <b>Reading On</b> in the menu that appears. |
|      | Wait until the value is stable.                                                                                                    |

- 2 Select System → Calibrate in System Control.
- 3 Select **DO sensor** in the **Monitor to calibrate** drop down menu.
- Enter percentage of air saturation (90% to 100% depending on CO<sub>2</sub> concentration) in the *Enter reference DO* field.
- 5 Click **Calibrate**.
- 6 Close the *Calibration* dialog.
- 7 Select **Settings**  $\rightarrow$  **DO** in the **Process Picture**.
- 8 Enter the desired values for **Control** and **Setpoint**. Check the **Deviation Alarm** and set the alarm limits if desired.

| Step | Action            |
|------|-------------------|
| 9    | Click <b>OK</b> . |

## Prepare the pH sensor

| Follow tl | ne instructions below to prepare the pH sensor.                                                                                                    |
|-----------|----------------------------------------------------------------------------------------------------|
| Note:     | In dual mode, adjust the sensor calibration on each Cellbag bioreactor sepa-<br>rately.                                                                                                    |
| Step      | Action                                                                                                    |
| 1         | When the medium is equilibrated to operating conditions, move the cursor over the pH sensor icon in the <b>Process Picture</b> , and set <b>Reading On</b> in the menu that appears.                                                                                |
|           | Wait until the value is stable.                                                                                                    |
| 2         | Click the right-hand side of the <b>Sampling</b> button to prepare for sampling.<br><i>Result:</i>                                                                                                    |
|           | The system will enter sampling mode.                                                                                                    |
|           | Note:                                                                                                    |
|           | The system will be in sampling mode as many minutes as set in <b>Settings</b><br>→ <b>Rocking</b> → <b>Sampling</b> → <b>Pause</b> and at an angle set in <b>Settings</b> → <b>Rocking</b><br>→ <b>Sampling</b> → <b>Stop angle</b> in the <b>Process Picture</b> . |
| 3         | Take a sample to verify that the pH value shown by the system matches the pH measured with a calibrated reference instrument. If the deviation is larger than approximately 0.5 pH units, make sure that no air bubble is present.                                  |
|           | For instructions on how to remove air bubbles, refer to the troubleshooting chapter in <i>Xuri W25 User Manual</i> .                                                                                                    |
| 4         | Continue with the calibration adjustment only if the deviation is less than 0.5 pH units.                                                                                                    |
| 5         | Select System → Calibrate in System Control.                                                                                                    |
| 6         | Select <b>pH sensor</b> in the <b>Monitor to calibrate</b> drop down menu.                                                                                                    |
| 7         | Enter the actual pH value in the <b>Enter reference pH</b> field.                                                                                                    |
| 8         | Click <b>Calibrate</b> .                                                                                                    |
| 9         | Close the <b>Calibration</b> dialog.                                                                                                    |

Select Settings  $\rightarrow pH$  in the Process Picture. 10

| Step | Action                                                                                                    |
|------|----------------------------------------------------------------------------------------------------|
| 11   | Enter the desired values for <b>Control</b> and <b>Setpoint</b> . Check the <b>Deviation</b><br><b>Alarm</b> and set the alarm limits if desired. |
| 12   | Click <b>OK</b> .                                                                                                    |

## 5.4 Perform cultivation

### **About this section**

This section describes the basics of performing a cultivation. During the cultivation, key parameters are monitored and the settings can be adjusted.

## In this section

| Section |                             | Seepage |
|---------|-----------------------------|---------|
| 5.4.1   | Inoculate the culture       | 116     |
| 5.4.2   | Monitor and control the run | 117     |
| 5.4.3   | End a run                   | 120     |

## 5.4.1 Inoculate the culture

## Instructions

Follow the instructions below to inoculate the Cellbag bioreactor.

| Note: | Make sure that the key culture parameters pH, DO and temperature are stable before inoculation.                                                       |  |  |
|-------|----------------------------------------------------------------------------------------------------|--|--|
| Step  | Action                                                                                                    |  |  |
| 1     | Make sure that the inlet tubing and the tubing connected to the inoculum container are clamped.                                                       |  |  |
| 2     | Using sterile techniques, connect tubing from the inoculum container to the inlet tubing, using e.g. tube fusing equipment or a ReadyMate™ connector. |  |  |
| 3     | Unclamp the inlet tubing and inoculum container tubing.                                                                                               |  |  |
| 4     | Transfer the desired volume of inoculum into the bag using a pump or gravity flow.                                                                    |  |  |

## 5.4.2 Monitor and control the run

#### Introduction

You may follow and control the ongoing run in the **System Control** module. The current system status is shown in the **System state** panel in the **Run Data** pane. For example, it may show **Ready**, **Manual Run** or **Method Run**, whether optimal or traditional deadband is used for pH control.

#### **Process picture**

The **Process Picture** displays the real-time process parameters during a run, and can be used to control the run. An example of the **Process Picture** is shown in the illustration below. Details vary according to the system configuration.

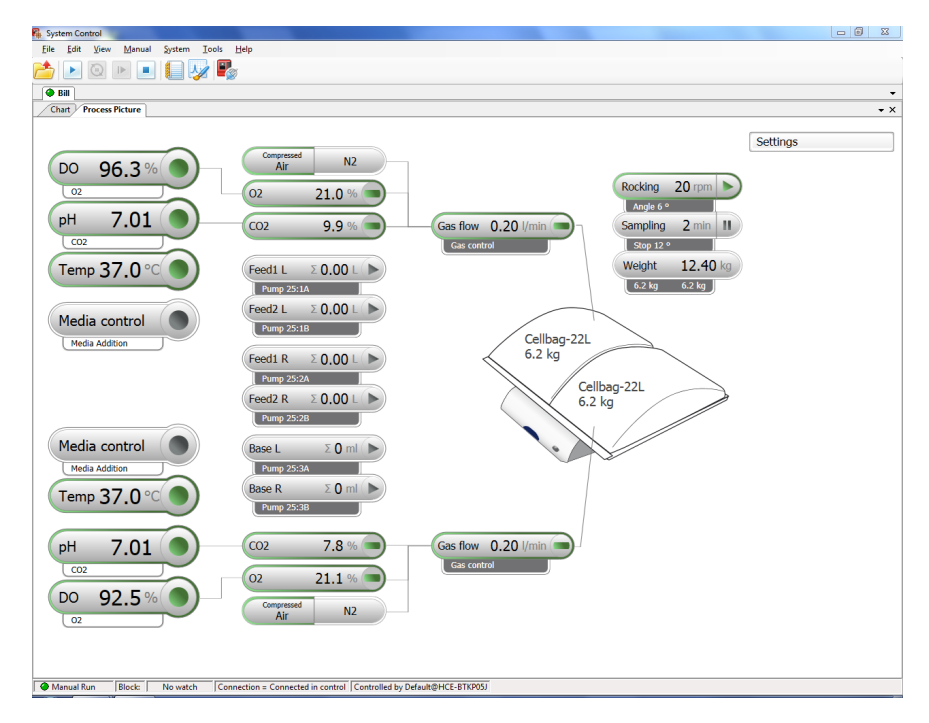

The button colors indicate the current state of the respective function as shown in the table below.

| Color  | Indication                                                                                                    |
|--------|----------------------------------------------------------------------------------------------------|
| White  | The function is inactive.                                                                                                    |
| Gray   | The function is disabled due to higher level control                                                                                   |
| Green  | The function is active and is working normally.                                                                                        |
| Orange | The function needs attention. Click on the button to open the related settings and to see more information.                            |
| Red    | The function is not working properly. Click on the button<br>to open the related settings and to see an explanation of<br>the problem. |

# Process picture when in traditional deadband mode

A few examples of different **Process Picture** displays when the system is in traditional deadband mode are shown below.

The following example shows the **Process Picture** display when the system is in acid/ base deadband mode.

| 💫 System Control                                                                                                    |                                                                                                    |
|----------------------------------------------------------------------------------------------------|----------------------------------------------------------------------------------------------------|
| File Edit View Manual System Tools Help                                                                                                    |                                                                                                    |
|                                                                                                    |                                                                                                    |
| Wave                                                                                                    | •                                                                                                    |
| Process Picture Chart                                                                                                    | • ×                                                                                                    |
| Do 722.5 %<br>pH 7.14<br>Cetau<br>Temp 36.0 C<br>Media control<br>Media control<br>Media con | Settles<br>DO<br>9H<br>Temp<br>Media cottcel<br>Gallaga<br>Peng 35:1<br>A<br>Reng 35:2<br>A<br>Reng 35:3<br>A<br>Cellbag<br>Cellbag<br>Cellbag |
|                                                                                                    |                                                                                                    |

The following example shows the  ${\it Process \, Picture}$  display when the system is in CO\_2 deadband mode.

| 👫 System Control |          |                                   |                                                                                                    |                                 |                                                                                                    | - 0 - X |
|------------------|----------|-----------------------------------|----------------------------------------------------------------------------------------------------|---------------------------------|----------------------------------------------------------------------------------------------------|---------|
| File Edit View   | w Manual | System Tools Help                 |                                                                                                    |                                 |                                                                                                    |         |
| 📩 🕨 🙆            |          | ] 🚺 🍫 🍢                           |                                                                                                    |                                 |                                                                                                    |         |
| Wave             |          |                                   |                                                                                                    |                                 |                                                                                                    | -       |
| Process Picture  | Chart    |                                   |                                                                                                    |                                 |                                                                                                    | + ×     |
|                  |          | DO 74.7 %                         | Compared         N2           Act         2.0.%           Coz         1.0.%           Act         2.0.%           Box         2.0.%           Box         2.0.%           Freezont         0.000           Box         2.0.0%           Act         2.0.0%           Box         2.0.0%           Box         2.0.0%           Marriett         0.000           Marriett         0.001           Active 2.02         0.001 | Call for 0.25 Int               | Settings<br>DD<br>PH<br>Temp<br>Media control<br>Gase control<br>Gase control<br>Case and control<br>Case and contr |         |
| Manual Run       | Block    | No watch   Connection = Connected | in control   Controlled by Default@GBY                                                                                                    | TQ6C2E    Connected to database |                                                                                                    |         |

The following example shows the **Process Picture** display when the system is in  $CO_2/$  Base deadband mode.

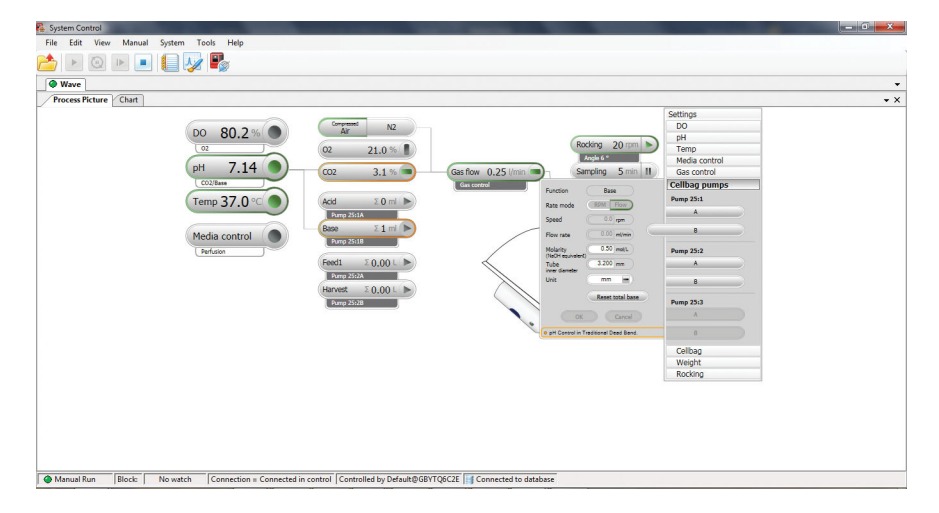

## 5.4.3 End a run

# End cultivation and harvest the culture

Follow the instructions below to end the run and harvest the culture.

| Step | Action                                                                                                    |
|------|----------------------------------------------------------------------------------------------------|
| 1    | Prepare the harvest vessel.                                                                                                    |
| 2    | Click the stop button in the toolbar in <b>System Control</b> to stop the run.                                                                             |
|      | System Control<br>File Edit View Manual System Tools Help                                                                                                  |
|      | When asked if you want to end the run, click <b>OK</b> .                                                                                                   |
|      | Note:                                                                                                    |
|      | By default, the tray will prepare for tilt at the end of the run. This setting can be changed in <b>System Settings →Rocker →Prepare for tilt at END</b> . |
| 3    | Hold the textured grip area on each side of the tray, and in one movement, pull the tray upwards and against you to position the tray into tilt position.  |
| 4    | Connect tubing from the Cellbag bioreactor to the harvest vessel.                                                                                          |
| 5    | Empty the Cellbag bioreactor using a pump or gravity flow.                                                                                                 |
| 6    | Disconnect the tubing from the Cellbag bioreactor to the harvest vessel.                                                                                   |

### **Procedures after harvest**

Follow the instructions below when the cultivation is finished and the culture is harvested.

| Step | Action                                                                                               |
|------|----------------------------------------------------------------------------------------------------|
| 1    | Clamp off the inlet and outlet vent filters of the Cellbag bioreactor.                               |
| 2    | Disconnect the tubing from the inlet vent filter on the Cellbag bioreactor.                          |
| 3    | Disconnect any other tubing and cables still connected to the Cellbag bioreactor.                    |
| 4    | Release and remove the empty Cellbag bioreactor from the tray by pressing down the bag clamp opener. |

| Step | Action                                                                                      |
|------|---------------------------------------------------------------------------------------------|
| 5    | Follow applicable national and/or local regulations for disposal of the Cellbag bioreactor. |
| 6    | Turn off all gas supplies.                                                                  |
|      |                                                                                             |

## Shut down the system

Follow the instructions below to shut down the system.

| Step | Action                                                                                                    |  |  |
|------|----------------------------------------------------------------------------------------------------|--|--|
| 1    | Disconnect the software from the system in UNICORN.                                                                           |  |  |
| 2    | Press the <b>Power</b> button on the rocker front panel. The light flashes green while shutting down.                         |  |  |
|      | Note:                                                                                                    |  |  |
|      | If the rocker fails to shut down, press and hold the <b>Power</b> button pressed for more than 4 seconds to force a shutdown. |  |  |
| 3    | Clean the bioreactor system units.                                                                                            |  |  |

# 6 Maintenance

#### **About this chapter**

This chapter describes the required maintenance procedures for Xuri W25. It also gives an overview of the calibration procedures needed for the system to function properly.

## In this chapter

| Section |                                 | See page |
|---------|---------------------------------|----------|
| 6.1     | Calibration                     | 123      |
| 6.2     | Cleaning                        | 125      |
| 6.3     | Cleaning before planned service | 126      |

#### **Maintenance manager**

The maintenance manager in UNICORN keeps track of the usage of different components and shows alerts when it is time for maintenance and service. For detailed information about the maintenance manager, refer to UNICORN Administration and Technical manual.

## 6.1 Calibration

### **Calibration schedule**

For the system to function properly, several calibrations may be performed. See tables below.

### **Before each cultivation**

Perform the following calibrations and adjustments before each cultivation

| Calibration | Instruction                                                                                       |
|-------------|---------------------------------------------------------------------------------------------------|
| Pump        | Enter tubing inner diameter in the $\textbf{Settings} \rightarrow \textbf{Cellbag pumps}$ dialog. |
|             | For perfusion cultivation, enable auto-calibration or calibrate the feed and harvest pumps.       |
|             | see Section 5.3.2 Adjust pump parameters, on page 108.                                            |
| DO sensor   | Adjust the calibration, see Section 5.3.4 Prepare the sensors, on page 112.                       |
| pH sensor   | Adjust the calibration, see Section 5.3.4 Prepare the sensors, on page 112.                       |
|             | Repeat the calibration adjustment during cultivation if required.                                 |

### When required

Perform the following calibrations when required or at least once a year.

| Calibration                                | Instruction                                                                                                    |  |  |
|--------------------------------------------|----------------------------------------------------------------------------------------------------|--|--|
| Scale                                      | Contact Cytiva service personnel for assistance if needed.                                                                                                    |  |  |
|                                            | Note:                                                                                                    |  |  |
|                                            | Scale calibration is recommended after moving the rocker, or when<br>the load is changed considerably. For <b>Calibrate High point</b> , use a<br>weight that is as close as possible to the load that will be applied to<br>the tray during use. |  |  |
| Tempera-<br>ture                           | Contact Cytiva service personnel for assistance if needed. Service personnel use special equipment to achieve more accurate calibration.                                                                                                    |  |  |
| CO <sub>2</sub> and O <sub>2</sub> sensors | Calibration of $CO_2$ and $O_2$ sensors requires special competence<br>and may impair system performance if performed incorrectly.<br>Contact Cytiva service personnel for assistance.                                                            |  |  |

#### **Calibration instruction**

1

Follow the instructions below to perform a calibration. The example is a scale calibration.

- **Note:** For OPC users, calibration can be accessed from the manual instruction dialog by selecting the OPC component.
- Step Action

#### Select System → Calibrate in System Control.

Result:

The *Calibration* dialog opens.

| fonitor to calibrate: Weight       |         | <ul> <li>Current</li> </ul> | value 5.             | 221 kg                                                                                                    |
|------------------------------------|---------|-----------------------------|----------------------|----------------------------------------------------------------------------------------------------|
| Calibration procedure              |         |                             |                      |                                                                                                    |
| Enter reference weight (low point) |         | [0-50]                      |                      | 1) Ensure the rocker is placed on a stable, levelled<br>and even surface.                                                                                                    |
| Calibrate low point                | 0.0000  | kg<br>[0-50]                | Calibrate low point  | <ol> <li>Set the rocker stop angle to 0 deg.</li> <li>Start the rocking, then stop the rocking, and<br/>ensure the rocker is stopped with the tray in<br/>becard a position</li> </ol>                                                                                                    |
| Calibrate High point               | 10.0000 | kg                          | Calibrate high point | 4) Under 'Settings/Weight' in the process picture,<br>ensure that the weight distribution between the four<br>feet is even, by checking that the numbers are all                                                                                                    |
| Last calibrated on:                |         |                             |                      | (25% (+5%), Adjust the right front foot if needed.<br>5) Erter the low point weight as 0.0 and press<br>(Calibrate low point'.<br>6) Put a well-defined weight (mass > 10 kg,<br>uncertainty < 0.001 kg) centred on tray. Enter the<br>known weight and press (Calibrate high point'.<br>7) Remove the weight to avoid accidental fall of the |

- 2 Select the appropriate monitor in the *Monitor to calibrate* drop down menu.
- 3 Follow the instructions in the right-hand field and enter the correct values in the **Calibration procedure** field, and click **Calibrate** for each value.
- 4 Close the *Calibration* dialog.

## 6.2 Cleaning

## **Cleaning procedure**

To prevent microbial or cross contamination, Xuri W25 should be cleaned after each cultivation. The system must be turned off and unplugged before cleaning.

- Clean the exterior of the system units with a damp cloth and a suitable cleaning agent.
- Make sure to clean the temperature sensor arms on the underside of the rocker platform. If dirt accumulates in these arms, they may not function properly, which could cause incorrect temperature regulation.

## **Recommended cleaning agents**

All system units can be cleaned with ethanol, isopropanol and Virkon at suitable concentrations. See *Section 8.1 Chemical resistance, on page 138*.

## 6.3 Cleaning before planned service

# Cleaning before planned maintenance/service

To ensure the protection and safety of service personnel, all equipment and work areas must be clean and free of any hazardous contaminants before a Service Engineer starts maintenance work.

Complete the checklist in the On Site Service Health and Safety Declaration Form or the Health and Safety Declaration Form for Product Return or Servicing, depending on whether the instrument is going to be serviced on site or returned for service, respectively.

### Health and safety declaration forms

Health and safety declaration forms are available for copying or printing in the *Reference information* chapter of this manual, or on digital media supplied with the user documentation.

# 7 Troubleshooting

## About this chapter

This chapter provides information to assist users and service personnel to identify and correct problems that may occur when operating the product.

If the suggested actions in this guide do not solve the problem, or if the problem is not covered by this guide, contact your Cytiva representative for advice.

## In this chapter

| Section | n                      | See page |
|---------|------------------------|----------|
| 7.1     | Xuri W25               | 128      |
| 7.2     | Xuri W25 rocker        | 129      |
| 7.3     | Xuri W25 CBCU          | 133      |
| 7.4     | Xuri W25 Pump          | 134      |
| 7.5     | UNICORN System Control | 135      |

## 7.1 Xuri W25

## **Alarm messages**

For many of the problems that may occur, UNICORN displays an alarm message on the screen. Follow the instruction shown to resolve the problem.

## System units not recognized

| Error symptom                                     | Possible cause                                                        | Corrective action                                                                                                    |
|---------------------------------------------------|-----------------------------------------------------------------------|----------------------------------------------------------------------------------------------------|
| CBCU not recognized by UNICORN.                   | Incorrect CBCU CAN<br>ID.                                             | Check and if necessary change CAN ID using the switch on the CBCU rear panel. See <i>CAN ID</i> , on page 37 for details. The system must be switched off before the CAN ID is changed, and then restarted.                                                   |
|                                                   | CBCU is not selected as a component.                                  | Click <i>Edit</i> in <i>System Properties</i> in the <i>Admin-istration</i> module and add the CBCU as a component.                                                                                                    |
| Pump not recognized by UNICORN.                   | Incorrect pump CAN<br>ID.                                             | Check and if necessary change CAN ID using the switch on the pump rear panel. See <i>CAN ID</i> , on <i>page 37</i> for details. Each pump must have a unique CAN ID value. The system must be switched off before the CAN ID is changed, and then restarted. |
|                                                   | Pump is not selected as a component.                                  | Click <i>Edit</i> in <i>System Properties</i> in the <i>Admin-istration</i> module and add the pump as a component.                                                                                                    |
| CBCU and/or pump<br>not recognized by<br>UNICORN. | Gap between occu-<br>pied UniNet-9 ports on<br>the rocker rear panel. | Reposition the connectors or insert jumpers in<br>the unused positions between the occupied<br>ports.<br>See Connect system units to the rocker, on page<br>67.                                                                                               |
|                                                   | One or more<br>connected pumps is<br>not defined in<br>UNICORN.       | Read the displayed message when you connect<br>to the system in <b>System Control</b> . Make sure all<br>available components are selected for the<br>system. See <i>Configure system properties</i> , on<br><i>page 93</i> .                                 |

# 7.2 Xuri W25 rocker

## Rocking

| Error symptom                                                                       | Possible cause                                                                                                    | Corrective action                                                                                                    |  |
|-------------------------------------------------------------------------------------|----------------------------------------------------------------------------------------------------|----------------------------------------------------------------------------------------------------|--|
| Rocker does not initi-<br>alize properly.                                           | Faulty safety fuses.                                                                                                    | Try to restart the system a few times.<br>If the system still does not initialize properly, shut<br>it down and contact Cytiva service personnel.         |  |
| When starting the run,<br>the rocker moves too<br>slowly during the first<br>cycle. | It takes a while for the<br>rocker to initialize<br>after turning on the<br>power.                                       | None. This is normal.                                                                                                    |  |
| Rocker is not rocking.                                                              | Rocker is in an error<br>state.                                                                                          | <ul> <li>Check the current alarms.</li> <li>Reset power to the unit.</li> <li>If you still get motor alarms, contact Cytiva service personnel.</li> </ul> |  |
|                                                                                     | Tray is in tilt position.                                                                                                | <ul> <li>Make sure that the tray is in normal position.</li> <li>If this does not help, contact Cytiva service personnel.</li> </ul>                      |  |
| Rocker stops rocking.                                                               | Rocker is mechanically                                                                                                   | Locate and remove the restricting object.                                                                                                    |  |
| Incorrect rocking angle.                                                            | moving.                                                                                                    |                                                                                                    |  |
| Rocking speed varies.                                                               | DO control using<br>speed is enabled. If the<br>DO deviates from the<br>setpoint, the rocking<br>speed changes.          | This is normal when DO control is enabled. If not required, disable DO control from the process picture.                                                  |  |
| Power button flashes red.                                                           | Rocker does not have<br>any connection to the<br>UNICORN database.                                                       | Verify the connection between the rocker and the client computer or network.                                                                              |  |
|                                                                                     | System units such as<br>CBCU or pump defined<br>in the system setup in<br>UNICORN are not<br>connected to the<br>rocker. | Disable the missing components in UNICORN.<br>See <i>Configure system properties, on page 93.</i>                                                         |  |
|                                                                                     |                                                                                                    | Connect the missing components to the rocker.<br>See Connect system units to the rocker, on page<br>67.                                                   |  |

| Error symptom                                                                           | Possible cause                                                                                                    | Corrective action                                                                                                    |
|-----------------------------------------------------------------------------------------|----------------------------------------------------------------------------------------------------|----------------------------------------------------------------------------------------------------|
|                                                                                         | An internal error has<br>occured in the<br>embedded computer<br>of the rocker.                                                                      | Read any warning message carefully and follow<br>the instructions. If problem persists, contact<br>Cytiva service personnel.                                                                                       |
| System does not shut<br>down when the power<br>button is pressed.                       | The embedded<br>computer of the<br>rocker fails to shut<br>down.                                                                                    | <ul> <li>Wait one minute. If the system still does not<br/>shut down, keep pressing the power button to<br/>force system shut down.</li> <li>If problem persists, contact Cytiva service<br/>personnel.</li> </ul> |
| Rocking starts when<br>sending another<br>command than <b>Start</b><br><b>rocking</b> . | At the first command<br>sent to the system, the<br>system enters <b>Run</b><br>state and the rocker is<br>initialized and makes a<br>few movements. | None. This is normal.                                                                                                    |

## Temperature

| Error symptom                                                                                                   | Possible cause                   | Corrective action                                                                                                    |  |
|----------------------------------------------------------------------------------------------------|----------------------------------|----------------------------------------------------------------------------------------------------|--|
| No heating although<br>heating is enabled in<br>UNICORN. Frame<br>around the tempera-<br>ture button is orange. | Rocker is not rocking.           | Make sure that the rocker is rocking. The heater is automatically turned off when rocking is turned off.                                                                                                    |  |
|                                                                                                    | The tray size is not recognized. | Contact Cytiva service personnel.                                                                                                    |  |
|                                                                                                    | Bag size is not set.             | Set the bag size in <b>Settings</b> $\rightarrow$ <b>Cellbag</b> in the <b>Process Picture</b> .                                                                                                    |  |
|                                                                                                    | The heater is in an error state. | Contact Cytiva service personnel.                                                                                                    |  |
| Too slow or too fast<br>heating.                                                                                | Bag size setting is incorrect.   | Check and if necessary reset the bag size setting.<br>When changing the bag size, the rocking must be<br>turned off.                                                                                                    |  |
|                                                                                                    | Incorrect weight measurement.    | • Make sure that the rocker is placed in a hori-<br>zontal position.                                                                                                    |  |
|                                                                                                    |                                  | • Check that the weight shown in the <b>Process</b><br><b>Picture</b> matches the actual weight of the<br>culture medium. If not, tare the scale with the<br>weight of the content in the Cellbag entered<br>as <b>Net Weight</b> . |  |

| Error symptom                                                                                          | Possible cause                                                      | Corrective action                                                                                                    |  |
|----------------------------------------------------------------------------------------------------|---------------------------------------------------------------------|----------------------------------------------------------------------------------------------------|--|
| Temperature control<br>is not functioning or<br>displayed tempera-<br>ture appears to be<br>incorrect. | Temperature sensor is<br>not in contact with the<br>culture medium. | <ul> <li>Make sure that there is enough culture medium in the Cellbag bioreactor to cover temperature sensor, also when the rocker i rocking.</li> <li>Check that no crease with resulting air pochas formed on the Cellbag bioreactor film covering the sensor.</li> <li>Make sure that the pH or DO cables are not contact with the temperature sensor.</li> </ul> |  |
|                                                                                                    | Temperature sensor needs calibration.                               | Calibrate the temperature sensor. See Section<br>6.1 Calibration, on page 123. If needed,<br>contactCytiva service personnel.                                                                                                    |  |

## Weight

| Error symptom                  | Possible cause                                                                   | Corrective action                                                                                                    |  |
|--------------------------------|----------------------------------------------------------------------------------|----------------------------------------------------------------------------------------------------|--|
| No weight reading.             | Scale does not func-<br>tion properly.                                           | Contact Cytiva service personnel.                                                                                                    |  |
| Incorrect weight<br>displayed. | The weight distribu-<br>tion on the rocker feet<br>is not even.                  | Use the tare functionality and even the weight distribution according to the instructions in Section 5.3.3 Add and equilibrate culture medium, on page 109.                                                                |  |
|                                | The rocker is not<br>placed on a horizontal<br>surface.                          | Place the rocker on a horizontal surface.                                                                                                    |  |
|                                | The tare was not done<br>before adding the load<br>(Cellbag bioreactor<br>etc.). | Enter correct net weight and press tare. If correct<br>weight is unknown remove all load (Cellbag<br>bioreactor etc.) from tray and tare (zero) the<br>scale.                                                              |  |
|                                | Mechanical obstruc-<br>tions to the rocker.                                      | <ul> <li>Check that the tray is firmly locked in position.</li> <li>Check that no tubing is pulling on the Cellbag bioreactor during rocking.</li> <li>Check that the movement of the rocker is not obstructed.</li> </ul> |  |
|                                | Scale needs calibra-<br>tion.                                                    | Calibrate the scale. See Section 6.1 Calibration,<br>on page 123. If needed, contactCytiva service<br>personnel.                                                                                                    |  |

| Error symptom                             | Possible cause                                                                 | Corrective action                                                                                        |  |
|-------------------------------------------|--------------------------------------------------------------------------------|----------------------------------------------------------------------------------------------------|--|
| Incorrect readings in dual mode.          | Cellbag bioreactors<br>not centred on the<br>respective halves of<br>the tray. | Check bioreactor placement.                                                                              |  |
|                                           | Tare omitted or incor-<br>rectly performed.                                    | Tare the scale before or after filling the Cellbag bioreactors. See <i>Tare the scale, on page 109</i> . |  |
| Weight reading fluctu-<br>ates or drifts. | Rocker support<br>unstable.                                                    | Check that the table is rigid, flat and horizontal.                                                      |  |

## рΗ

| Error symptom              | Possible cause                                                                                | Corrective action                                                                                                    |
|----------------------------|-----------------------------------------------------------------------------------------------|----------------------------------------------------------------------------------------------------|
| Incorrect pH control mode. | When the desired pH<br>control behaviour is<br>not observed after pH<br>control is turned on. | Check if the correct mode of pH control is<br>selected by checking selections from <b>System</b><br><b>Settings</b> $\rightarrow$ <b>pH</b> control $\rightarrow$ <b>pH</b> control dead-<br>band mode $\rightarrow$ <b>Optimal or Traditional</b> |

## **Other components**

Troubleshooting for pH and DO measurement and control and for media control is described in the *Xuri W25 User Manual*.

## 7.3 Xuri W25 CBCU

For more detailed troubleshooting, see the Xuri W25 User Manual.

| Error symptom                        | Possible cause                                                          | Corrective action                                                                                                    |
|--------------------------------------|-------------------------------------------------------------------------|----------------------------------------------------------------------------------------------------|
| Status LED flashes<br>red.           | An internal error has occurred, but the CBCU is still operating.        | Check any warning message and<br>follow the instruction. If problem<br>persists, contact Cytiva service<br>personnel. |
| Status LED shows a steady red light. | An internal error has occurred, and the CBCU is not operating.          | Check any warning message and<br>follow the instruction. If problem<br>persists, contact Cytiva service<br>personnel. |
| CAN indicator LED flashes.           | An internal error has occurred, and the CBCU is not operating properly. | Contact Cytiva service personnel.                                                                                     |
|                                      | Note:                                                                   |                                                                                                    |
|                                      | This is normal the first seconds during power up.                       |                                                                                                    |

# 7.4 Xuri W25 Pump

| Error symptom                                                        | Possible cause                                                                   | Corrective action                                                                                            |
|----------------------------------------------------------------------|----------------------------------------------------------------------------------|----------------------------------------------------------------------------------------------------|
| Status LED on the<br>pump rear panel<br>flashes red.                 | An internal error has<br>occurred, but the<br>pump is still operating.           | Check any warning message and follow the instruction. If problem persists, contact Cytiva service personnel. |
| Status LED on the<br>pump rear panel<br>shows a steady red<br>light. | An internal error has<br>occurred, and the<br>pump is not operating.             | Check any warning message and follow the instruction. If problem persists, contact Cytiva service personnel. |
| CAN indicator LED flashes.                                           | An internal error has<br>occurred, and the<br>pump is not operating<br>properly. | Contact Cytiva service personnel.                                                                            |
|                                                                      | Note:                                                                            |                                                                                                    |
|                                                                      | This is normal the first seconds during power up.                                |                                                                                                    |

## 7.5 UNICORN System Control

## **User Access**

| Problem description                                                     | Solution                                                                                                    |
|-------------------------------------------------------------------------|----------------------------------------------------------------------------------------------------|
| Username and password not accepted.                                     | <ul> <li>The UNICORN administrator should check if the user account is locked (for example after too many unsuccessful log on attempts).</li> <li>The UNICORN administrator can try to set a new password.</li> <li>If a password reset does not work, the user profile may have to be deleted and a new profile created.</li> </ul> |
| The log on dialog is inac-<br>tive and a password<br>cannot be entered. | <ol> <li>Verify that no UNICORN window or module is opened.</li> <li>Log off from Windows and log on again.</li> </ol>                                                                                                    |

## **Access to UNICORN functions**

| Problem description                                                                                                    | Solution                                                                                                    |  |  |
|----------------------------------------------------------------------------------------------------|----------------------------------------------------------------------------------------------------|--|--|
| The <i>Execute manual instruction</i> menu<br>command in the <i>System Control</i> module<br>is gray. This means that you can establish<br>a connection but cannot control the<br>system. | <ul> <li>Check that no other user has a control mode connection.</li> <li>Check that you have access rights to control the system manually.</li> </ul>                                                                                                    |  |  |
| The help viewer cannot be opened using help buttons or the <b>F1</b> key.                                                                                                    | <ol> <li>Open the MadCap help viewer from the Windows<br/>desktop icon. This is described in <i>The help viewer</i><br/>application in UNICORN Administration and Tech-<br/>nical manual.</li> <li>Try the help button or <b>F1</b> key again.</li> </ol> |  |  |

## System connections

| Problem description                                                                                                    | Solution                                                                                                    |
|----------------------------------------------------------------------------------------------------|----------------------------------------------------------------------------------------------------|
| The connections are not avail-<br>able, i.e. the selection check-<br>box is grayed out.                                                                                         | <ul> <li>Check if the system has been deactivated.</li> <li>Check that the power to the system is turned on.</li> <li>Check that the rocker power button shows a steady green light.</li> <li>Check the connection between the client computer and the system.</li> <li>Check the firewall settings on the client computer. Refer to UNICORN Administration and Technical manual.</li> </ul>                         |
| <ul> <li>The connections are not available even though</li> <li>the connection between the PC and system appears to be correct, and</li> <li>the power is turned on.</li> </ul> | <ol> <li>Switch off the system.</li> <li>Exit UNICORN.</li> <li>Restart the system.</li> <li>Log on to UNICORN.</li> </ol>                                                                                                    |
| A system is not available when<br>you attempt to establish a<br>connection.                                                                                                    | <ul> <li>Check that you have access rights to the system. Access rights are not automatically assigned for a newly defined system.</li> <li>The system may not be active.</li> <li>Log off and log on again for access rights changes to be applied.</li> </ul>                                                                                                    |
| You receive the error message<br>"Cannot connect to system"<br>in a network installation.                                                                                       | <ul> <li>Check that the rocker power button shows a steady green light.</li> <li>Check that the computer from which you try to establish a connection is logged on to the network.</li> <li>Check that the limit of five simultaneous connections to the system has not been exceeded.</li> <li>Check the firewall settings on the client computer. Refer to UNICORN Administration and Technical manual.</li> </ul> |
| You receive the error message<br>"Warning, system occupied"<br>when trying to connect.                                                                                          | This error message is displayed if a system is defined and active in<br>two different UNICORN database instances and is already<br>connected in the other instance. It is not recommended to have a<br>system defined and active in more than one UNICORN database<br>instance.                                                                                                    |

# 8 Reference information

## About this chapter

This chapter provides a chemical resistance guide for Xuri W25 and Health and Safety Declaration forms for service.

For system and component specifications, wetted materials and chemical resistance information, refer to the *Xuri W25 User Manual*, the *Xuri W25 Product Documentation* and the data file for Xuri W25, available for download from cytiva.com.

#### In this chapter

| Section |                                    | See page |
|---------|------------------------------------|----------|
| 8.1     | Chemical resistance                | 138      |
| 8.2     | Recycling information              | 139      |
| 8.3     | Regulatory information             | 140      |
| 8.4     | Health and Safety Declaration Form | 151      |
|         |                                    |          |

## 8.1 Chemical resistance

| Chemical            | Concentra-<br>tion | Use                   | CAS no./EC no.      |
|---------------------|--------------------|-----------------------|---------------------|
| Alconox             | N/A                | Cleaning/Disinfection | N/A                 |
| DesiDos             | N/A                | Cleaning/Disinfection | N/A                 |
| Ethanol             | 70%                | Cleaning/Disinfection | 75-08-1/200-837-3   |
| Hydrochloric acid   | 1 M                | pH control            | 7647-01-0/231-595-7 |
| Isopropanol         | 70%                | Cleaning/Disinfection | 67-63-0/200-661-7   |
| Klercide            | N/A                | Cleaning/Disinfection | N/A                 |
| PBS solution        | 10×                | Testing               | N/A                 |
| Sodium bicarbonate  | 7.5%               | pH control            | 144-55-8/205-633-8  |
| Sodium carbonate    | 1 M                | pH control            | 497-19-8/207-838-8  |
| Sodium chloride     | 5 M                | Testing               | 7647-14-5/231-598-3 |
| Sodium hydroxide    | 1 M                | pH control            | 1310-73-2/215-185-5 |
| Sodium hypochlorite | 1%                 | Cleaning/Disinfection | 7681-52-9/231-668-3 |
| Virkon              | 1%                 | Cleaning/Disinfection | N/A                 |

The chemicals listed below have been approved for use with the bioreactor system.

## 8.2 Recycling information

## Introduction

This section contains information about the decommissioning of the product.

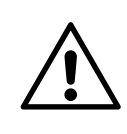

#### CAUTION

Always use appropriate personal protective equipment when decommissioning the equipment.

## Decontamination

The product must be decontaminated before decommissioning. All local regulations must be followed with regard to scrapping of the equipment.

## **Disposal of the product**

When taking the product out of service, the different materials must be separated and recycled according to national and local environmental regulations.

## **Recycling of hazardous substances**

The product contains hazardous substances. Detailed information is available from your Cytiva representative.

## **Disposal of electrical components**

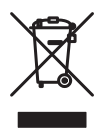

Waste electrical and electronic equipment must not be disposed of as unsorted municipal waste and must be collected separately. Please contact an authorized representative of the manufacturer for information concerning the decommissioning of the equipment.

## 8.3 Regulatory information

## Introduction

This section lists the regulations and standards that apply to the product. Your system is marked or listed according to the applicable regulatory requirements for your region. Local language translations are only provided according to regulatory requirements.

## In this section

| Section |                                                             | See page |
|---------|-------------------------------------------------------------|----------|
| 8.3.1   | Contact information                                         | 141      |
| 8.3.2   | European Union and European Economic Area                   | 142      |
| 8.3.3   | Great Britain                                               | 143      |
| 8.3.4   | Eurasian Economic Union (Евразийский экономический<br>союз) | 144      |
| 8.3.5   | North America                                               | 146      |
| 8.3.6   | Regulatory statements                                       | 147      |
| 8.3.7   | Declaration of Hazardous Substances (DoHS)                  | 148      |
| 8.3.8   | Other regulations and standards                             | 150      |

8 Reference information 8.3 Regulatory information 8.3.1 Contact information

## 8.3.1 Contact information

## **Contact information for support**

To find local contact information for support and sending troubleshooting reports, visit *cytiva.com/contact*.

## **Manufacturing information**

The table below summarizes the required manufacturing information.

| Requirement                      | Information       |
|----------------------------------|-------------------|
| Name and address of manufacturer | Cytiva Sweden AB  |
|                                  | Björkgatan 30     |
|                                  | SE 751 84 Uppsala |
|                                  | Sweden            |
| Telephone number of manufacturer | + 46 771 400 600  |

## 8.3.2 European Union and European Economic Area

## Introduction

This section describes regulatory information for the European Union and European Economic Area that applies to the product.

### **Conformity with EU Directives**

See the EU Declaration of Conformity for the directives and regulations that apply for the CE marking.

If not included with the product, a copy of the EU Declaration of Conformity is available on request.

## **CE** marking

CE

The CE marking and the corresponding EU Declaration of Conformity is valid for the product when it is:

- used according to the Operating Instructions or user manuals, and
- used in the same state as it was delivered, except for alterations described in the *Operating Instructions* or user manuals.

## 8.3.3 Great Britain

#### Introduction

This section describes regulatory information for Great Britain that applies to the product.

### **Conformity with UK Regulations**

See the UK Declaration of Conformity for the regulations that apply for the UKCA marking.

If not included with the product, a copy of the UK Declaration of Conformity is available on request.

## **UKCA** marking

# UK CA

The UKCA marking and the corresponding UK Declaration of Conformity is valid for the product when it is:

- used according to the Operating Instructions or user manuals, and
- used in the same state as it was delivered, except for alterations described in the *Operating Instructions* or user manuals.

# 8.3.4 Eurasian Economic Union (Евразийский экономический союз)

This section describes the information that applies to the product in the Eurasian Economic Union (the Russian Federation, the Republic of Armenia, the Republic of Belarus, the Republic of Kazakhstan, and the Kyrgyz Republic).

#### Introduction

This section provides information in accordance with the requirements of the Technical Regulations of the Customs Union and (or) the Eurasian Economic Union.

#### Введение

В данном разделе приведена информация согласно требованиям Технических регламентов Таможенного союза и (или) Евразийского экономического союза.

# Manufacturer and importer information

The following table provides summary information about the manufacturer and importer, in accordance with the requirements of the Technical Regulations of the Customs Union and (or) the Eurasian Economic Union.

| Requirement                                        | Information                                                     |
|----------------------------------------------------|-----------------------------------------------------------------|
| Name, address and telephone number of manufacturer | See Manufacturing information                                   |
| Importer and/or company for                        | Cytiva RUS LLC                                                  |
| obtaining information about<br>importer            | 109004, Moscow                                                  |
|                                                    | internal city area Tagansky municipal<br>district               |
|                                                    | Stanislavsky str., 21, building 5, premises I, offices 24,25,29 |
|                                                    | Russian Federation                                              |
|                                                    | Telephone: +7 985 192 75 37                                     |
|                                                    | E-mail: rucis@cytiva.com                                        |

# Информация о производителе и импортере

В следующей таблице приводится сводная информация о производителе и импортере, согласно требованиям Технических регламентов Таможенного союза и (или) Евразийского экономического союза.
#### 8 Reference information

8.3 Regulatory information

8.3.4 Eurasian Economic Union (Евразийский экономический союз)

| Требование                                            | Информация                                                   |
|-------------------------------------------------------|--------------------------------------------------------------|
| Наименование, адрес и номер<br>телефона производителя | См. Информацию об изготовлении                               |
| Импортер и/или лицо для                               | ООО "Цитива РУС"                                             |
| получения информации об<br>импортере                  | 109004, г. Москва                                            |
|                                                       | вн. тер. г. муниципальный округ<br>Таганский                 |
|                                                       | ул. Станиславского, д. 21 стр. 5, помещ. I,<br>ком. 24,25,29 |
|                                                       | Российская Федерация                                         |
|                                                       | Телефон: +7 985 192 75 37                                    |
|                                                       | Адрес электронной почты:<br>rucis@cytiva.com                 |

Description of symbol on the system label Описание обозначения на этикетке системы

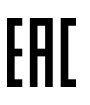

This Eurasian compliance mark indicates that the product is approved for use on the markets of the Member States of the Customs Union of the Eurasian Economic Union

Данный знак о Евразийском соответствии указывает, что изделие одобрено для использования на рынках государств-членов Таможенного союза Евразийского экономического союза

# 8.3.5 North America

#### Introduction

This section describes the information that applies to the product in the USA and Canada.

#### **FCC compliance**

This device complies with part 15 of the FCC Rules. Operation is subject to the following two conditions: (1) This device may not cause harmful interference, and (2) this device must accept any interference received, including interference that may cause undesired operation.

# **Note:** The user is cautioned that any changes or modifications not expressly approved by Cytiva could void the user's authority to operate the equipment.

This equipment has been tested and found to comply with the limits for a Class A digital device, pursuant to part 15 of the FCC Rules. These limits are designed to provide reasonable protection against harmful interference when the equipment is operated in a commercial environment. This equipment generates, uses, and can radiate radio frequency energy and, if not installed and used in accordance with the instruction manual, may cause harmful interference to radio communications. Operation of this equipment in a residential area is likely to cause harmful interference in which case the user will be required to correct the interference at his own expense.

8 Reference information8.3 Regulatory information8.3.6 Regulatory statements

# 8.3.6 Regulatory statements

#### Introduction

This section shows regulatory statements that apply to regional requirements.

#### **General statement**

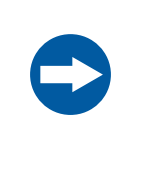

#### NOTICE

This equipment is not intended for use in residential environments and may not provide adequate protection to radio reception in such environments.

# South Korea

Regulatory information to comply with the Korean technical regulations.

| NOTICE                                                                                   |
|------------------------------------------------------------------------------------------|
| Class A equipment (equipment for business use).                                          |
| This equipment has been evaluated for its suitability for use in a business environment. |
| When used in a residential environment, there is a concern of radio interference.        |
|                                                                                          |

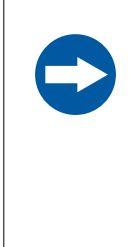

# 유의사항

A급 기기 (업무용 방송통신 기자재) 이 기기는 업무용환경에서 사용할 목적으로 적합성평가를 받 은 기기 로서 가정용 환경에서 사용하는 경우 전파간섭의 우려가 있습 니다.

# 8.3.7 Declaration of Hazardous Substances (DoHS)

This section describes the information that applies to the product in China.

根据 SJ/T11364-2014《电子电气产品有害物质限制使用标识要求》特提供如下 有关污染控制方面的信息。

The following product pollution control information is provided according to SJ/ T11364-2014 Marking for Restriction of Hazardous Substances caused by electrical and electronic products.

# 电子信息产品污染控制标志说明 Explanation of Pollution Control Label

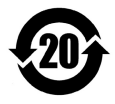

该标志表明本产品含有超过中国标准 GB/T 26572《电子电气产品中限用物质的 限量要求》中限量的有害物质。标志中的数字为本产品的环保使用期,表明本 产品在正常使用的条件下,有毒有害物质不会发生外泄或突变,用户使用本产 品不会对环境造成严重污染或对其人身、财产造成严重损害的期限。单位为 年。

为保证所申明的环保使用期限,应按产品手册中所规定的环境条件和方法进行 正常使用,并严格遵守产品维修手册中规定的定期维修和保养要求。

产品中的消耗件和某些零部件可能有其单独的环保使用期限标志,并且其环保 使用期限有可能比整个产品本身的环保使用期限短。应到期按产品维修程序更 换那些消耗件和零部件,以保证所申明的整个产品的环保使用期限。

本产品在使用寿命结束时不可作为普通生活垃圾处理,应被单独收集妥善处 理。

This symbol indicates the product contains hazardous materials in excess of the limits established by the Chinese standard GB/T 26572 Requirements of concentration limits for certain restricted substances in electrical and electronic products. The number in the symbol is the Environment-friendly Use Period (EFUP), which indicates the period during which the hazardous substances contained in electrical and electronic products will not leak or mutate under normal operating conditions so that the use of such electrical and electronic products will not result in any severe environmental pollution, any bodily injury or damage to any assets. The unit of the period is "Year".

In order to maintain the declared EFUP, the product shall be operated normally according to the instructions and environmental conditions as defined in the product manual, and periodic maintenance schedules specified in Product Maintenance Procedures shall be followed strictly.

Consumables or certain parts may have their own label with an EFUP value less than the product. Periodic replacement of those consumables or parts to maintain the declared EFUP shall be done in accordance with the Product Maintenance Procedures.

This product must not be disposed of as unsorted municipal waste, and must be collected separately and handled properly after decommissioning.

# 有害物质的名称及含量 Name and Concentration of Hazardous Substances

#### 产品中有害物质的名称及含量

Table of Hazardous Substances' Name and Concentration

| 部件名称<br>Compo-<br>nent name | 有害物质<br>Hazardous substance |           |           |                 |               |                 |
|-----------------------------|-----------------------------|-----------|-----------|-----------------|---------------|-----------------|
|                             | 铅<br>(Pb)                   | 汞<br>(Hg) | 镉<br>(Cd) | 六价铬<br>(Cr(VI)) | 多溴联苯<br>(PBB) | 多溴二苯醚<br>(PBDE) |
| 29064568                    | x                           | 0         | 0         | 0               | 0             | 0               |
| 29064571                    | Х                           | 0         | 0         | 0               |               | 0               |
| 29064600                    | Х                           | 0         | 0         | 0               |               | 0               |
| 29064599                    | х                           | 0         | 0         | 0               |               | 0               |
| 29064602                    | Х                           | 0         | 0         | 0               |               | 0               |

- 0: 表示该有害物质在该部件所有均质材料中的含量均在 GB/T 26572 规定的 限量要求以下。
- X: 表示该有害物质至少在该部件的某一均质材料中的含量超出 GB/T 26572 规定的限量要求。
- 此表所列数据为发布时所能获得的最佳信息.
- **0:** Indicates that this hazardous substance contained in all of the homogeneous materials for this part is below the limit requirement in GB/T 26572.
- X: Indicates that this hazardous substance contained in at least one of the homogeneous materials used for this part is above the limit requirement in GB/T 26572
- Data listed in the table represents best information available at the time of publication.

# 8.3.8 Other regulations and standards

# Introduction

This section describes the additional standards that apply to the product.

# Software declaration of conformity

UNICORN 6.3, 7.0 and later versions are technically compatible with all relevant sections of FDA 21 CFR Part 11.

A part 11-system assessment checklist is available on request from your local Cytiva representative.

#### Health and Safety Declaration Form 8.4

#### On site service

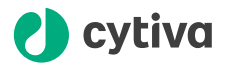

#### **On Site Service Health & Safety Declaration Form**

Service Ticket #:

To make the mutual protection and safety of Cytiva service personnel and our customers, all equipment and work areas must be clean and free of any hazardous contaminants before a Service Engineer starts a repair. To avoid delays in the servicing of your equipment, complete this checklist and present it to the Service Engineer upon arrival. Equipment and/or work areas not sufficiently cleaned, accessible and safe for an engineer may lead to delays in servicing the equipment and could be subject to additional charges.

| Yes                                                                                                    | No                                                                                            | Review the ac<br>Provide expla                                        | Review the actions below and answer "Yes" or "No".<br>Provide explanation for any "No" answers in box below.                                                                                                    |                    |  |  |  |
|----------------------------------------------------------------------------------------------------|-----------------------------------------------------------------------------------------------|-----------------------------------------------------------------------|----------------------------------------------------------------------------------------------------|--------------------|--|--|--|
| 0                                                                                                    | С                                                                                             | Instrument has<br>Rinse tubing of<br>Make sure the<br>suitable survey | Instrument has been cleaned of hazardous substances.<br>Rinse tubing or piping, wipe down scanner surfaces, or otherwise make sure removal of any dangerous residue.<br>Make sure the area around the instrument is clean. If radioactivity has been used, perform a wipe test or other<br>suitable survey. |                    |  |  |  |
| 0                                                                                                    | С                                                                                             | Adequate spa<br>installation. In<br>prior to Cytiva                   | Adequate space and clearance is provided to allow safe access for instrument service, repair or<br>installation. In some cases this may require customer to move equipment from normal operating location<br>prior to Cytiva arrival.                                                                       |                    |  |  |  |
| 0                                                                                                    | С                                                                                             | Consumables<br>any area that                                          | Consumables, such as columns or gels, have been removed or isolated from the instrument and from<br>any area that may impede access to the instrument.                                                                                                    |                    |  |  |  |
| 0                                                                                                    | С                                                                                             | All buffer / wa<br>Excess conta                                       | All buffer / waste vessels are labeled.<br>Excess containers have been removed from the area to provide access.                                                                                                    |                    |  |  |  |
| Provide<br>explana<br>for any<br>answers                                                                                                    | Provide<br>explanation<br>for any "No"<br>answers here:                                       |                                                                       |                                                                                                    |                    |  |  |  |
| Equipment type / Product No:                                                                                                    |                                                                                               |                                                                       |                                                                                                    | Serial No:         |  |  |  |
| I hereby confirm that the equipment specified above has been cleaned to remove any hazardous substances and that the area has been made safe and accessible. |                                                                                               |                                                                       |                                                                                                    |                    |  |  |  |
| Name:                                                                                                    |                                                                                               | Company or institution:                                               |                                                                                                    |                    |  |  |  |
| Positio<br>job title                                                                                                    | n or<br>e:                                                                                    |                                                                       |                                                                                                    | Date (YYYY/MM/DD): |  |  |  |
| Signed                                                                                                    | :                                                                                             |                                                                       |                                                                                                    |                    |  |  |  |
| Cutius and the                                                                                                    | ytiva and the Drop logo are trademarks of Global Life Sciences IP Holdco LLC or an affiliate. |                                                                       |                                                                                                    |                    |  |  |  |

For local office contact information, visit cytiva.com/contact. 28980026 AD 04/2020

# **Product return or servicing**

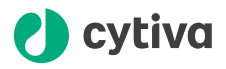

#### **Health & Safety Declaration Form** for Product Return or Servicing

| <b>Return authorization</b> | and/or                  |  |
|-----------------------------|-------------------------|--|
| number:                     | Service Ticket/Request: |  |

To make sure the mutual protection and safety of Cytiva personnel, our customers, transportation personnel and our environment, all equipment must be clean and free of any hazardous contaminants before shipping to Cytiva. To avoid delays in the processing of your equipment, complete this checklist and include it with your return.

- 1. Note that items will NOT be accepted for servicing or return without this form
- 2. Equipment which is not sufficiently cleaned prior to return to Cytiva may lead to delays in servicing the equipment and could be subject to additional charges
- 3. Visible contamination will be assumed hazardous and additional cleaning and decontamination charges will be applied

| Yes                                                                                                    | No                   | Specify if the equipment has been in contact with any of the following: |                                          |                                   |                                 |                              |  |
|----------------------------------------------------------------------------------------------------|----------------------|-------------------------------------------------------------------------|------------------------------------------|-----------------------------------|---------------------------------|------------------------------|--|
| $\bigcirc$                                                                                                    | $\bigcirc$           | Radioactivity (spe                                                      | cify)                                    |                                   |                                 |                              |  |
| $\bigcirc$                                                                                                    | $\bigcirc$           | Infectious or haza                                                      | azardous biological substances (specify) |                                   |                                 |                              |  |
| $\bigcirc$                                                                                                    | $\bigcirc$           | Other Hazardous                                                         | Chemicals (spec                          | ify)                              |                                 |                              |  |
| Equipm<br>you for                                                                                                    | ent must<br>addition | t be decontaminat<br>al information cor                                 | ted prior to ser<br>acerning the sy      | vice / return. P<br>stem / equipm | rovide a telephone num<br>lent. | ber where Cytiva can contact |  |
| Telepho                                                                                                    | one No:              |                                                                         |                                          |                                   |                                 |                              |  |
| Liquid a                                                                                                    | and/or ga            | as in equipment is                                                      | :                                        | Water                             | Water                           |                              |  |
|                                                                                                    |                      |                                                                         | Ethanol                                  | Ethanol                           |                                 |                              |  |
|                                                                                                    |                      |                                                                         | None, emp                                | None, empty                       |                                 |                              |  |
|                                                                                                    |                      |                                                                         | Argon, Hel                               | Argon, Helium, Nitrogen           |                                 |                              |  |
|                                                                                                    |                      |                                                                         | Liquid Nitrogen                          |                                   |                                 |                              |  |
|                                                                                                    |                      |                                                                         | Other, speci                             | fy                                |                                 |                              |  |
| Equipm                                                                                                    | nent type            | / Product No:                                                           | ·                                        |                                   | Serial No:                      |                              |  |
| I hereby confirm that the equipment specified above has been cleaned to remove any hazardous substances and that<br>the area has been made safe and accessible. |                      |                                                                         |                                          |                                   |                                 |                              |  |
| Name:                                                                                                    |                      |                                                                         |                                          |                                   | Company or<br>institution:      |                              |  |
| Positio                                                                                                    | n or job t           | itle:                                                                   |                                          |                                   | Date (YYYY/MM/DD)               |                              |  |
| Signed                                                                                                    | :                    |                                                                         |                                          |                                   |                                 |                              |  |
| Viva and the Drop long are trademarks of Global Life Sciences IP Holdco LLC or an affiliate.                                                                    |                      |                                                                         |                                          |                                   |                                 |                              |  |

© 2020 Cvtiva

or service number, call local technical support or customer service.

9 ZUDU Cycle Synaw Angood Synaw Synaw S

For local office contact information, visit cytiva.com/contact. 28980027 AD 04/2020

# Index

# Α

Adjustable foot, 29 Description, 29 Administration module, 47 description, 47 icons, 47 Ambient environment, 59 Assign pump roles, 95

#### В

Bioreactor system, 26, 128 Description, 26 Illustration, 26 Troubleshooting, 128

# С

CAN ID, 37, 39, 67 CBCU, 67 Description, 37, 39 Position, 67 Pump, 39, 67 CBCU, 35, 36, 67, 69, 133 Description, 35 Installation, 67, 69 Status LED, 36 Troubleshooting, 133 CE. 142 conformity, 142 marking, 142 Cellbag bioreactor, 40, 73 Description, 40 Size selection guide, 73 Cellbag Xuri W25, 40 Illustration, 40 Component specification, 59 equipment dimensions, 59 equipment weight, 59 Computer specifications, 62

# D

DO sensor, 41, 77 Connect, 77 Description, 41 Documentation, 7 Dual mode, 9

# Е

Emergency, 22 procedures, 22 Emergency procedures, 22, 23 emergency shutdown, 22 power failure, 23 Enable heating, 96 Environmental conditions, 59 Equipment dimensions, 59 Equipment weight, 59

# F

FCC compliance, *146* Filter heater, *89* Connect to the rocker, *89* 

# G

Gas mix, 86 Connect, 86 Description, 86

# Н

Help utility, 44

# I

Important user information, 5

#### J

Jumper, 68

# L

Lid, 30 Size, 30 Load cells, 28 Log on, 91 UNICORN, 91

#### Μ

Manual instructions, 52 Manufacturing information, 141

#### Ν

Notes and tips, 6

#### 0

On site service, 151

#### Ρ

pH sensor, 41, 77 Connect, 77 Description, 41 Power failure, 23 Power requirements, 60 Power switch, 29 Prepare for tilt, 32 Prepare the system, 91 Start UNICORN, 91 Process picture, 117-119 acid/base deadband mode, 118 CO2 deadband mode, 119 CO2/Base mode, 119 Product return or servicing, 152 Pump, 38, 67, 134 Description, 38 Installation, 67 Status LEDs, 38 Troubleshooting, 134 Pump roles, 95 Purpose of this manual, 6

#### R

Recycling information, 139 decontamination, 139 disposal of electrical components, 139 recycling of hazardous substances, 139 Regulatory information, 140 Rocker, 28, 30, 34, 68, 129 Description, 28 Filter heater, 34 Front view, 28 Jumper, 68 Rear view, 30 Troubleshooting, 129 Run, 102 start, 102

# S

Safety notices, 12 Safety precautions, 12 introduction, 12 Single mode, 9 Software overview, 43, 44 software modules, 44 Status LED. 36 CBCU, 36 Status LEDs, 38 Pump, 38 System Control module, 48, 51-53.117 description, 48 manual instructions, 52 process picture, 117 run data, 53 system settings, 51 System properties, 93 edit a definition, 93 System recommendations, 62 computer specifications, 62 System settings, 51, 95

# Т

Tilt position, 32 Tray, 30, 74, 76 Attach, 74 Detach, 76 Size, 30 Troubleshooting, 127, 135, 136 access to functions, 135 system or computer connections, 136 user access, 135 Tubing, 69, 82, 84 Connect, 69 Load tubing, 84 Tubing holder position, 82 Typographical conventions, 6

#### U

UK, 143 conformity, 143 UKCA, 143 marking, 143 UNICORN, 43, 47, 48, 91, 92 Administration module, 47 connect to system, 92 Log on, 91 Start, 91 System Control module, 48 Uninterruptible power supply (UPS), 24

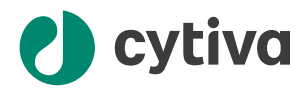

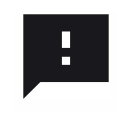

**Give feedback on this document** Visit cytiva.com/techdocfeedback or scan the QR code.

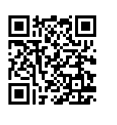

# cytiva.com

Cytiva and the Drop logo are trademarks of Life Sciences IP Holdings Corp. or an affiliate doing business as Cytiva.

Cellbag, ReadyMate, UNICORN, and Xuri are trademarks of Global Life Sciences Solutions USA LLC or an affiliate doing business as Cytiva.

Clave is a trademark of ICU medical Inc. CPC is a trademark of Colder Products Company. DeltaV is a trademark of Emerson Process Management. Microsoft and Windows are trademarks of the Microsoft group of companies. Tygon is a trademark of Saint-Gobain Performance Plastics. Virkon is a trademark of Antec International Limited.

Any other third-party trademarks are the property of their respective owners.

Cellbag™ bioreactors with integrated optical sensors are sold under a sublicense from Sartorius Stedim Biotech under US patent numbers 7,041,493 and/or its foreign equivalents, and please visit www.pall.com/patents.

© 2020–2023 Cytiva

Any use of software may be subject to one or more end user license agreements, a copy of, or notice of which, are available on request.

For local office contact information, visit cytiva.com/contact

29064612 AE V:12 01/2023